# Lietošanas instrukcija

## AMAZONE

# ISOBUS programmatūra paredzēta

## ZA-V

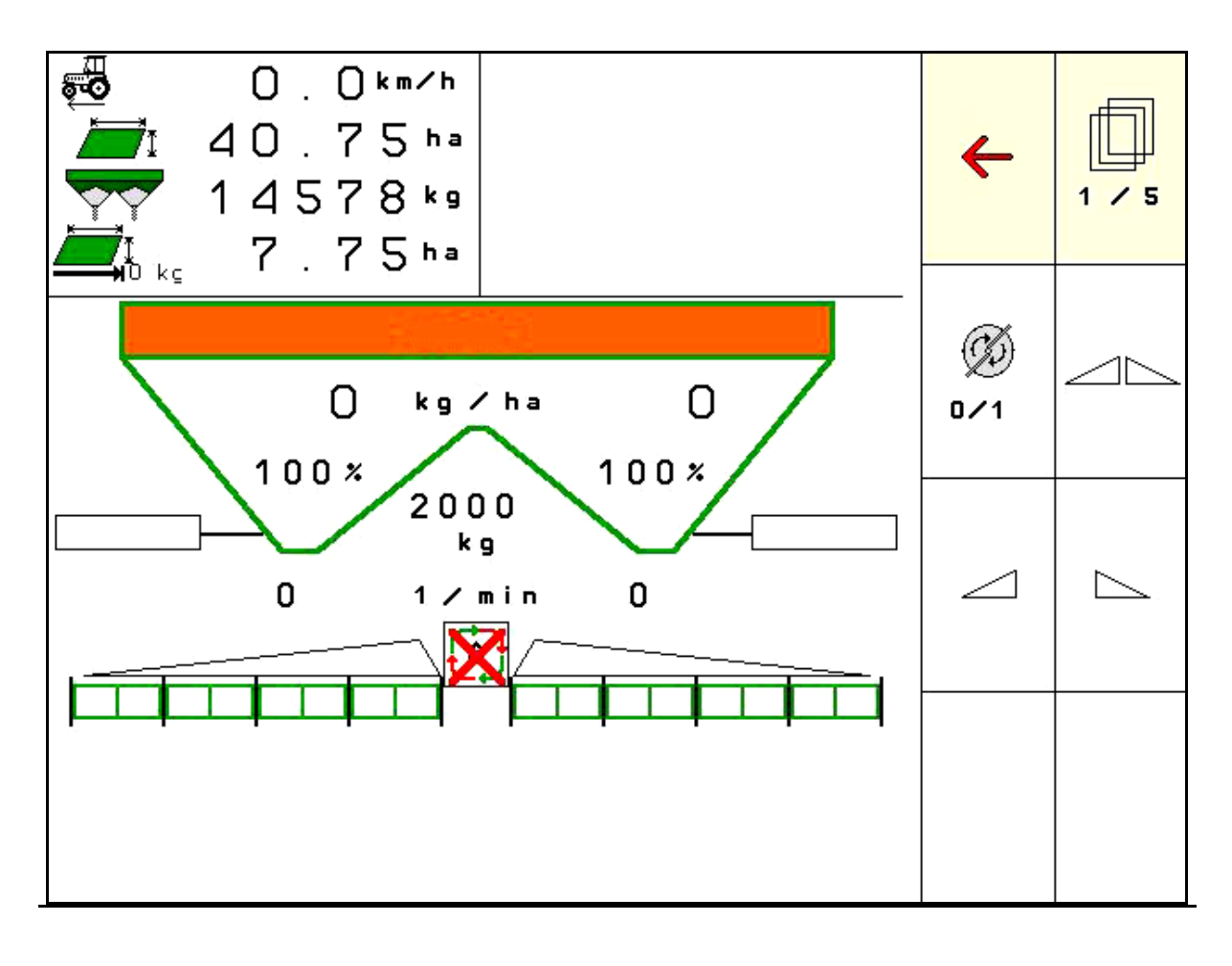

MG5269 BAG0134.13 08.24 Printed in Germany

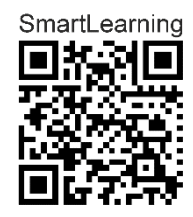

Pirms lietošanas sākšanas izlasiet lietošanas instrukciju un turpmāk ievērojiet tajā sniegtos norādījumus! Saglabājiet to, lai varētu turpmāk izmantot!

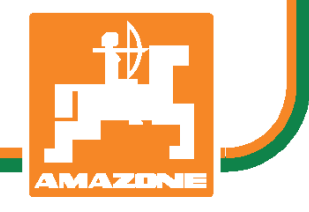

lv

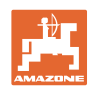

# NEKAD NEBŪS

apgrūtinoši un par daudz lasīt lietošanas pamācību un vadīties pēc tās; jo ar to nepietiek, ka citi saka un parāda, ka mašīna ir laba, un Jūs tādēļ to nopērkat, un domājat, ka tā darbosies pati no sevis.Minētā persona vēlāk radītu zaudējumus ne tikai sev vien, bet arī pieļautu kļūdu un noveltu vainu par neveiksmēm uz mašīnu, tā vietā, lai vainotu sevi. Lai būtu drošs par panākumiem, ir jāiedziļinās katras lietas būtībā. Tas nozīmē, ka ir jāsaprot katras ierīces uzdevums mašīnā un ir jāiemācās pareizi ar tām rīkoties. Jo vispirms ir jābūt mierā gan ar mašīnu, gan sevi. Tāds tad arī ir šīs lietošanas instrukcijas mērķis.

Leipzig-Plagwitz 1872. Rub. Sark!

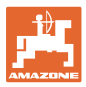

| Identifikācijas dati          |                                                                        |                                        |
|-------------------------------|------------------------------------------------------------------------|----------------------------------------|
|                               | lerakstiet šeit savas mašīnas ident<br>ir norādīti datu plāksnītē.     | ifikācijas datus. Identifikācijas dati |
|                               | Mašīnas ID numurs:<br>(desmitzīmju)                                    |                                        |
|                               | Tips:                                                                  | ISOBUS V                               |
|                               | Izlaiduma gads:                                                        |                                        |
|                               | Pašmasa kg:                                                            |                                        |
|                               | Pieļaujamā pilnā masa kg:                                              |                                        |
|                               | Maksimālā noslodze kg:                                                 |                                        |
| Pažotāja adroso               |                                                                        |                                        |
| Nazotaja aurese               |                                                                        |                                        |
|                               | AMAZONEN-WERKE                                                         |                                        |
|                               | H. DREYER SE & Co. KG                                                  |                                        |
|                               | Postfach 51                                                            |                                        |
|                               | D-49202 Hasbergen                                                      |                                        |
|                               | Tālr.: + 49 (0) 5405 50 1-0                                            |                                        |
|                               | E-pasts: amazone@amazone.de                                            |                                        |
| Rezerves daļu pasūtīšana      |                                                                        |                                        |
|                               | Rezerves daļu saraksti ir brīvi piee<br>vietnē <u>www.amazone.de</u> . | jami rezerves daļu portālā tīmekļa     |
|                               | Lūdzu, veiciet pasūtījumus pie sav                                     | a AMAZONE pārstāvja.                   |
| Visnārīga informācija par eks | snluatācijas instrukciju                                               |                                        |
|                               |                                                                        |                                        |
|                               | Dokumenta numurs:                                                      | MG5269                                 |
|                               | Sastādīšanas datums:                                                   | 08.24                                  |
|                               | © Autortiesības pieder uzņēmuman<br>SE & Co. KG, 2024                  | N AMAZONEN-WERKE H. DREYER             |
|                               | Paturētas visas tiesības.                                              |                                        |

Šā materiāla vai tā fragmentu pārpublicēšana ir atļauta tikai ar uzņēmuma "AMAZONEN-WERKE H. DREYER SE & Co. KG " atļauju.

#### Priekšvārds

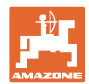

Ļ. cien. klient!

|                     | Ļ. cien. kilent!                                                                                                    |
|---------------------|----------------------------------------------------------------------------------------------------|
|                     | Jūs esat izvēlējies vienu no mūsu kvalitatīvajiem ražojumiem, kas<br>ietilpst bagātīgajā uzņēmuma "AMAZONEN-WERKE, H. DREYER SE<br>& Co. KG " ražojumu klāstā. Mēs pateicamies par mums parādīto<br>uzticību.                                                                                                    |
|                     | Pēc mašīnas piegādes, lūdzu, pārbaudiet, vai transportēšanas laikā<br>tai nav nodarīti bojājumi un vai komplektācijā netrūkst kādas daļas.<br>Pārbaudiet piegādātās mašīnas komplektāciju saskaņā ar pavadzīmi,<br>ieskaitot pasūtītos speciālos piederumus. Zaudējumu kompensācija<br>attiecas tikai uz nekavējoties iesniegtu reklamāciju! |
|                     | Pirms mašīnas pirmās lietošanas reizes izlasiet un turpmāk ievērojiet<br>šīs lietošanas instrukcijas informāciju, jo īpaši drošības norādījumus.<br>Rūpīgi izlasot instrukciju, jūs varēsiet pilnībā izmantot jauniegādātās<br>mašīnas priekšrocības.                                                                                        |
|                     | Lūdzu, nodrošiniet, lai pirms mašīnas lietošanas visi mašīnas<br>operatori izlasītu ekspluatācijas instrukciju.                                                                                                    |
|                     | Rodoties neskaidrībām vai problēmām, lūdzu, pārlasiet lietošanas<br>instrukciju vai sazinieties ar vietējo servisa partneri.                                                                                                    |
|                     | Regulāra apkope un savlaicīga nodilušo vai bojāto daļu nomaiņa<br>palielina mašīnas kalpošanas ilgumu.                                                                                                    |
| Lietotāja vērtējums |                                                                                                    |
|                     | Ļ. cien. lasītāj!                                                                                                    |
|                     | Mūsu lietošanas instrukcijas tiek regulāri atjauninātas. Iesniedzot<br>savus priekšlikumus par uzlabojumiem, jūs palīdzēsit izveidot<br>lietotājam arvien piemērotāku lietošanas instrukciju.                                                                                                    |
|                     | AMAZONEN-WERKE                                                                                                    |
|                     | H. DREYER SE & Co. KG                                                                                                    |
|                     | Postfach 51                                                                                                    |
|                     | D-49202 Hasbergen                                                                                                    |
|                     | Tālr.: + 49 (0) 5405 50 1-0                                                                                                    |
|                     | E-pasts: amazone@amazone.de                                                                                                    |

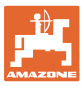

| 1      | Norādījumi lietotājam                                                       | 7        |
|--------|-----------------------------------------------------------------------------|----------|
| 1.1    | Dokumenta mērķis                                                            | 7        |
| 1.2    | Ekspluatācijas instrukcijā izmantotie virziena un vietas apzīmējumi         | 7        |
| 1.3    | Izmantotais attēlojums                                                      | 7        |
| 2      | Vispārīgi drošības norādījumi                                               | 8        |
| 2.1    | Drošības simbolu attēlojums                                                 | 8        |
| 3      | Ražojuma apraksts                                                           | 9        |
| 3.1    | Programmatūras izlaides datums                                              | 9        |
| 3.2    | Izvēlnes vadības struktūra                                                  | 9        |
| 3.3    | ISOBUS programmatūras hierarhija                                            | 10       |
| 4      | Galvenā izvēlne                                                             | 11       |
| 4.1    | Galvenās izvēlnes indikācijas                                               | 11       |
| 4.2    | Galvenās izvēlnes apakšizvēlnes                                             | 11       |
| 5      | Laikapstākļu dokumentēšana                                                  | 13       |
| 6      | Dokumentācijas pārvaldīšana                                                 | 14       |
| 7      | Mēslojumam raksturīgo datu ievade/noteikšana/pārvaldība                     | 15       |
| 7.1    | Mēslojuma datubāze                                                          | 15       |
| 7.2    | Mēslojuma datu ievade                                                       | 15       |
| 7.3    | Mēslojuma kalibrēšanas koeficients                                          | 17       |
| 7.4    | Mēslojuma kalibrēšanas koeficienta noteikšana mašīnas miera stāvoklī        | 19       |
| 7.4.1  | Kalibrēšanas koeficienta noteikšana, izmantojot sānu kalibrēšanas mehānismu | 20       |
| 7.5    | Izkliedēšanas pie lauka malas, robežas un pie grāvja konfigurēšana          | 22       |
| 7.6    | Optimizējiet slēgšanas punktus                                              | 23       |
| 7.6.1  | lestatīšanas palīdzība                                                      | 23       |
| 8      | Lietotāja profils                                                           | 25       |
| 8.1    | Taustiņu funkc. konfigurēš                                                  | 27       |
| 8.2    | Daudzfunkcionālā indikatora konfigurēšana                                   | 29       |
| 8.3    | ISOBUS konfigurēšana                                                        | 30       |
| 9      | Mašīnas konfigurēšana                                                       | 32       |
| 9.1    | Mēslojuma uzpilde                                                           | 33       |
| 9.2    | Mēslojuma tvertnes iztukšošana                                              | 33       |
| 9.3    | Izkliedētājs ar svariem: mēslojuma izkliedētāja tarēšana                    | 34       |
| 9.4    | Izkliedetajs ar svariem: mesiojuma izkliedetaja pieregulesana               |          |
| 9.5    | Izkliedētāja noregulēšana                                                   | 35<br>35 |
| 9.7    | Bluetooth ierīces savienošana                                               |          |
| 9.8    | lestatīšanas izvēlne                                                        |          |
| 10     | Mobilais pārbaudes stends                                                   | 37       |
| 11     | Informācijas izvēlne                                                        |          |
| 12     | Izmantošana uz lauka                                                        | 40       |
| 12.1   | Funkcijas darba izvēlnē                                                     | 41       |
| 12.2   | -<br>Darba izvēlnes indikācija                                              | 43       |
| 12.3   | Īpašas norādes darba izvēlnē                                                | 44       |
| 12.4   | Miniskats Section Control                                                   | 45       |
| 12.5   | Kalibrēšana uz lauka                                                        |          |
| 12.3.1 | ା ୧୦୬୦ଶାରାଟର ମଧ୍ୟାରମ୍ଭର ସା ରହଟାରଥାରେ ମଧ୍ୟାମାନ୍ୟ (୧୪୪୫୮୧୮୮)                  |          |

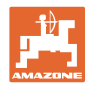

#### Satura rādītājs

| 12.5.2                                                                                 | Bezsaistes kalibrēšana kalibrēšanas brauciena laikā                                                                                                    | 47                   |
|----------------------------------------------------------------------------------------|----------------------------------------------------------------------------------------------------|----------------------|
| 12.6                                                                                   | Darba izvēlnes funkciju apraksts                                                                                                    | 49                   |
| 12.6.1                                                                                 | Aizbīdņi                                                                                                    | 49                   |
| 12.6.2                                                                                 | Izsējas daudzuma mainīšana izkliedēšanas laikā                                                                                                    | 49                   |
| 12.6.3                                                                                 | Izkliedētājs ar svariem: mēslojuma kalibrēšana                                                                                                    | 50                   |
| 12.6.4                                                                                 | Mēslojuma uzpilde                                                                                                    | 51                   |
| 12.6.5                                                                                 | Hydro: izkliedēšanas disku piedziņas ieslēgšana un izslēgšana                                                                                                    | 51                   |
| 12.6.6                                                                                 | Platuma daļas                                                                                                    | 52                   |
| 12.6.7                                                                                 | Izkliedēšana pie lauka robežas                                                                                                    | 53                   |
| 12.6.8                                                                                 | Section Control pārslēgšana (GPS vadība)                                                                                                    | 55                   |
| 12.7                                                                                   | Ierīces lietošana mašīnas izmantošanas laikā                                                                                                    | 57                   |
| 12.7.1                                                                                 | Darbs ar mēslojuma izkliedētāju ar mehānisku izkliedēšanas disku piedziņu                                                                                                    | 57                   |
| 12.7.2                                                                                 | Darbs ar mēslojuma izkliedētāju ar hidraulisku izkliedēšanas disku piedzinu                                                                                                    |                      |
|                                                                                        | , , ,                                                                                                    |                      |
| 13                                                                                     | Daudzfunkcionālie rokturi AUX-N                                                                                                    | 60                   |
| 13<br>14                                                                               | Daudzfunkcionālie rokturi AUX-N<br>Daudzfunkcionālais rokturis AmaPilot+                                                                                                    | 60<br>61             |
| 13<br>14<br>15                                                                         | Daudzfunkcionālie rokturi AUX-N<br>Daudzfunkcionālais rokturis AmaPilot+<br>Apkope un tīrīšana                                                                                                    | 60<br>61<br>63       |
| <b>13</b><br><b>14</b><br><b>15</b><br>15.1                                            | Daudzfunkcionālie rokturi AUX-N<br>Daudzfunkcionālais rokturis AmaPilot+<br>Apkope un tīrīšana<br>Tīrīšana                                                                                                    | 60<br>61<br>63<br>63 |
| <b>13</b><br><b>14</b><br><b>15</b><br>15.1<br>15.2                                    | Daudzfunkcionālie rokturi AUX-N<br>Daudzfunkcionālais rokturis AmaPilot+<br>Apkope un tīrīšana<br>Tīrīšana<br>Piezīmes pirms programmatūras atjaunināšanas                                                                                                    |                      |
| <ul> <li>13</li> <li>14</li> <li>15</li> <li>15.1</li> <li>15.2</li> <li>16</li> </ul> | Daudzfunkcionālie rokturi AUX-N<br>Daudzfunkcionālais rokturis AmaPilot+<br>Apkope un tīrīšana<br>Tīrīšana<br>Piezīmes pirms programmatūras atjaunināšanas<br>Traucējums                                                                                                    |                      |
| <b>13</b><br><b>14</b><br><b>15</b><br>15.1<br>15.2<br><b>16</b><br>16.1               | Daudzfunkcionālie rokturi AUX-N<br>Daudzfunkcionālais rokturis AmaPilot+<br>Apkope un tīrīšana<br>Tīrīšana<br>Piezīmes pirms programmatūras atjaunināšanas<br>Traucējums<br>ISO-Bus ātruma signāla traucējums                                                                |                      |
| <b>13</b><br><b>14</b><br><b>15</b><br>15.1<br>15.2<br><b>16</b><br>16.1<br>16.2       | Daudzfunkcionālie rokturi AUX-N         Daudzfunkcionālais rokturis AmaPilot+         Apkope un tīrīšana         Tīrīšana         Piezīmes pirms programmatūras atjaunināšanas         Traucējums         ISO-Bus ātruma signāla traucējums         Indikācija vadības pultī |                      |

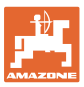

## 1 Norādījumi lietotājam

Nodaļā "Norādījumi lietotājam" ir apkopota informācija par ekspluatācijas instrukcijas lietošanu.

#### 1.1 Dokumenta mērķis

Šī ekspluatācijas instrukcija

- ietver aprakstu par mašīnas lietošanu un apkopi;
- satur svarīgus norādījumus drošai un efektīvai mašīnas izmantošanai;
- ir mašīnas sastāvdaļa un tai vienmēr jāatrodas mašīnā vai vilcējtransportlīdzeklī;
- jāsaglabā turpmākai izmantošanai.

#### 1.2 Ekspluatācijas instrukcijā izmantotie virziena un vietas apzīmējumi

Visi norādījumi par virzienu šajā ekspluatācijas instrukcijā vienmēr ir doti braukšanas virzienā.

#### 1.3 Izmantotais attēlojums

#### Norādījumi par veicamajām darbībām un to iznākumu

Norādījumi operatoram par veicamajām darbībām ir attēloti numurētā secībā. Ievērojiet norādīto darbību secību. Katras darbības iznākums attiecīgos gadījumos tiek norādīts ar bultiņu.

#### Piemērs:

- 1. 1. darbība
- → Mašīnas reakcija uz 1. darbību
- 2. 2. darbība

#### Uzskaitījums

Uzskaitījums, kuram nav noteiktas secības, tiek attēlots saraksta veidā ar punktiem.

#### Piemērs:

- 1. punkts
- 2. punkts

#### Pozīciju apzīmējumi attēlos

Skaitļi apaļajās iekavās norāda pozīcijas attēlos.

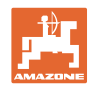

## 2 Vispārīgi drošības norādījumi

Drošības pamatnorādījumu un drošības noteikumu zināšana ir priekšnosacījums drošai mašīnas lietošanai un ekspluatācijai bez darbības traucējumiem.

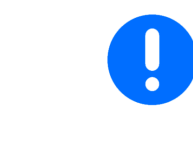

Ekspluatācijas instrukcijai

- vienmēr jāatrodas mašīnas lietošanas vietā,
- jebkurā brīdī jābūt pieejamai operatoru un apkopes personāla vajadzībām!

## 2.1 Drošības simbolu attēlojums

Drošības norādījumi ir marķēti ar trijstūra drošības simbolu un pirms tā esošu norādījuma vārdu. Norādījuma vārdi (APDRAUDĒJUMS, BRĪDINĀJUMS, UZMANĪBU) apraksta apdraudējuma pakāpi un tiem ir šāda nozīme:

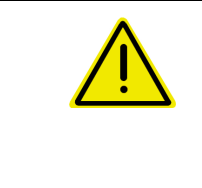

#### APDRAUDĒJUMS

apzīmē tiešu apdraudējumu ar augstu riska pakāpi, kura nenovēršanas rezultātā iestājas nāve vai tiek gūtas ārkārtīgi smagas traumas (ķermeņa daļu zaudējums vai ilgstoši nedziedējamas traumas).

Neievērojot šos norādījumus, pastāv nāvējošs apdraudējums vai risks gūt ārkārtīgi smagas traumas.

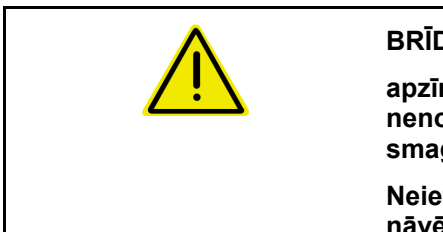

#### BRĪDINĀJUMS

apzīmē iespējamu apdraudējumu ar vidēju riska pakāpi, kura nenovēršanas rezultātā var iestāties nāve vai tikt gūtas (ārkārtīgi smagas) traumas.

Neievērojot šos norādījumus, zināmos apstākļos pastāv nāvējošs apdraudējums vai risks gūt ārkārtīgi smagas traumas.

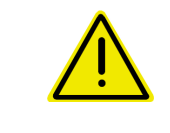

#### UZMANĪBU

apzīmē apdraudējumu ar nelielu riska pakāpi, kura nenovēršanas rezultātā var tikt gūtas vieglas vai vidēji smagas traumas vai nodarīti mantiskie zaudējumi.

SVARĪGI

apzīmē pienākumu rīkoties īpašā veidā vai veikt kādu darbību, lai mašīnu lietotu profesionālā līmenī.

Neievērojot šos norādījumus, var tikt izraisīti mašīnas darbības traucējumi vai nodarīti vides bojājumi.

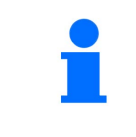

#### NORĀDĪJUMS

apzīmē padomus lietošanā un īpaši noderīgu informāciju.

Šie norādījumi palīdz izmantot visas mašīnas funkcijas optimālā veidā.

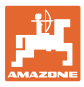

## 3 Ražojuma apraksts

Ar ISOBUS programmatūru un ISOBUS termināli var ērti vadīt, lietot un kontrolēt **AMAZONE** mēslojuma izkliedētājus.

ISOBUS programmatūra darbojas ar šādiem **AMAZDNE** mēslojuma izkliedētājiem:

#### • ZA-V

Pēc ISOBUS termināļa ieslēgšanas, ja ir pieslēgts mašīnas dators, tiek rādīta galvenā izvēlne.

#### lestatījumi

lestatījumus var veikt, izmantojot galvenās izvēlnes apakšizvēlnes.

#### Darbs

ISOBUS programmatūra regulē izsējas daudzumu atkarībā no kustības ātruma.

Darba laikā darba izvēlnē ir redzami visi izkliedēšanas dati un, atkarībā no mašīnas aprīkojuma, mašīnu ir iespējams vadīt, izmantojot darba izvēlni.

#### 3.1 Programmatūras izlaides datums

Šī lietošanas instrukcija ir spēkā, sākot no programmatūras versijas: MHX versija: 1. 17.01 NW188-I

#### 3.2 Izvēlnes vadības struktūra

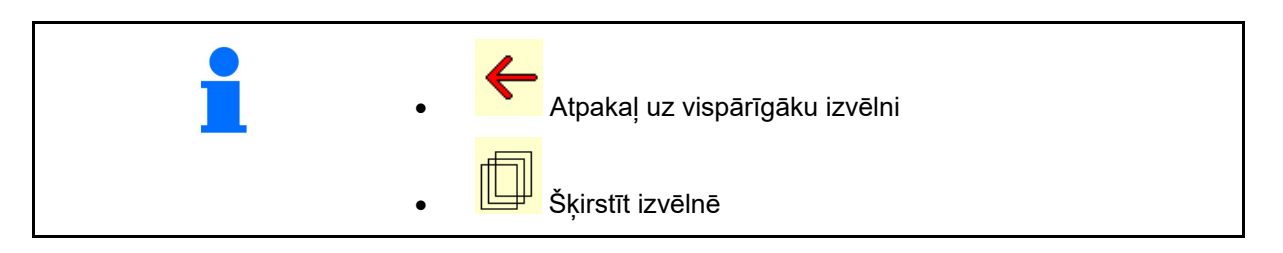

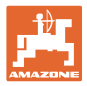

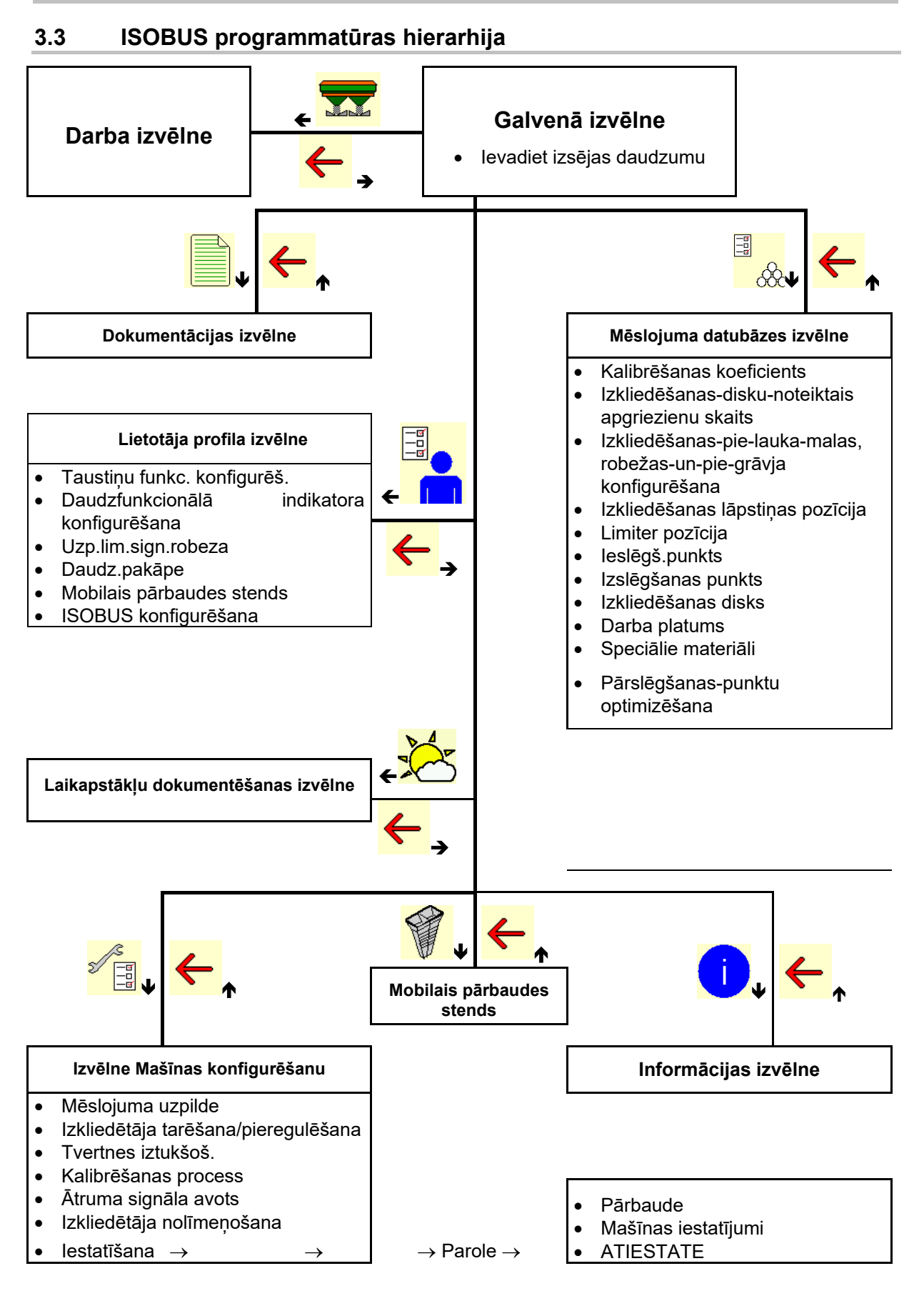

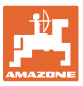

## 4 Galvenā izvēlne

#### 4.1 Galvenās izvēlnes indikācijas

- lestatītā mašīna
- Tikai iekšējā dokumentācija
- levadiet izestrādes daudzumu, vai
- Izestrādes daudzums ar Task Controller
- Izvēlētais mēslojums
- lestatītais darba platums

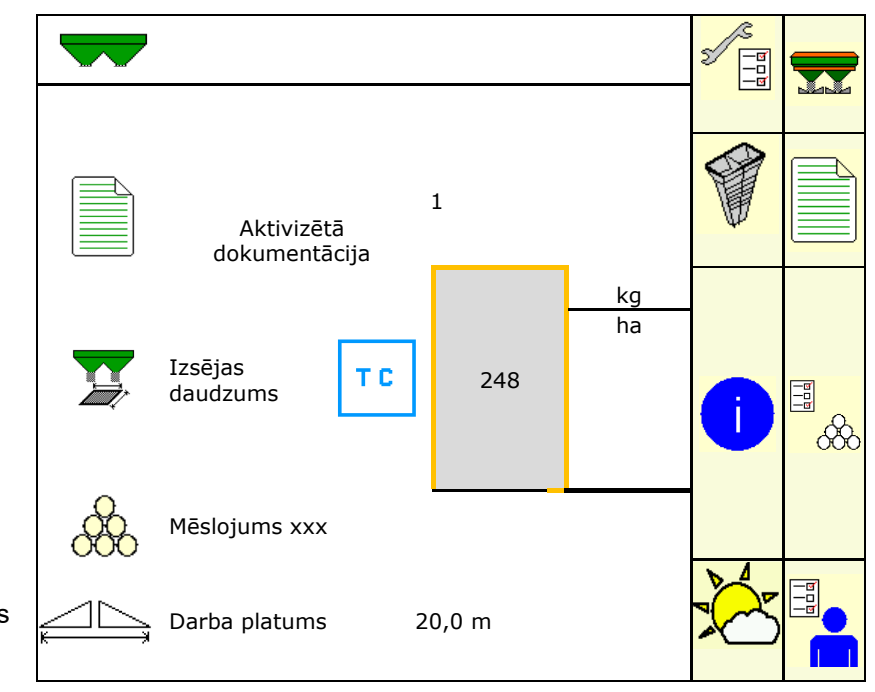

#### 4.2 Galvenās izvēlnes apakšizvēlnes

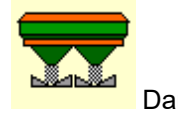

Darba izvēlne

Indikācija un vadība darba laikā

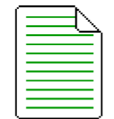

Dokumentācijas izvēlne (kā vienkārša alternatīva Task Controller)

- o Platību, laiku, daudzumu saglabāšana.
- o Tiek saglabāti aprēķinātie dati līdz 20 dokumentācijām.

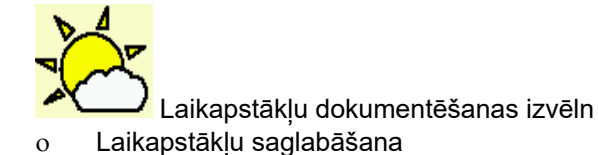

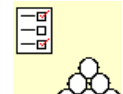

- Mēslojuma izvēlne
- o No izmantotā mēslojuma atkarīgu datu ievade.
- Katrreiz pirms darba ir jāaprēķina mēslojuma kalibrēšanas koeficients.

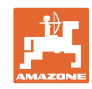

Ja izkliedētājs aprīkots ar svariem, o kalibrēšanas koeficientu var aprēķināt kalibrēšanas brauciena laikā (47. lpp.); o izmantojot tiešsaistes kalibrēšanu, kalibrēšanas vērtību var pastāvīgi aprēķināt izkliedēšanas laikā (22. lpp.).

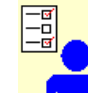

Lietotāja profila izvēlne

 Katrs lietotājs var saglabāt savu personīgo profilu ar termināļa un mašīnas iestatījumiem.

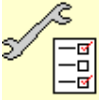

<sup>1</sup> Izvēlne Mašīnas konfigurēšanu

o Specifisku mašīnas iestatījumu vai atsevišķu datu ievade.

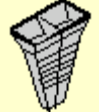

Mobilā pārbaudes stenda izvēlne

 Lāpstiņu pozīcijas aprēķināšanai, pārbaudot horizontālo sadalījumu ar mobilo pārbaudes stendu. (Skat. mobilā pārbaudes stenda lietošanas instrukciju.).

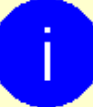

Informācijas izvēlne

o Programmatūras versijas un kopējais ražīgums.

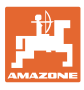

## 5 Laikapstākļu dokumentēšana

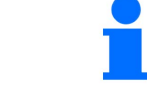

Jābūt aktivizētam Task Controller.

Katrā saglabāšanas reizē ievadītie laikapstākļu dati aktīvajam darba uzdevumam tiek saglabāti Task Controller.

- levadiet vēja stiprumu
- levadiet vēja virzienu
- levadiet temperatūru

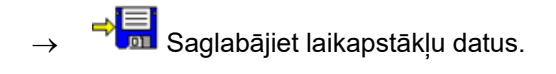

| × | Laikapstākļu dati |                           |     |
|---|-------------------|---------------------------|-----|
|   | Darba uzdevums a  | ktīvs                     |     |
|   | Vēja stiprums     |                           | m/s |
|   | Vēja virziens     |                           |     |
| J | Temperatūra       |                           | °C  |
| × | atcelt            | ⇒ <mark> </mark> saglabāt |     |

## 6 Dokumentācijas pārvaldīšana

# Galvenajā izvēlnē izvēlieties dokumentāciju!

**Dokumentācijas** izvēlne ir iekšēja darba uzdevumu atmiņa, kuru nevar nolasīt.

Ja tiek atvērta dokumentācijas izvēne, parādās sāktā dokumentācija.

- Κορējo datu rādījums
  - Dienas datu rādījums

Lai pabeigtu vienu dokumentāciju, ir jāpalaiž kādu citu.

Var saglabāt maksimāli 20 dokumentācijas.

Izveidojot citas dokumentācijas, esošās ir jādzēš.

- **+**
- Izveidojiet jaunu dokumentāciju.
- $\rightarrow$  Piešķiriet nosaukumu.
- Sāciet dokumentāciju.
- Dzēsiet dienas datus.

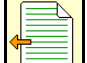

Sāciet iepriekš izveidoto dokumentāciju.

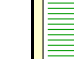

 Sāciet vēlāk izveidoto dokumentāciju.

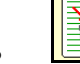

Dzēsiet dokumentāciju.

Viena dokumentācija vienmēr ir sākta.
 Var izvēlēties un sākt atkārtoti jau saglabātu dokumentāciju.

| Dokumentācija            |      |      |    |   |
|--------------------------|------|------|----|---|
| Nos.                     |      |      |    | • |
|                          | Σ    | Ē    |    |   |
| Apstrādātā<br>platība    | 0,00 | 0,00 | ha |   |
| Nepiec. laiks            | 0,00 | 0,00 | h  |   |
| Teorētiskais<br>daudzums | 0,00 | 0,00 | kg |   |

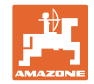

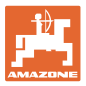

## 7 Mēslojumam raksturīgo datu ievade/noteikšana/pārvaldība

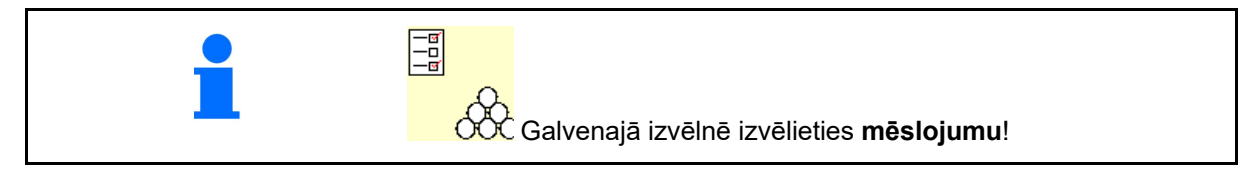

## 7.1 Mēslojuma datubāze

Mēslojuma datubāzē var saglabāt, apstrādāt un apskatīt līdz 20 mēslojumiem ar programmatūras iestatījumiem un mēslojuma izkliedētāja iestatījumiem.

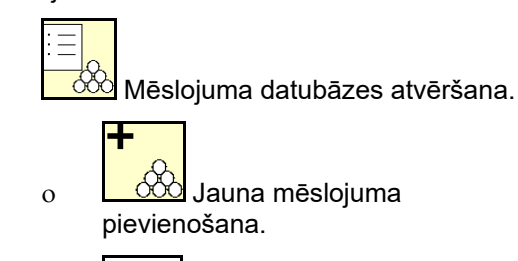

o lezīmētā mēslojuma dzēšana.

| Mēsl.                               |              |              |
|-------------------------------------|--------------|--------------|
| KAS                                 |              |              |
| Darba platums<br>Disks              | 24,0m<br>TS2 |              |
| Urīnviela<br>Darba platums<br>Disks | 24,0m<br>TS2 | <sup>1</sup> |
| NPK<br>Darba platums<br>Disks       | 24,0m<br>TS2 | ľ            |
|                                     |              |              |

#### 7.2 Mēslojuma datu ievade

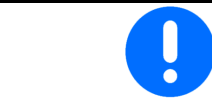

Visus specifiskos mēslojuma datus var izlasīt izkliedes tabulā.

- levadiet mēslojuma nosaukumu.
- levadiet kalibrēšanas koeficientu, lai aprēķinātu precīzu kalibrēšanas koeficientu, vērtība no izkliedes tabulas
- Kalibrēšanas koeficienta aprēķins, skatīt 19. lpp.
- Izkliedēšanas disku apgriezienu skaita vērtība no izkliedes tabulas
- Izkliedēšanas pie lauka malas konfigurēšana, skat. 22. lpp.
- Izkliedēšanas pie lauka robežas konfigurēšana, skat. 22. lpp.
- Izkliedēšanas pie grāvja konfigurēšana, skatīt 22. lpp.
- levadiet izkliedēšanas lāpstiņu pozīciju Īsa lāpstiņa/gara lāpstiņa

|     | Nos.                                                             |
|-----|------------------------------------------------------------------|
|     | Kalibrēš.koefic                                                  |
|     | Noteikt kalibrēšanas<br>koeficientu                              |
| Ø   | Izkliedēšanas disku noteiktais apgr./<br>apgriezienu skaits min. |
|     | Izkliedēšanas pie lauka malas<br>konfigurēšana                   |
|     | Izkliedēšanas pie robežas<br>konfigurēšana                       |
|     | Izkliedēšanas pie grāvja<br>konfigurēšana                        |
| 124 | Lāpstiņu pozīcija /                                              |

#### levadiet Limiter pozīcijas vērtību no $\leftrightarrow$ • Limiter pozīcija izkliedes tabulas levadiet ieslēgšanas punktu. Vērtība no izkliedes tabulas Ieslēgšanas punkts m levadiet izslēgšanas punktu. • Izslēgšanas punkts m Parastā prakses vērtība kustības 0 joslām optimizētam braukšanas veidam: 7 m Izkliedes tabulas vērtība sadalījumam 0 optimizētam braukšanas veidam levadiet izkliedēšanas disku (tikai datu Izkliedēšanas disks krātuvei, programmatūrai nevajag) Pārbaudiet/ievadiet darba platumu. Darba platums m Speciālā materiāla izvēle Speciālie materiāli mēslojums 0 smalks speciālais materiālas (gliemežu 0 apkarošanas granulas, smalkas sēklas) Ātruma proporcionālā daudzuma regulēšana nav aktīva! rupjš speciālais materiāls (rīsi, labība, 0 zirņi) Pārslēgšanas punktu optimizēšana, skat. Pārslēgšanas punktu optimizēšana 23. lpp.

Dažu mēslojuma datu (piemēram, izkliedēšanas diska) ievade ir paredzēta datu krātuvei un aizstāj attiecīgā mēslojuma izkliedes tabulu.

Satura rādītājs

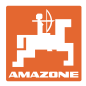

#### 7.3 Mēslojuma kalibrēšanas koeficients

| Pirms mēslojuma kalibrēšanas koeficienta aprēķināšanas:                 |  |
|-------------------------------------------------------------------------|--|
| <ul> <li>Izvēlieties mēslojumu/pievienojiet jaunu mēslojumu.</li> </ul> |  |
| <ul> <li>Veiciet/pārbaudiet mēslojuma iestatījumus.</li> </ul>          |  |

Mēslojuma kalibrēšanas koeficients nosaka mašīnas datora regulēšanas raksturu un ir atkarīgs no izkliedējamā mēslojuma plūstamības.

Savukārt mēslojuma plūstamība ir atkarīga no

- mēslojuma glabāšanas, glabāšanas laika un klimata faktoriem,
- darba apstākļiem.

Atkarībā no mēslojuma izkliedētāja kalibrēšanas vērtība tiek aprēķināta atšķirīgi.

Tālāk redzamajā tabulā ir sniegtas norādes uz lappusēm, kurās ir aprakstīts kalibrēšanas process attiecīgajiem mēslojuma izkliedētājiem.

|                                                  |                                                                                                    | ZA-V | ZA-V Profis |
|--------------------------------------------------|----------------------------------------------------------------------------------------------------|------|-------------|
|                                                  |                                                                                                    | Ska  | t. lpp.     |
| Mēslojuma kalibrēšana mašīnai miera<br>stāvoklī: |                                                                                                    |      |             |
| •                                                | Kalibrēšana miera stāvoklī ar piemontētu<br>mašīnu<br>(mēslojums/rīsi/gliemežu apkarošanas<br>granulas) | 21   | 21          |
| •                                                | Kalibrēšana ar sānu kalibrēšanas<br>mehānismu                                                           | 20   | 20          |
| Mēs                                              | slojuma kalibrēšana brauciena laikā:                                                                    |      |             |
| •                                                | Automātiski kalibrēšanas brauciena laikā                                                                |      | 47          |
| •                                                | Pastāvīga tiešsaistes kalibrēšana<br>brauciena laikā                                                    |      | 22          |

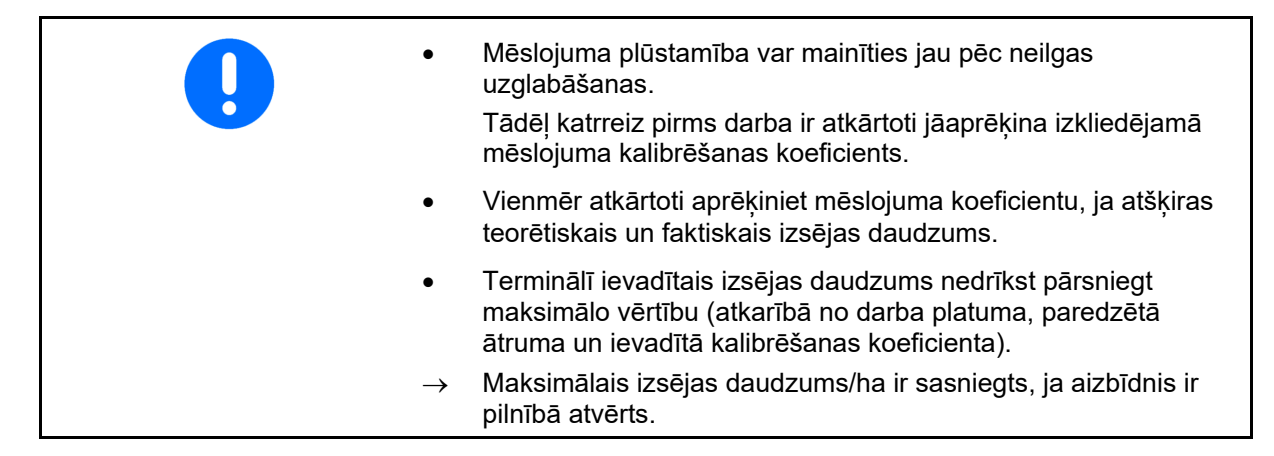

#### Satura rādītājs

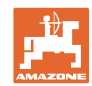

| 1 | <ul> <li>Reālie kalibrēšanas koeficienti mēslojumam (0.7-1.4):</li> <li>0.7 urīnvielai</li> <li>1.0 kaļķa amonija salpetrim (KAS)</li> <li>1.4 smalkiem, smagiem PK minerālmēsliem</li> <li>Aktuālos kalibrēšanas koeficientus var pieprasīt mySpreader lietotnē vai tiešsaistes DüngeService internetvietnē.</li> </ul> |  |
|---|----------------------------------------------------------------------------------------------------|--|
|   | Skatīt <u>www.amazone.de</u> $\rightarrow$ Serviss un atbalsts $\rightarrow$ tiešsaistes DüngeService.                                                                                                    |  |
|   |                                                                                                    |  |
|   | Speciālā materiāla izkliedēšana                                                                                                    |  |
|   | Rupjais speciālais materiāls (rīsi, rudzi, mieži, kvieši, auzas)                                                                                                    |  |
| _ | → Rīsu ļoti atšķirīgās plūstamības dēļ reālo kalibrēšanas koeficientu diapazons ir palielināts no 0 līdz 2.                                                                                                    |  |
|   | Smalkais speciālais materiāls (gliemežu apkarošanas granulas,<br>rapsis, sinepes, rutki un citas smalkās sēklas):                                                                                                    |  |
|   | → Ļoti mazā izsējas daudzuma dēļ kalibrēšanu veic tieši kreisajā<br>aizbīdnī.                                                                                                    |  |
| 1 |                                                                                                    |  |

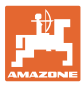

## 7.4 Mēslojuma kalibrēšanas koeficienta noteikšana mašīnas miera stāvoklī

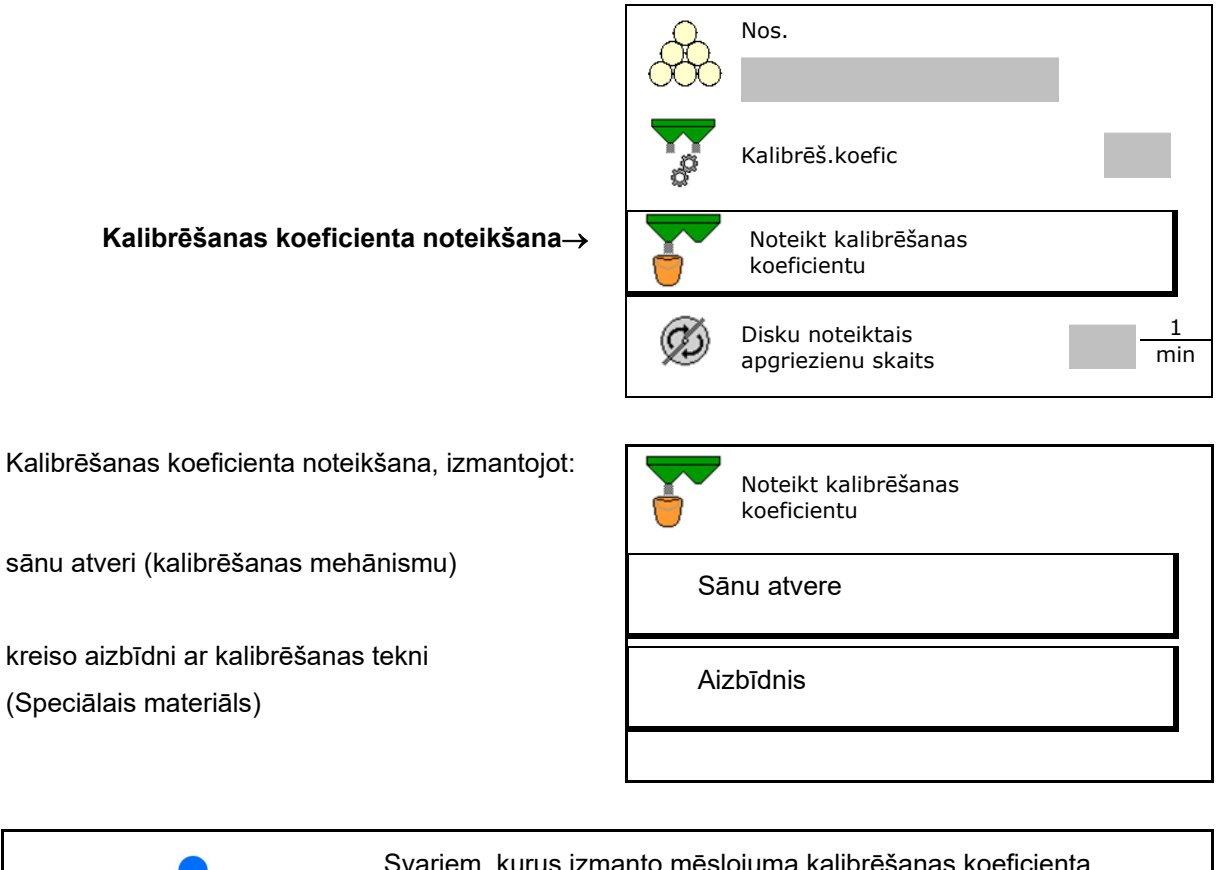

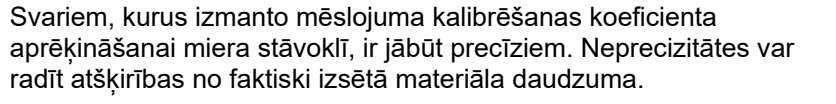

#### Satura rādītājs

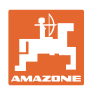

# 7.4.1 Kalibrēšanas koeficienta aprēķins miera stāvoklī ar sānukalibrēšanas mehānismu

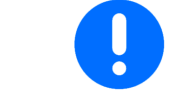

Pirms faktiskā kalibrēšanas koeficienta aprēķina veiciet izmēģinājuma braucienu (bez kalibrēšanas izvēlnes), lai nodrošinātu nepārtrauktu mēslojuma plūsmu.

- 1. lepildiet tvertnē pietiekamu mēslojuma daudzumu.
- 2. Pie kalibrēšanas mehānisma piekabiniet savācējtvertni.
- 3. Kalibrēšanas mehānisma izvadi atveriet ar rokas sviru.
- → Kalibrēšanas laikā terminālis rāda kalibrēšanas laiku sekundēs.
- 4. Aizveriet izvadi, tiklīdz savācējtvertne ir pilna.
- 5. Nosveriet savākto mēslojuma daudzumu (ņemiet vērā savācējtvertnes svaru).
- levadiet nosvērtā mēslojuma daudzuma vērtību, ņemiet vērā vienību.
- → Tiek rādīts jaunais kalibrēšanas koeficients.
- Saglabājiet jauno kalibrēšanas koeficientu. Pārtrauciet kalibrēšanu.

Atkārtojiet kalibrēšanu **ar jauno** aprēķināto kalibrēšanas koeficientu.

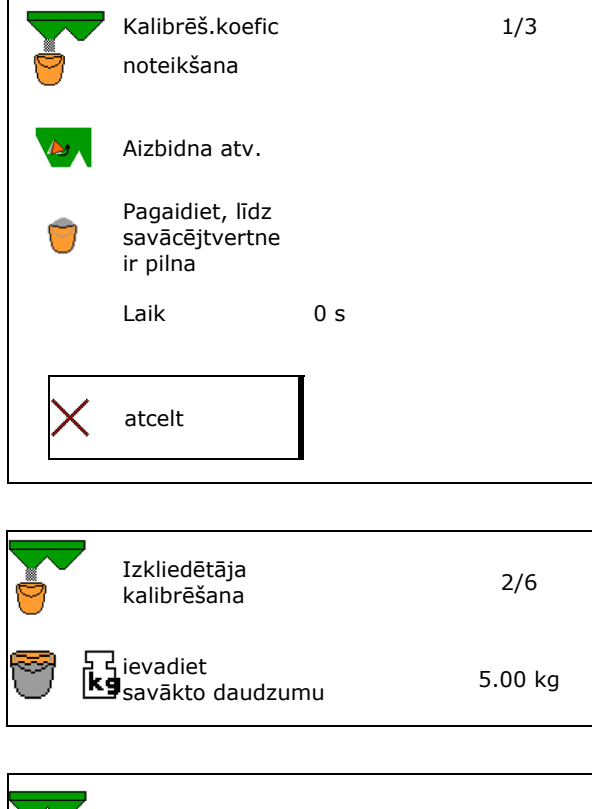

|   | Izkliedētāja kalil     | prēšana                  | 3/6  |
|---|------------------------|--------------------------|------|
|   | jauns<br>kalibr. koef. |                          | 1.00 |
|   |                        | 🗲 atkārtoj               | iet  |
| X | atcelt                 | ⇒ <mark></mark> saglabāt | t    |

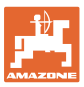

# 7.4.2 Kalibrēšanas koeficienta noteikšana, izmantojot sānu kalibrēšanas mehānismu

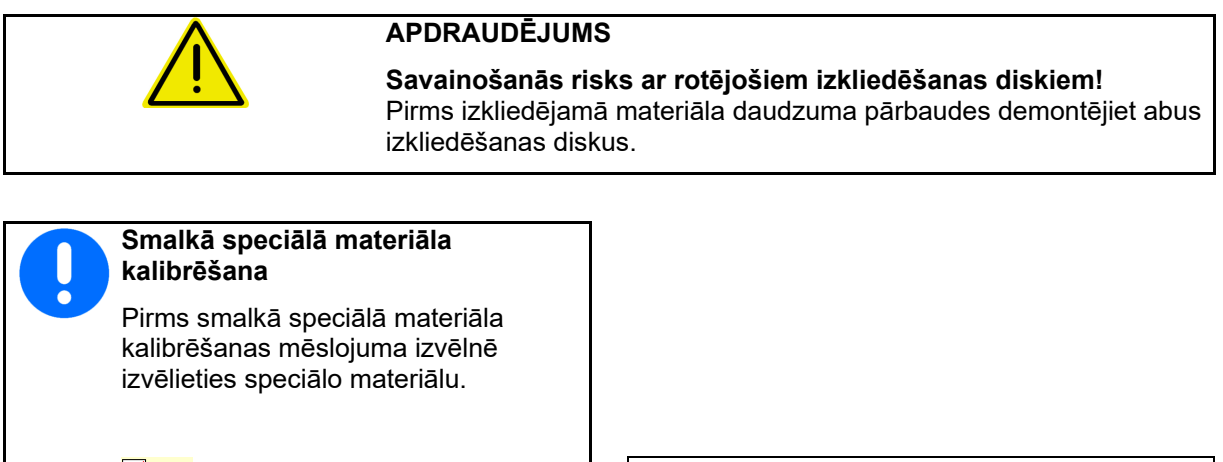

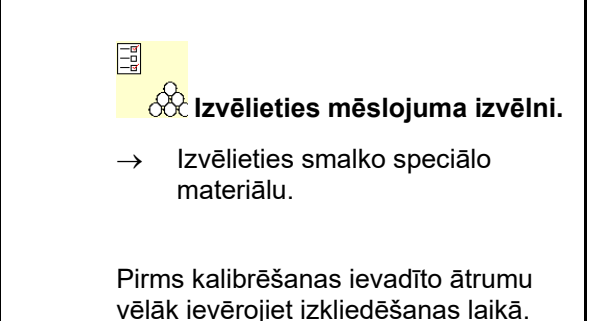

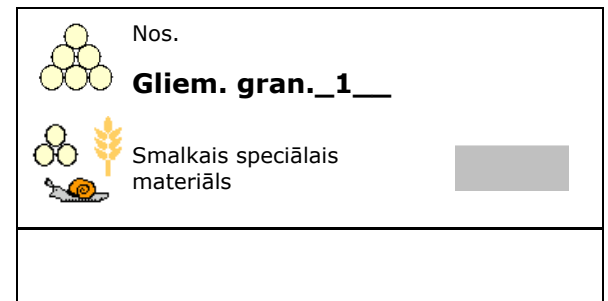

- lepildiet tvertnē pietiekamu mēslojuma daudzumu.
   Demontējiet abus izkliedēšanas diskus.
   Mēslojuma tekni uzstādiet kreisajā pusē.
- Nostipriniet savācējtvertni zem izvades atveres kreisajā pusē (ievērojiet mašīnas lietošanas instrukciju!).

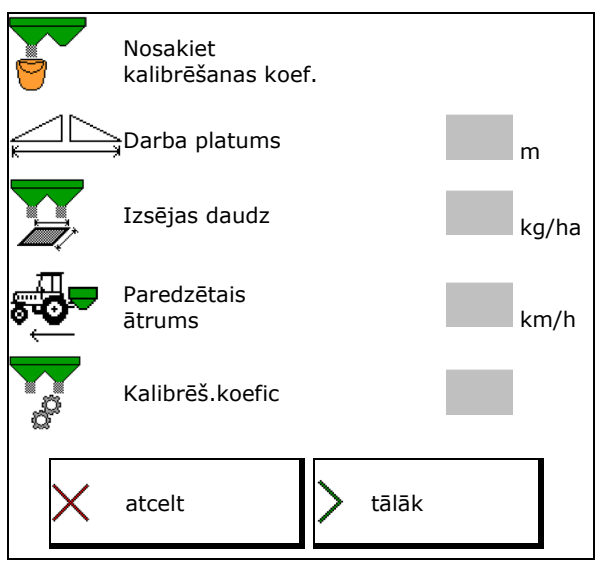

- 5. lestatiet izkliedēšanas disku piedziņu saskaņā ar izkliedes tabulu.
- 6. Atveriet kreiso aizbīdni
- → Kalibrēšanas laikā terminālis rāda kalibrēšanas laiku sekundēs.

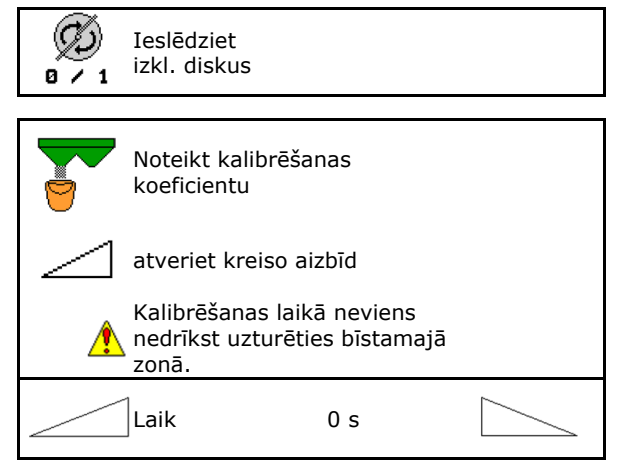

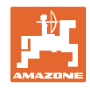

 Aizveriet kreiso aizbīdni, tiklīdz savācējtvertne ir pilna.

- 8. Izslēdziet izkliedēšanas disku piedziņu.
- 9. Nosveriet savākto mēslojuma daudzumu (ņemiet vērā savācējtvertnes svaru).
- levadiet nosvērtā mēslojuma daudzuma vērtību, ņemiet vērā vienību.
- → Tiek rādīts jaunais kalibrēšanas koeficients.
- Saglabājiet jauno kalibrēšanas koeficientu.
   Pārtrauciet kalibrēšanu.

Atkārtojiet kalibrēšanu **ar jauno** aprēķināto kalibrēšanas koeficientu.

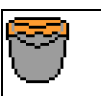

pagaidiet līdz savācējtv. ir pilna

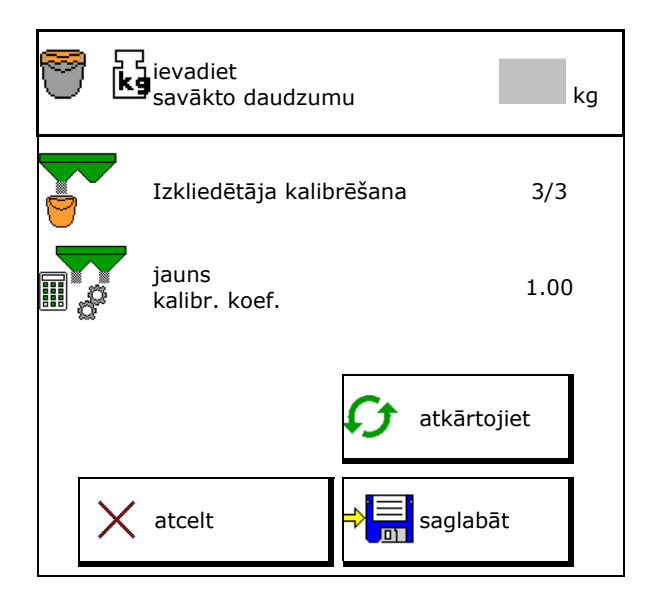

#### 7.5 Izkliedēšanas pie lauka malas, robežas un pie grāvja konfigurēšana

Veicot izkliedēšanu pie lauka robežas, ievadītās vērtības automātiski tiek samazinātas.

lestatiet vērtību saskaņā ar izkliedes tabulu.

- levadiet noteikto disku apgriezienu skaitu.
- levadiet daudzuma samazinājumu %.
- levadiet Limiter pozīciju (Limiter slīpumu).
- → 100 → Limiter horizontālā pozīcijā
- Hydro: levadiet noteikto disku apgriezienu skaitu kā robežas pusē.

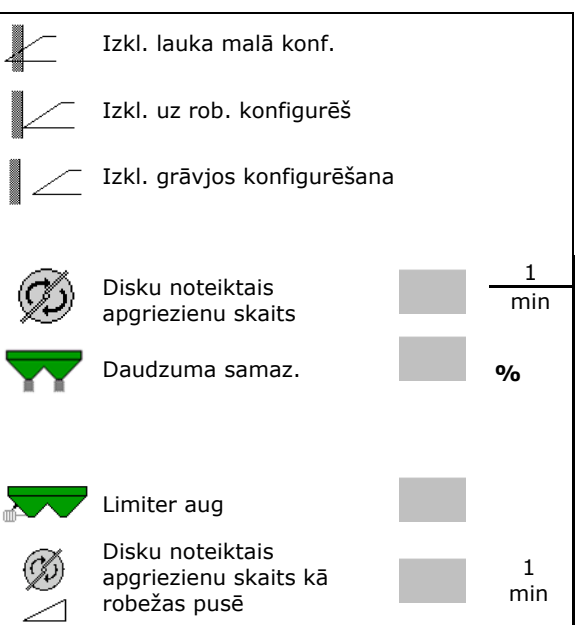

Ja izkliedēšanas pie lauka robežas vai pie grāvja laikā darba izvēlnē tiek pielāgots apgriezienu skaits, šeit pielāgotais apgriezienu skaits tiek saglabāts un standartā izmantots.

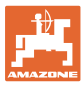

## 7.6 Optimizējiet slēgšanas punktus

- lestatīšanas palīdzība
  - Izvēlieties iestatīšanas palīdzību ieslēgšanas punktam vai izslēgšanas punktam.
  - Izvēlieties slēgšanu par agru vai par vēlu.
- Parādīt iekārtas ģeometriju

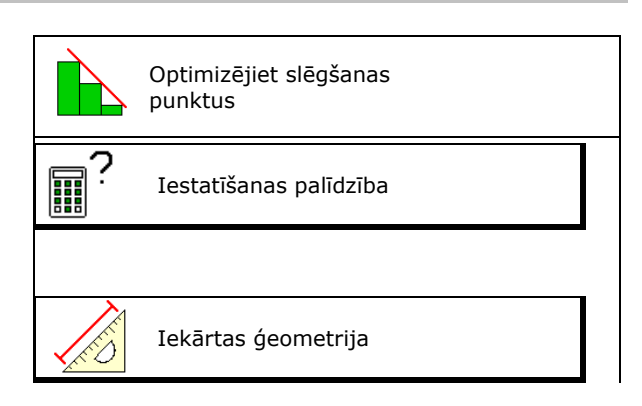

#### 7.6.1 lestatīšanas palīdzība

- 1. levadiet posmu, kas tiek ieslēgts par ātru/par vēlu.
- 2. levadiet pārvietošanās ātrumu (tikai iestatījumam uz laika bāzes).
- → levadīto ātrumu ir jāievēro, slēdzot mašīnu.
- → Tiek aprēķināta jauna iekārtas ģeometrija un priekšskatīšanas laiki.
- Parādīt jaunu iekārtas ģeometriju
- 3. Saglabājiet iestatījumu vai

X atceliet.

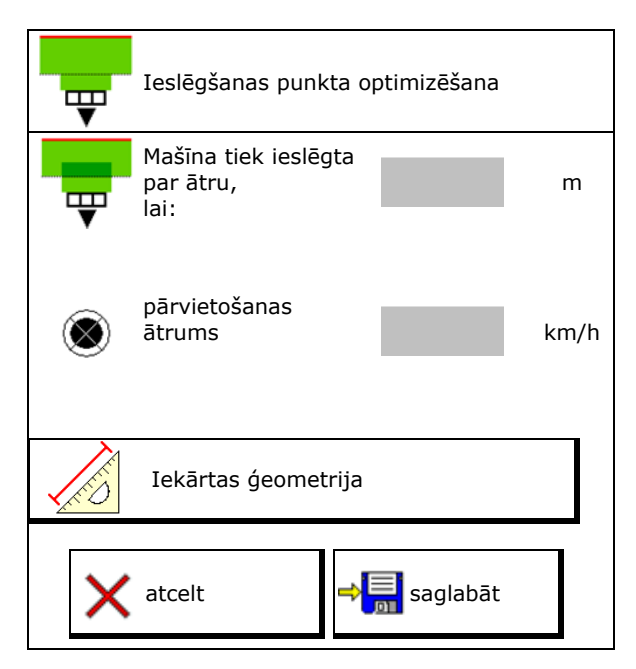

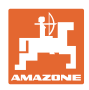

#### 7.6.1.1 lekārtas ģeometrija

lekārtas ģeometrijas rādījums ir svarīgs, ja vadības terminālis automātiski nepārņem izmainītās vērtības.

Šādā gadījumā pēc slēgšanas punktu optimizēšanas mainītās vērtības ir manuāli jāievada GPS izvēlnē.

Mainītās vērtības ir iezīmētas dzeltenā krāsā.

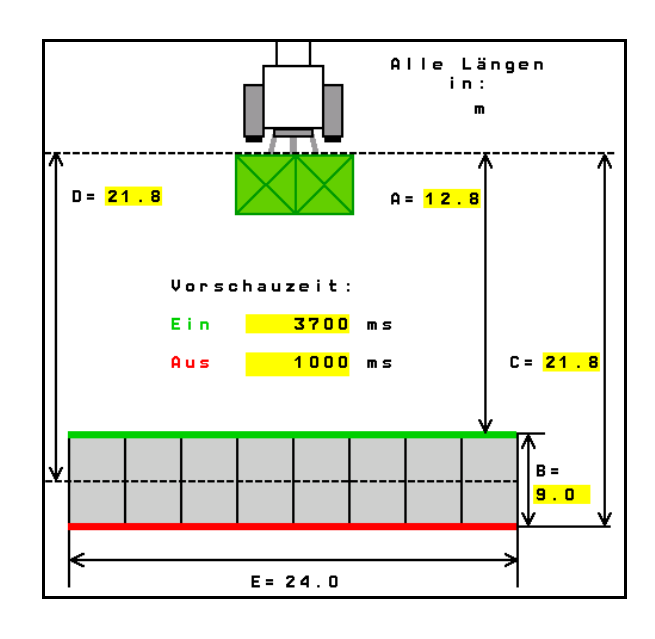

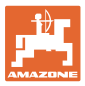

## 8 Lietotāja profils

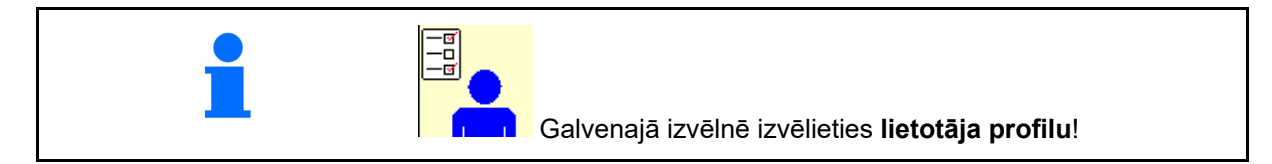

- Lietotāja nosaukuma ievade
- Taustiņu funkciju konfigurēšana (skatīt 27. lpp.)
- Daudzfunkcionālā indikatora konfigurēšana darba izvēlnē (skat. 29. lpp.).
- Atlikuma signalizācijas robežvērtības ievade kg
- → Sasniedzot mēslojuma atlikumu, atskan signāls.
- levadiet daudzuma pakāpi izsējas daudzuma palielināšanai vai samazināšanai.
- Izvēlieties mobilo pārbaudes stendu, lai pārbaudītu horizontālo sadalījumu.
  - o 8 pārbaudes vanniņas (2 mērīšanas vietas)
  - o 16 pārbaudes vanniņas (4 mērīšanas vietas)
- ISOBUS konfigurēšana, skat. 30. lpp.

| •   | Lietotāja profils                            |
|-----|----------------------------------------------|
| Č.  |                                              |
|     | Taustiņu funkc. konfigurēš.                  |
|     | Daudzfunkcionālā<br>indikatora konfigurēšana |
|     | Uzp.lim.<br>sign.robeza kg                   |
| +/- | Daudz.pakāpe %                               |
| ÷   | Mobilā pārbaudes<br>stenda izvēle            |
|     |                                              |
|     | ISOBUS<br>konfigurēšana                      |

#### Satura rādītājs

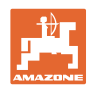

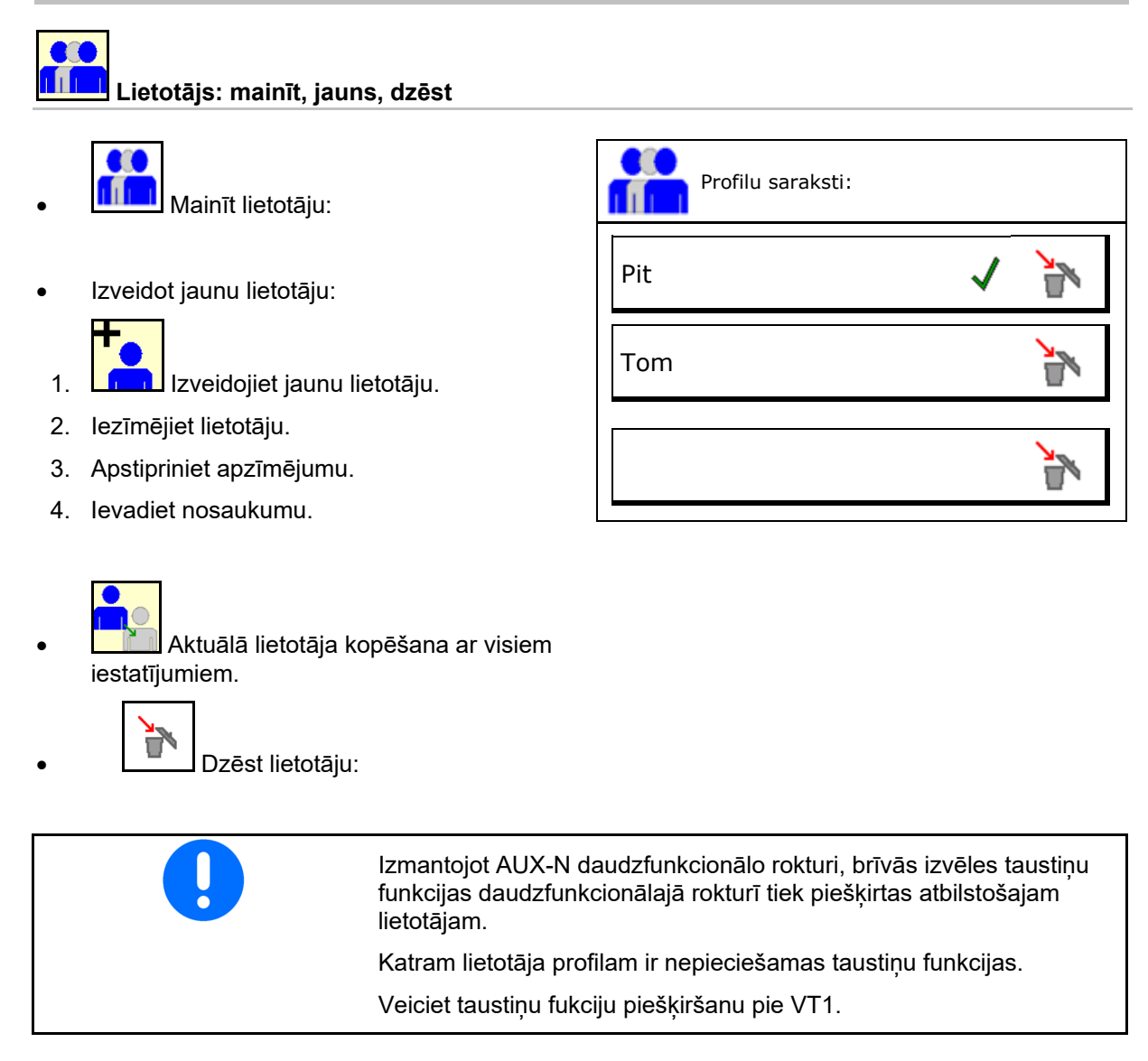

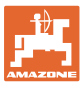

## 8.1 Taustiņu funkc. konfigurēš.

Šeit var brīvi piešķirt funkciju darba izvēlnes funkciju lauciņiem.

- Brīvās taustiņu funkcijas
  - o 🗹 Taustiņu funkcijas brīvi izvēlamas
  - o 🛛 Standarta taustiņu funkcijas

Taustiņa funkcijas piešķiršana:

- 1. Atveriet funkciju sarakstu.
- → Jau izvēlētās funkcijas ir uz pelēka fona.
- 2. Izvēlieties funkciju.

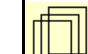

3. LEW Izvēlieties lapu, kurā jāsaglabā funkcija darba izvēlnē.

- Nospiediet taustiņu/funkcijas lauku, lai taustiņam/funkcijas laukam piešķirtu funkciju.
- 5. Šādi var brīvi rīkoties ar visām funkcijām.
- Saglabājiet iestatījumu vai Xatceliet.
  - o Ir iespējama vairākkārtēja izmantošana.
  - o Visām funkcijām nav jābūt aizņemtām.

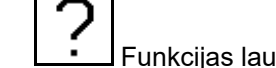

Funkcijas lauciņš bez funkcijas.

Atveriet funkciju sarakstu $\rightarrow$ 

|          | Taustiņu funkciju<br>konfigurēšana                                     |
|----------|------------------------------------------------------------------------|
|          | brīvās<br>taustiņu funkcijas                                           |
|          | Sarakstā izvēlēties<br>vēlamo funkciju un<br>nospiest vēlamo taustiņu. |
|          | tukšs/<br>dzēst funkciju                                               |
| $\times$ | atcelt ⇒ 📑 saglabāt                                                    |

| zkliedēšanas diski ieslēgti/izslēgti    |  |  |
|-----------------------------------------|--|--|
| izbīdņi abās pusēs                      |  |  |
| abais/kreisais aizbīdnis                |  |  |
| ieslēgt/atslēgt platuma daļas pa labi   |  |  |
| ieslēgt/atslēgt platuma daļas pa kreisi |  |  |
| Daudzums abās pusēs <b>+/-</b>          |  |  |
| audzums abās pusēs 100%                 |  |  |
| Daudzums pa labi +/-                    |  |  |
|                                         |  |  |

tukšs/dzēst funkciju

. . .

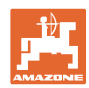

#### Satura rādītājs

Darba izvēlne:

Brīvi nosakāmo funkciju grupu izsaukšana.

#### Piemērs: brīvi piešķiramas funkcijas no 1 līdz 30, 32 darba izvēlnē

| 1. lpp. 2. lpp. 3. lpp. 4. lpp. 5. lpp. |
|-----------------------------------------|
|-----------------------------------------|

8 taustiņu terminālis:

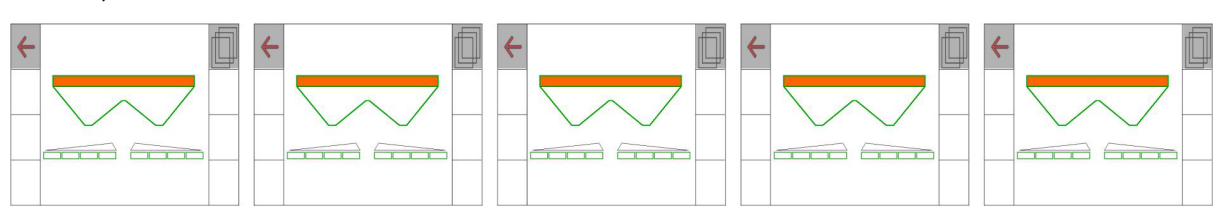

#### 10 taustiņu terminālis:

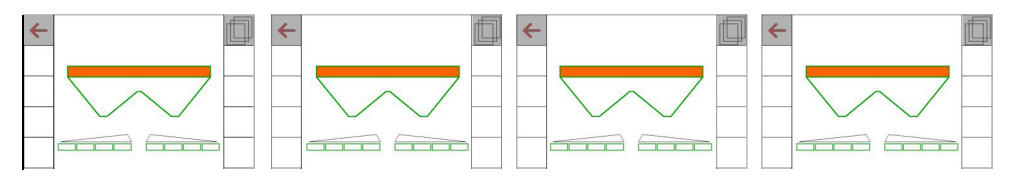

#### 12 taustiņu terminālis:

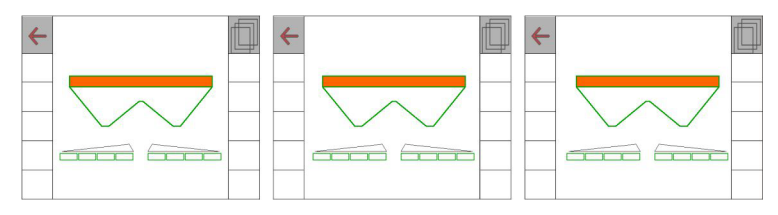

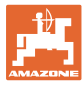

## 8.2 Daudzfunkcionālā indikatora konfigurēšana

Datu ailēs darba izvēlnē var redzēt dažādus datus.

- (1) Pašreizējais ātrums
- (2) Apstrādātā platība dienā
- (3) Izsētais daudzums dienā
- (4) Atlikušais posms, līdz tvertne ir tukša
- (5) Atlikusī platība, līdz tvertne ir tukša
- (6) Posmu skaitītājs saistībā ar apgriešanos lauka galā, lai atrastu nākamo kustības joslu.

Posmu skaitītājs, aizveroties aizbīdņiem lauka galā, tiek iestatīts uz nulli un sāk ceļa mērīšanu līdz aizbīdņu atvēršanai.

- (7) Izkliedēšanas disku noteiktais apgriezienu skaits
- (8) Mašīnas slīpums

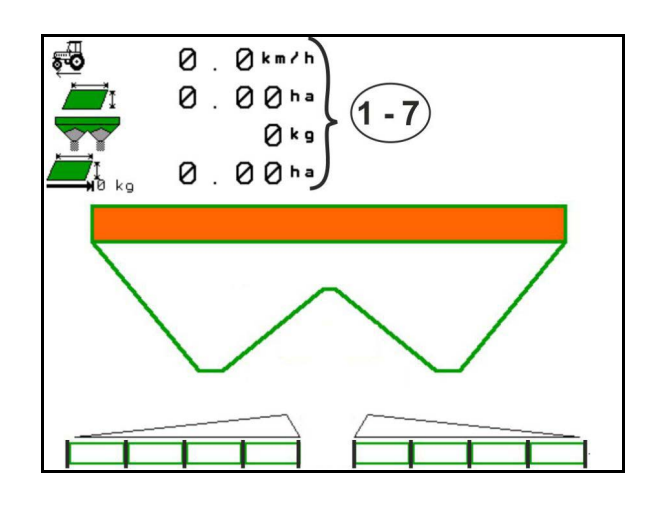

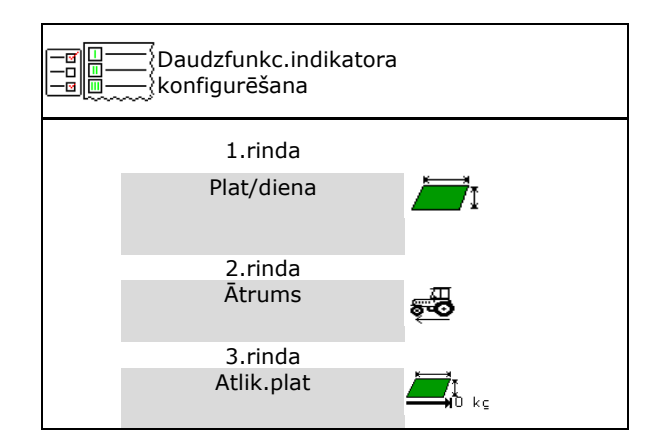

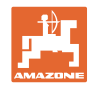

## 8.3 ISOBUS konfigurēšana

- Pults izvēle, skat. 31. lpp.
- Pārslēdziet Section Control manuāli/automātiski
  - o GPS izvēlnē
    - Section Control tiek slēgta GPS izvēlnē.
  - o darba izvēlnē

Section Control tiek slēgta ISOBUS darba izvēlnē.

Section Control manuāli/automātiski

- Slēgšanas punkta iestatīšana
  - o balstoties uz posmu (terminālis atbalsta working length)
  - o balstoties uz laiku (terminālis atbalsta working length)
- Dokumentēt laikapstākļus (tikai tad, ja uzdevumu pārvaldība ir TaskController)
  - o ☑Jā
  - o □Nē
- levadiet jebkādu platuma daļu skaitu (platuma daļu maksimālais skaits ir atkarīgs no vadības pults)

Platuma daļu maksimālais skaits ir atkarīgs no aprīkojuma.

Hydro: pakāpeniska platuma daļu pārslēgšana, ja ir Section Control.

 Platuma daļas Section Control tiek izkārtotas parabolā. Parabola labāk attēlo faktisko izkliedēšanas zonu.

Funkciju neatbalsta visas vadības pultis, var tikt traucēts savienojums ar Task Controller.

- o ☑ Jā
- o □Nē

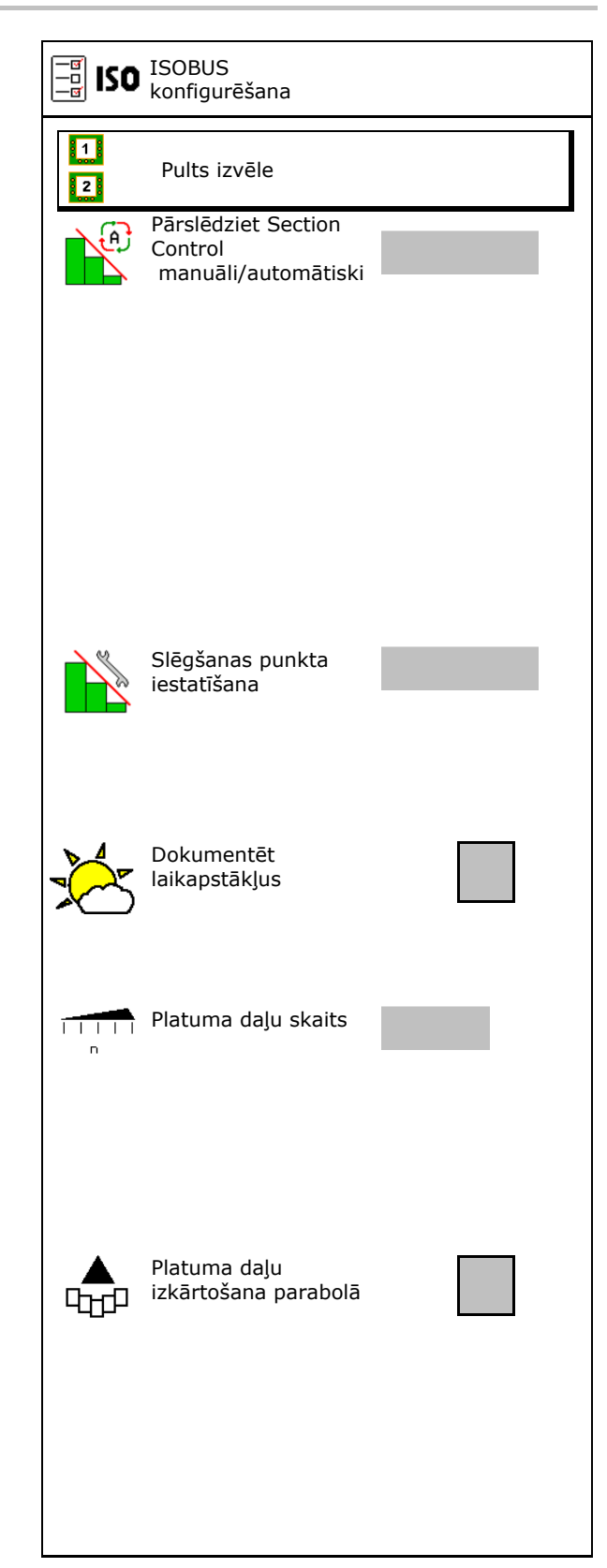

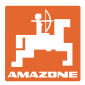

#### Pults izvēle

Ja pie ISOBUS ir pieslēgtas 2 vadības pultis, vienu pulti var izvēlēties indikācijai.

- Pults mašīnas vadībai izvēle
  - o 01 Amazone
  - o 02 cita pults
- Dokumentācijas un Section Control pults izvēle
  - o 01 Amazone
  - o 02 cita pults
- 1. Izvēlieties jaunu pulti.

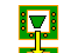

2.

Nomainiet pulti indikācijai.

Reģistrēšanās VT terminālī var ilgt līdz 40 skeundēm.

Ja ievadītais terminālis šajā laikā netiek atrasts, ISOBUS reģistrējas citā terminālī. Pults izvēle

Pults mašīnas vadībai

Dokumentācijas un Section Control pults

Veies

atcelt

nomainīt

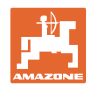

## 9 Mašīnas konfigurēšana

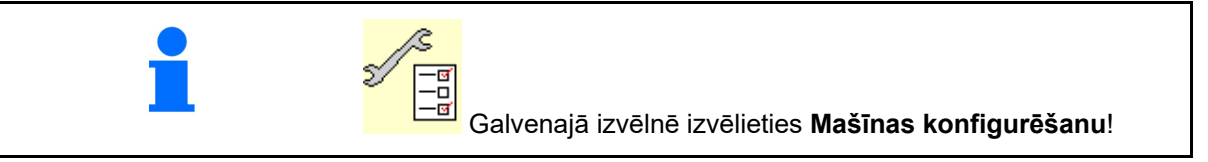

- Mēslojuma uzpilde (skat. 33. lpp.).
- Izkliedētājs ar svariem: izkliedētāja tarēšana, piemēram, pēc speciālo piederumu montāžas (skat. 34. lpp.).
- Izkliedētājs ar svariem: izkliedētāja pieregulēšana. Piemēram, pēc uzpildes (skat. 34. lpp.).
- Tvertnes iztukšošana pēc darba, pirms tīrīšanas (skat. 33. lpp.).
- Izkliedētājs ar svariem: kalibrēšanas uz lauka izvēle.
  - o Nesaistes kalibrēšana

→ Mēslojuma kalibrēšanas koeficienta aprēķināšana izkliedēšanas sākumā.

o Tiešsaistes svari

→ Mēslojuma kalibrēšanas koeficienta nepārtraukta aprēķināšana izkliedēšanas laikā.

- Ātruma avota konfigurēšana (skatīt 35.lpp.)
- Izkliedētāju noregulējiet ar slīpuma sensoru, skat. 35. lpp
- Savienojiet Bluetooth ierīci, skatīt 35.lpp.
- lestatīšanas izvēlnes atvēršana, tikai servisam (skat. 40. lpp.)

|                       | Mēslojuma uzpilde                |
|-----------------------|----------------------------------|
|                       | Izklied. tarēš.                  |
| ↓<br>↑ <sup>k</sup> 9 | Izkliedētāja pieregulēšana       |
|                       | Tvertnes iztukšoš.               |
| kg                    | Kalibrēšana uz lauka             |
|                       |                                  |
|                       |                                  |
|                       | Ātruma avota<br>konfigurēšana    |
|                       | Izkliedētāja<br>noregulēšana     |
| ×®                    | Bluetooth ierīces<br>savienošana |
| 2 S<br>M              | Iestatīšana                      |

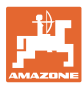

## 9.1 Mēslojuma uzpilde

Uzpildiet mēslojumu.

# Minerālmēslu izkliedētājiem bez svēršanas tehnikas:

→ levadiet uzpildīto mēslojuma daudzumu kg un saglabājiet.

# Minerālmēslu izkliedētājiem ar svēršanas tehniku:

→ Uzpildītais mēslojuma daudzums ir redzams kg.

Saglabājiet uzpildīto mēslojuma daudzumu.

|          | Mēslojuma uzpilde          |
|----------|----------------------------|
|          | Papildin. daudzums kg      |
|          |                            |
|          |                            |
|          | 1                          |
| $\times$ | atcelt <b>⇒</b> ≣ saglabāt |

## 9.2 Mēslojuma tvertnes iztukšošana

Mēslojuma tvertnē palikušo atlikumu var izvadīt pa piltuvveida uzgaļiem.

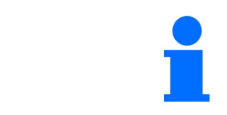

ZA-V ar mehānisku izkliedēšanas disku piedziņu:

atlikumu labajā un kreisajā pusē iztukšojiet atsevišķi.

- 1. ZA-V: demontējiet izkliedēšanas diskus (skat. mašīnas lietošanas instrukciju).
- Izkliedēšanas disku ar roku pagrieziet tā, lai izkliedēšanas diska caurums atrastos uz iekšu, tieši zem tvertnes atveres.

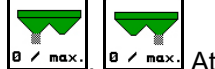

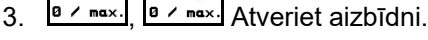

→ Atlikums tiek izvadīts.

<sup>Ø / max.</sup>, Ø / max. Aizveriet aizbīdni.

- Rādījums 0 aizbīdnis aizvērts/atvērts
- Rādījums 100 aizbīdnis atvērts

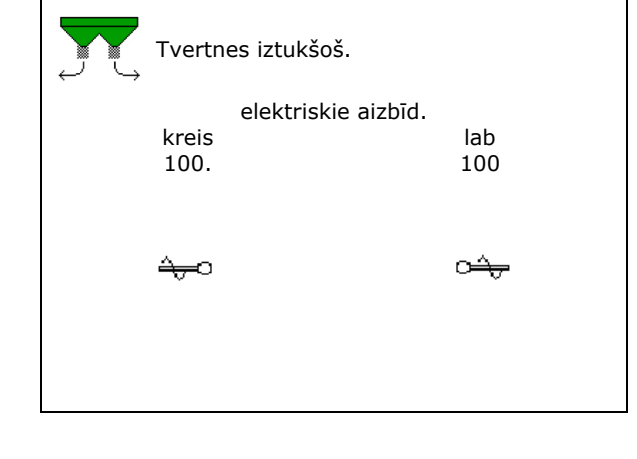

5. ZA-V: pēc iztukšošanas uzstādiet izkliedēšanas diskus.

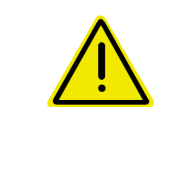

#### BRĪDINĀJUMS

Savainojumu risks rotējoša maisītāja un izkliedēšanas disku piedziņas zonā.

- Izkliedēšanas disku piedziņai jābūt izslēgtai!
- ZA-V: maisītājam jābūt izslēgtam!

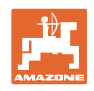

## 9.3 Izkliedētājs ar svariem: mēslojuma izkliedētāja tarēšana

Mēslojuma izkliedētāja tarēšana ir paredzēta izkliedētāja svara noteikšanai ar 0 kg tvertnes saturu.

Tukšās tvertnes parādītajam uzpildes daudzumam ir jābūt 0 kg.

Tarēšana ir nepieciešama:

- pirms pirmās lietošanas reizes;
- pēc īpašo piederumu uzstādīšanas;
- 1. Pilnībā iztukšojiet mēslojuma izkliedētāju.
- 2. Pagaidiet, līdz nodziest simbols
- 3. Tarējiet izkliedētāju.
- → Mēslojuma uzpildes līmenis tiek rādīts ar 0 kg.

4. → Saglabājiet.

## 9.4 Izkliedētājs ar svariem: mēslojuma izkliedētāja pieregulēšana

Mēslojuma izkliedētāja pieregulēšana ir paredzēta svaru korekcijai, kad ir uzpildīta tvertne (2. parametrs).

Pieregulēšana ir nepieciešama, ja pēc uzpildes ir redzams nepareizs tvertnes tilpums.

Mēslojuma izkliedētājam jābūt tarētam.

- 1. Uzpildiet mēslojuma izkliedētāju.
- 📕 Jābūt zināmam uzpildes daudzumam.
- 2. Pagaidiet, līdz nodziest simbols
- 3. Pieregulējiet izkliedētāju.
- 4. lerakstiet pareizu tvertnes tilpumu.
- $\rightarrow$  Ir redzams jaunais 2. parametrs.

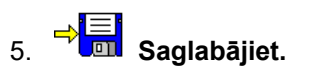

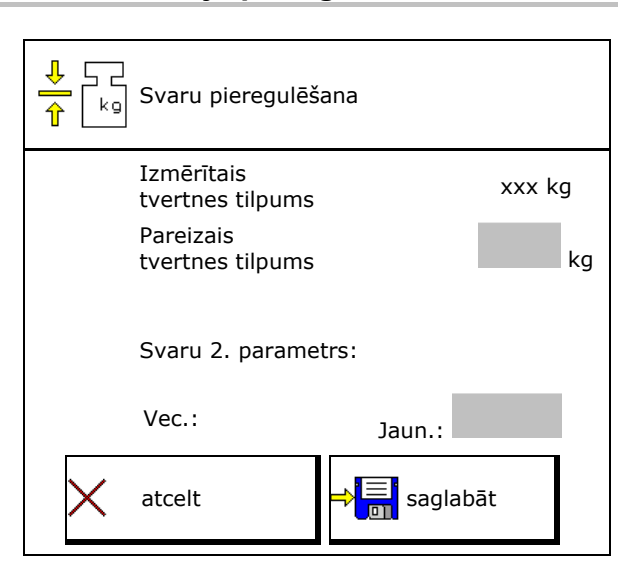

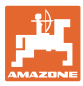

## 9.5 Ātruma signāla avots

Kustības ātruma signāla ieejai var izvēlēties dažādus avotus.

- Radars (ISOBUS)
- Ritenis (ISOBUS), piemēram, traktora ritenis
- Ritenis (mašīna), piemēram, vilktās mašīnas ritenis
- Satellit (NMEA2000)
- Satellit (J1939)
- Simulēts
- → Pēc simulēta ātruma izvēles ievadiet ātruma vērtību.

Simulēta ātruma ievade ļauj turpināt izkliedēšanu, ja traktora ātruma signālam rodas traucējumi.

#### 9.6 Izkliedētāja noregulēšana

- 1. Piekabināto mēslojuma izkliedētāju novietojiet uz horizontālas virsmas.
- Mēslojuma izkliedētāju ar augšējo vilcējstieni noregulējiet gareniski un ar apakšējo vilcējstieņu celšanas atgāzni noregulējiet šķērsvirzienā horizontāli.

Mēslojuma izkliedētājs ir noregulēts, ja sarkanās svītras atrodas vidū.

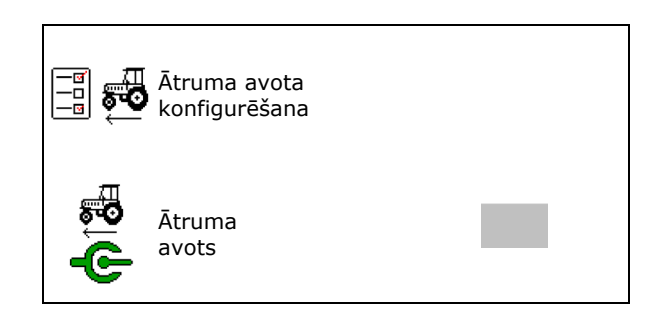

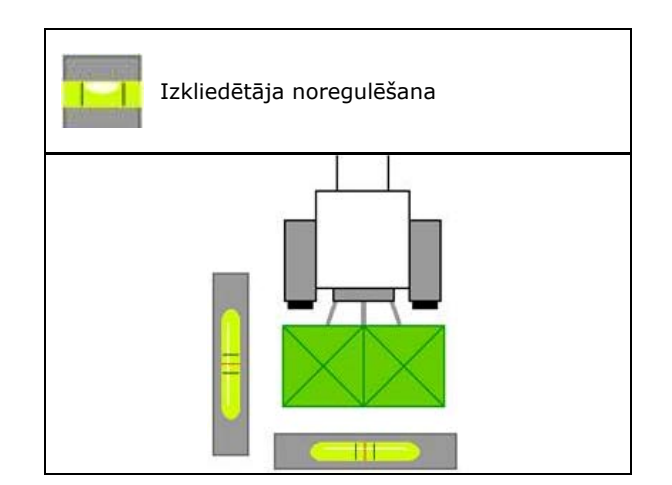

#### 9.7 Bluetooth ierīces savienošana

Ar Bluetooth palīdzību mašīnu var savienot ar mobilo ierīci.

Lai to izdarītu, mobilajā ierīcē ievadiet parādīto kodu.

Sējmašīna ar Bluetooth palīdzību var apmainīties ar mySeeder lietotnes datiem.

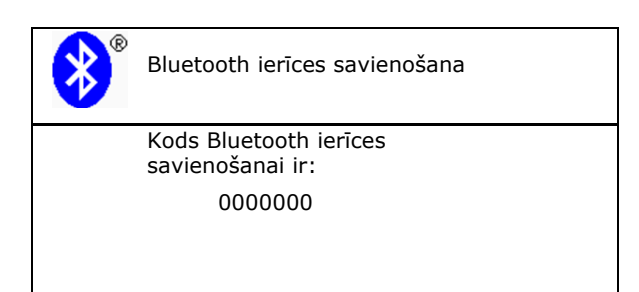

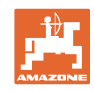

## 9.8 lestatīšanas izvēlne

| <u> </u> | likai servisam!                                                                                         |
|----------|----------------------------------------------------------------------------------------------------|
|          | Lai nokļūtu iestatījumu izvēlnē, jāievada parole.                                                       |
|          | lestatījumos var mainīt mašīnas pamatiestatījumus. Iestatīšanas<br>kļūdas var izraisīt mašīnas atteici. |
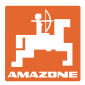

### 10 Mobilais pārbaudes stends

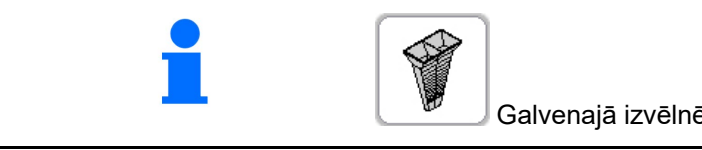

Galvenajā izvēlnē izvēlieties mobilo pārbaudes stendu!

Izmantojiet mobilo pārbaudes stendu saskaņā ar tā lietošanas instrukciju un novērtējiet horizontālo sadalījumu.

### Mobilais pārbaudes stends ar 4 mērīšanas vietām

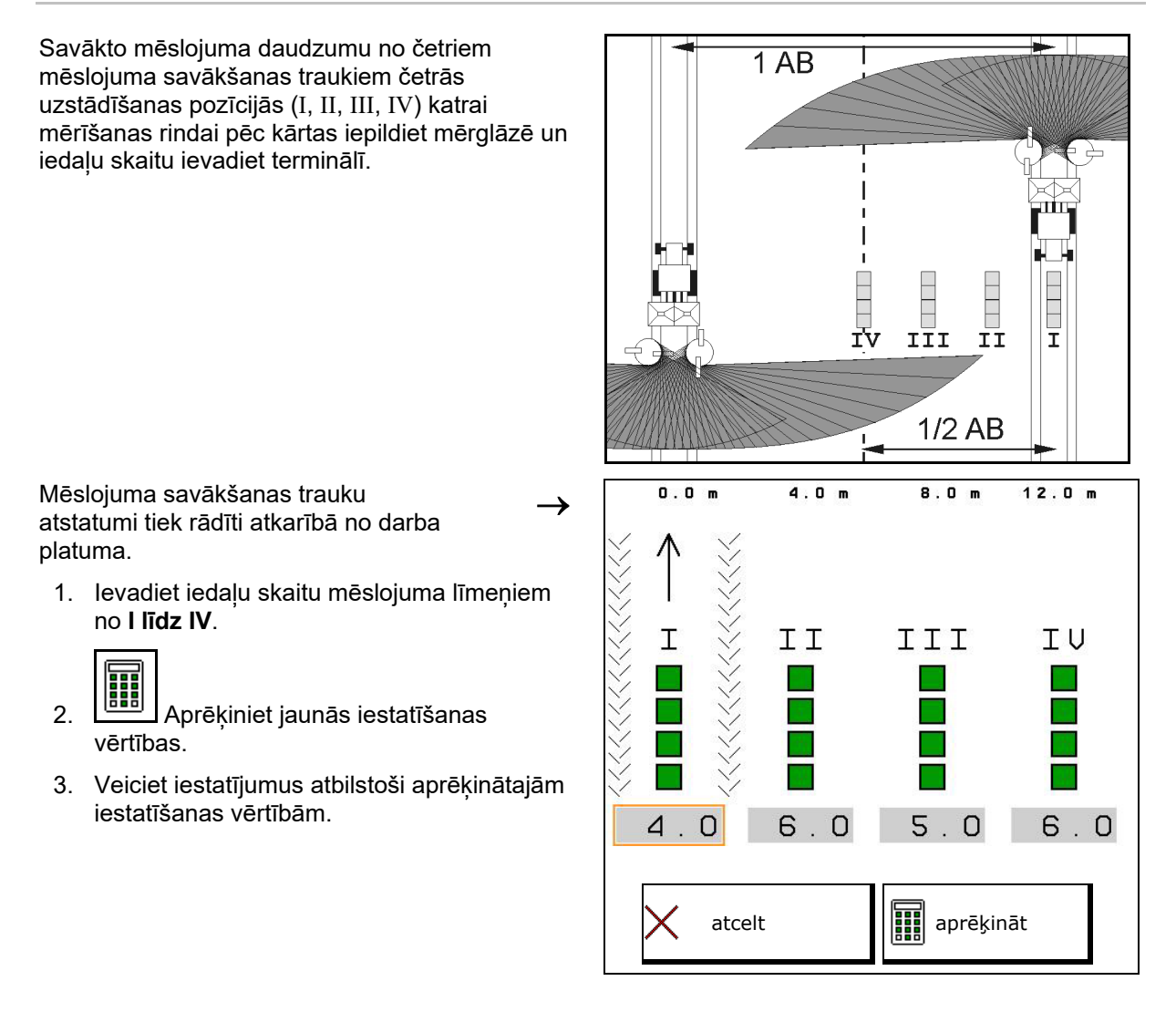

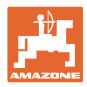

### Mobilais pārbaudes stends ar 2 mērīšanas vietām

Savākto mēslojuma daudzumu no četriem mēslojuma savākšanas traukiem divi uzstādīšanas pozīcijās (I, II) katrai mērīšanas rindai pēc kārtas iepildiet mērglāzē un iedaļu skaitu ievadiet terminālī.

Mēslojuma savākšanas trauku atstatumi tiek rādīti atkarībā no darba platuma.

1. levadiet iedaļu skaitu mēslojuma līmeņiem no l līdz ll.

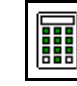

- Aprēķiniet jaunās iestatīšanas vērtības.
- Veiciet iestatījumus atbilstoši aprēķinātajām iestatīšanas vērtībām.

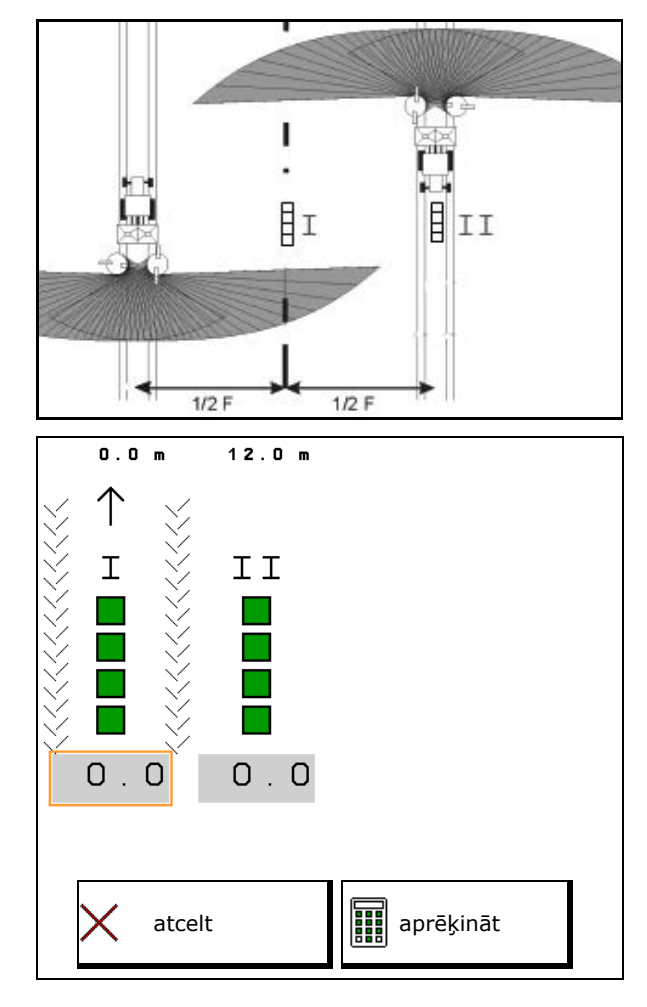

### Izkliedēšanas lāpstiņas pozīcijas korekcija

ZA-V: izvēlētās izkliedēšanas lāpstiņu pozīcijas koriģējiet par aprēķinātajām izkliedēšanas lāpstiņu regulēšanas pozīcijām.

- Negatīva vērtība: izkliedēšanas lāpstiņu pozīciju samaziniet par parādīto vērtību.
- Pozitīva vērtība: izkliedēšanas lāpstiņu pozīciju palieliniet par parādīto vērtību.

→ Saglabājiet aprēķinātās vērtības un atgriezieties galvenajā izvēlnē.

Aprēķinātā izkliedēšanas lāpstiņu pozīcija tiek saglabāta mēslojuma datu izvēlē.

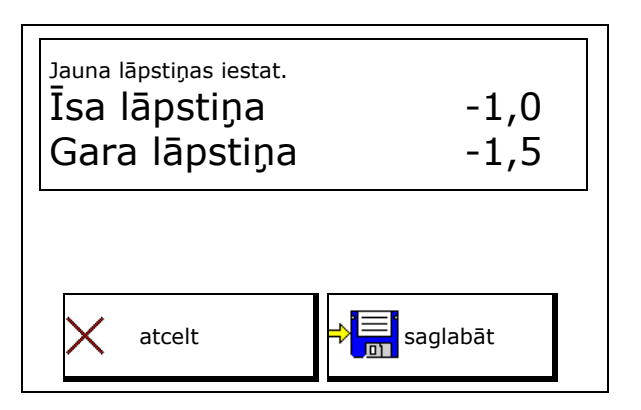

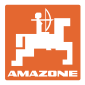

### 11 Informācijas izvēlne

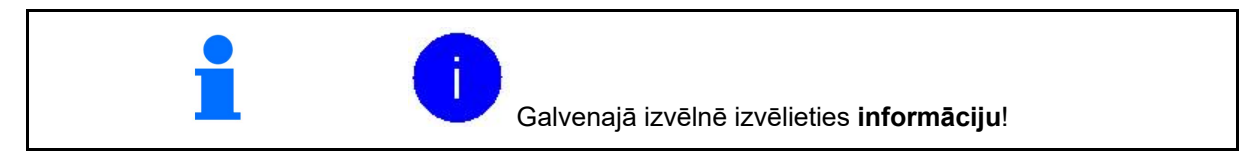

- MIN mašīnas identifikācijas numurs
- Izvēles taustiņu numuru indikācija izvēlnēs.
   Turklāt kļūst redzams kļūdu atmiņas funkcijas lauks
- Darba datu indikācija

| Info                                        |          |    |  |  |
|---------------------------------------------|----------|----|--|--|
| MIN: ZA                                     | 00000000 |    |  |  |
| Rādīt. numuru izv.tau                       | st.      |    |  |  |
| Kop. izkl.platība                           | 0        | ha |  |  |
| Kop. izkl. daudz                            | 1        |    |  |  |
| Kop.izkl. laiks                             | 0        | h  |  |  |
| Nobrauktais posms:                          |          |    |  |  |
| Transportēšanas stāvoklis                   | km       |    |  |  |
| Darba stāvoklis                             | km       |    |  |  |
| Hidrauliskā sistēma xxxxxxx<br>Bāze xxxxxxx | (<br>(   |    |  |  |

Programmatūras versijas rādījums

### Kļūdu atmiņa

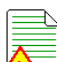

Pēdējo 50 kļūdu ziņojumu indikācija (šim nolūkam lieciet parādīt izvēles taustiņu numurus, skat. iepriekš).

| Æ |
|---|
|   |
|   |
|   |

Kļūdu atmiņa ECU darba stundas: 0:00

| Nr. | Kļūdas kods | Darba stunda |  |
|-----|-------------|--------------|--|
| 00  | F10000      | 0:00         |  |
| 00  | F10000      | 0:00         |  |
| 00  | F10000      | 0:00         |  |

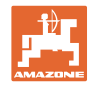

# 12 Izmantošana uz lauka

| 1 | Galvenajā izvēlnē izvēlieties <b>darba izvēlni</b> !                                                                             |
|---|----------------------------------------------------------------------------------------------------|
|   |                                                                                                    |
| 1 | Ja darba laikā iziet no darba izvēlnes, pēc 10 sekundēm automātiski<br>atkal atveras darba izvēlne.                              |
|   |                                                                                                    |
| • | Izkliedētājs ar svariem:                                                                                                    |
|   | <ul> <li>Izkliedēšanas sākumā veiciet automātisku mšlojuma kalibrēšanu<br/>vai ieslēdziet tiešsaistes kalibrēšanu.</li> </ul>    |
|   | <ul> <li>Izkliedētājs jātarē pirms pirmreizējās izmantošanas un pēc<br/>speciālo piederumu montāžas (skat. 43. lpp.).</li> </ul> |
|   |                                                                                                    |
|   | Pirms izkliedēšanas sākuma jāveic šādas ievades:                                                                                 |
|   | <ul> <li>Mēslojuma izvēlnē ievadiet mēslojuma datus no izkliedes<br/>tabulas (skat. 32. lpp.).</li> </ul>                        |
|   | • Darba uzdevuma izveide un tā izpildes sākšana (skat. 15. lpp.).                                                                |
|   | <ul> <li>Mēslojuma kalibrēšana miera stāvoklī vai kalibrēšanas vērtības<br/>manuāla ievade (skat. 15. lpp.).</li> </ul>          |
|   |                                                                                                    |
| 1 | Šķirstīšana darba izvēlnē                                                                                                    |

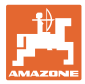

# 12.1 Funkcijas darba izvēlnē

|          |          |               | Mēslojuma uzpilde                           |                                              |  |
|----------|----------|---------------|---------------------------------------------|----------------------------------------------|--|
|          |          |               | Abi aizbīdņi atvērti/aizvērti               |                                              |  |
| 1        |          | 7             | Aizbīdnis atv                               | ērts/aizvērts                                |  |
|          |          | 7             | pa kreisi                                   | pa labi                                      |  |
| -        |          | -             | Izsējas daudzuma samazināšana<br>pu         | par vienu daudzuma pakāpi vienā<br>sē        |  |
|          |          |               | pa kreisi                                   | pa labi                                      |  |
| Ţ        |          | ·             | lzsējas daudzuma palielināšana p<br>pu      | var vienu daudzuma pakāpi vienā<br>sē        |  |
|          |          |               | pa kreisi                                   | pa labi                                      |  |
| <b>_</b> |          |               | Izsējas daudzuma abās pusē:<br>samazināšana | s par vienu daudzuma pakāpi<br>palielināšana |  |
|          | 100%     |               | Izsējas daudzuma iestatīšana<br>daudz       | abās pusēs uz nepieciešamo<br>zumu           |  |
|          | kg       |               | Kalibrēšanas brauciens                      |                                              |  |
|          |          |               | Šķirstīt uz nākamo lapu                     |                                              |  |
|          | ←        |               | Atpakaļ uz vispārīgāk                       | as izvēlnes struktūru                        |  |
|          | Ø        |               | Izkliedēšanas diski ieslēgti/izslēgti       |                                              |  |
|          | 8 / 1    |               | (turēt nospiestu 3 sekundes)                |                                              |  |
| Ø        |          | Ø             | Apgriezienu skaita izklied                  | ēšanai pie lauka robežas                     |  |
| +        |          | -             | palielināšana                               | samazināšana                                 |  |
|          |          |               | Izkliedēšana pie grā                        | vja ieslēgta/izslēgta                        |  |
|          |          |               | pa kreisi                                   | pa labi                                      |  |
|          |          |               | Izkliedēšana pie lauka ro                   | obežas ieslēgta/izslēgta                     |  |
|          |          |               | pa kreisi                                   | pa labi                                      |  |
|          |          |               | Izkliedēšana pie ma<br>pa kreisi            | las ieslēgta/izslēgta<br>pa labi             |  |
|          |          |               | ZA-V: Limiter poz                           | īcijas regulēšana                            |  |
| -        |          | <b>.</b>      | lēzenāk (-)                                 | stāvāk (+)                                   |  |
| <b>←</b> |          | $\rightarrow$ | Platuma daļu                                | pieslēgšana                                  |  |
|          |          |               | pa kreisi                                   | pa labi                                      |  |
|          |          |               | Platuma daļu                                | ı atslēgšana                                 |  |
|          |          |               | pa kreisi pa labi                           |                                              |  |
|          | <u>A</u> |               | Section Con                                 | trol iesl./izsl.                             |  |

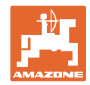

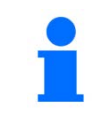

•

Dažu funkciju laukiem augšējā stūrī ir statusa indikācija. Statusa indikācija mirdz zaļā krāsā, ja funkcija ir ieslēgta.

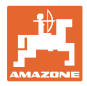

### 12.2 Darba izvēlnes indikācija

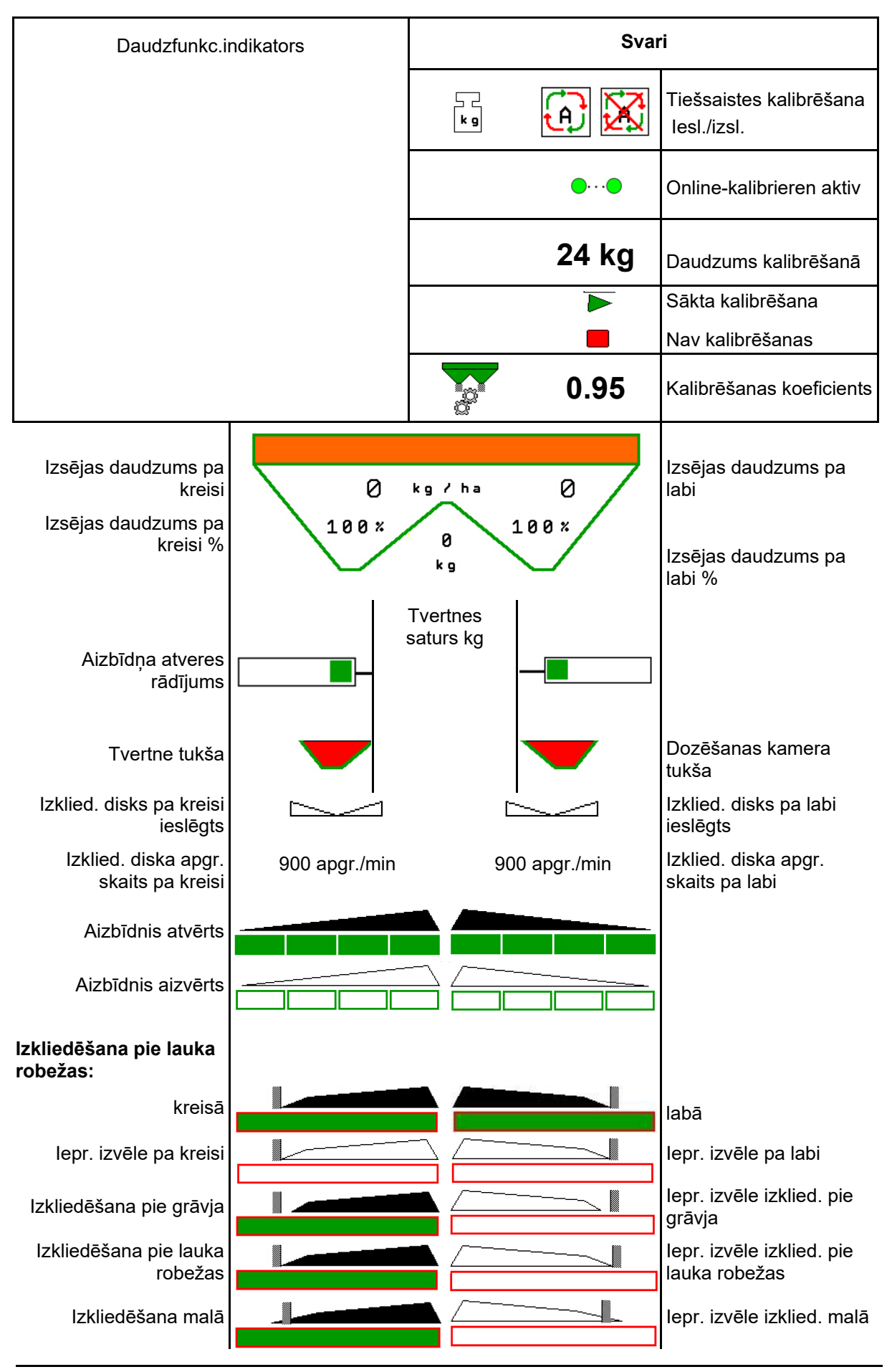

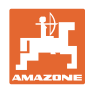

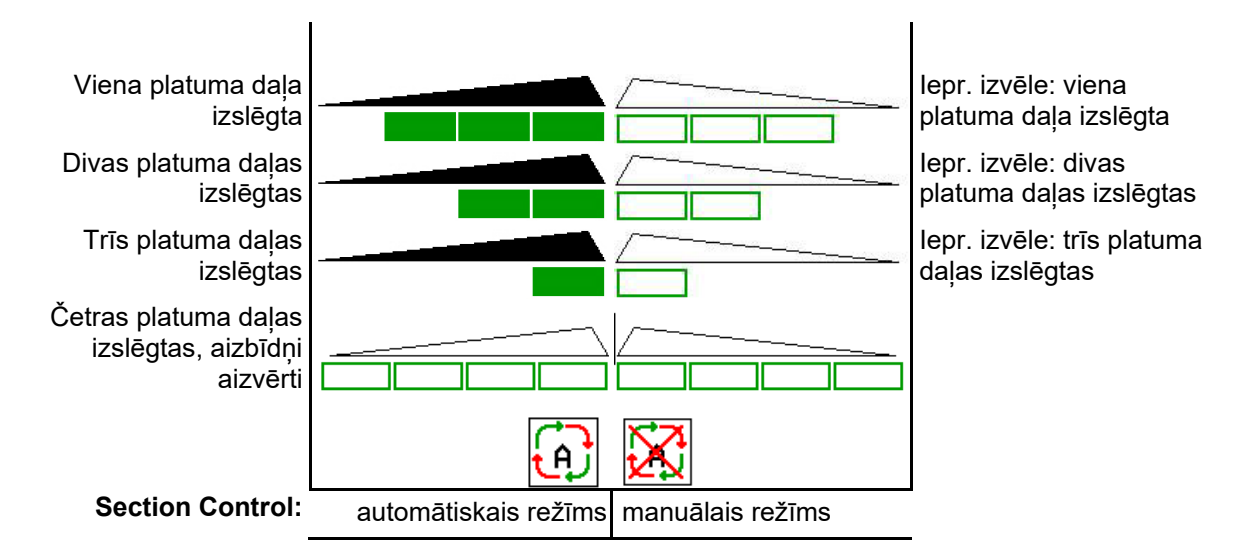

### 12.3 Īpašas norādes darba izvēlnē

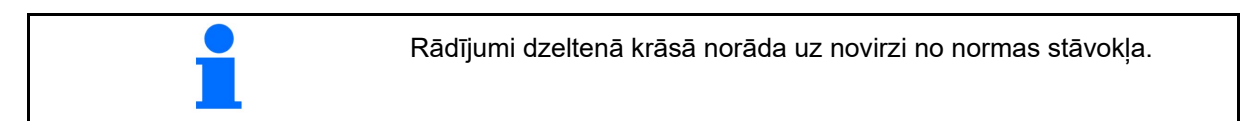

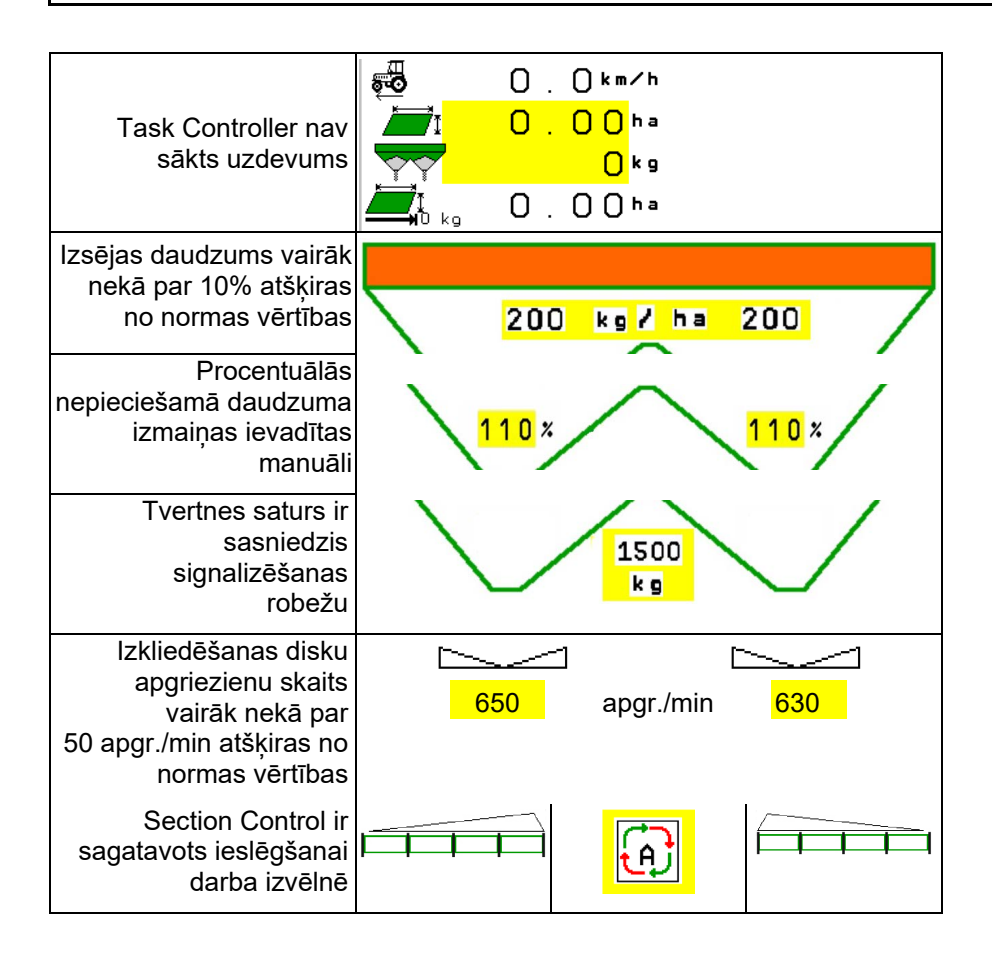

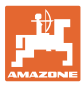

### 12.4 Miniskats Section Control

Miniskats ir darba izvēlnes fragments, kas redzams Section Control izvēlnē.

- (1) Daudzfunkcionālā indikatora pirmās 2 rindas
- (2) Uzpildes līmenis kg
- (3) Izkliedēšanas disku apgriezienu skaits
- (4) Aktuālais izsējas daudzums
- (5) Section Control, Mēslojuma kalibrēšana
   Izkliedēšanas režīms (dzeltens Section Control pārliekas vadīšanas gadījumā)

Norādījumi tiek rādīti arī mini skatā.

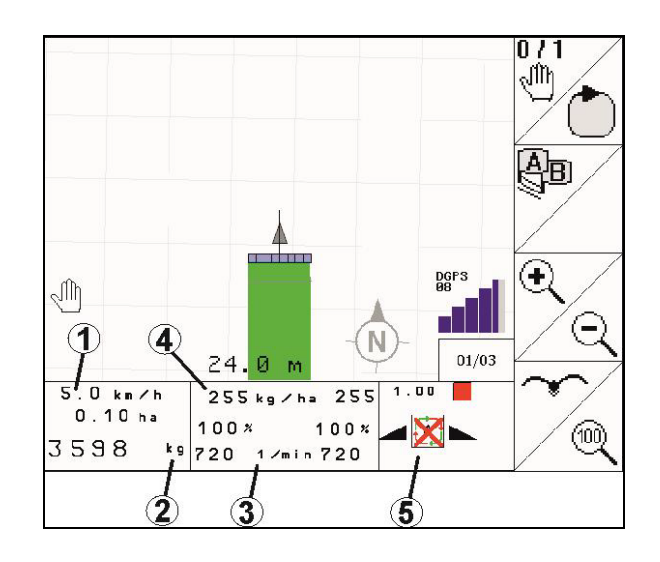

Miniskatu nevar redzēt visās vadības pultīs.

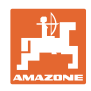

#### 12.5 Kalibrēšana uz lauka

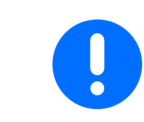

Lai izkliedētu vēlamo normas daudzumu, pirms kalibrēšanas uz lauka ir jāveic ievade mēslojuma izvēlnē.

#### 12.5.1 Tiešsaistes kalibrēšana ar svēršanas tehniku (svariem)

Kalibrēšanas vērtība nepārtraukti tiek atkārtoti aprēkināta, izmantojot tiešsaistes svēršanu un teorētiski izkliedēto daudzumu. Nepieciešamā aizbīdņu pozīcija tiek pielāgota tiešsaistē.

👤 Vēlamo kalibrēšanas procesu izvēlieties izvēlnē Mašīnas konfigurēšana.

Indikācija darba izvēlnē:

- (1) Pašreizējais kalibrēšanas koeficients
- (2) Tiešsaistes kalibrēšana aktīva
- (3) Izslēgta tiešsaistes kalibrēšana

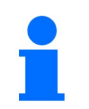

Tiešsaistes kalibrēšanu var sākt tikai tad, ja svari ir miera stāvoklī un tvertnē ir vairāk nekā 200 kg materiāla.

Ja displejā parādās simbols izkliedētājs nav miera stāvoklī.

Strādājot kalnainā teritorijā vai uz nelīdzenas augsnes, sistēmas īpatnību dēļ svara aprēkināšanā var rasties svārstības:

Šeit brauciena laikā izslēdziet tiešsaistes kalibrēšanu.

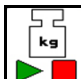

Izslēdziet/atkal ieslēdziet tiešsaistes kalibrēšanu (iespējams brauciena laikā).

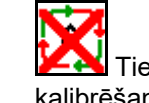

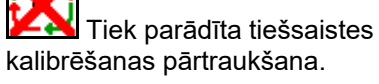

Tiek turpināta izkliedēšana ar redzamo  $\rightarrow$ kalibrēšanas koeficientu.

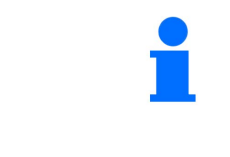

Izkliedēšanas darba laikā, ja tvertnē ir mazāk par 200 kg materiāla, tiešsaistes kalibrēšana tiek automātiski izslēgta!

Pēc uzpildes (tvertnē vairāk nekā 200 kg materiāla) tiešsaistes kalibrēšana automātiski atkal tiek ieslēgta!

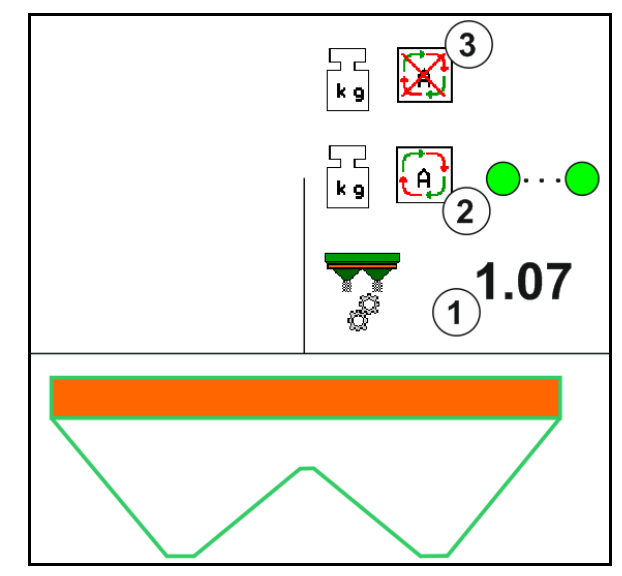

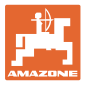

### 12.5.2 Bezsaistes kalibrēšana kalibrēšanas brauciena laikā

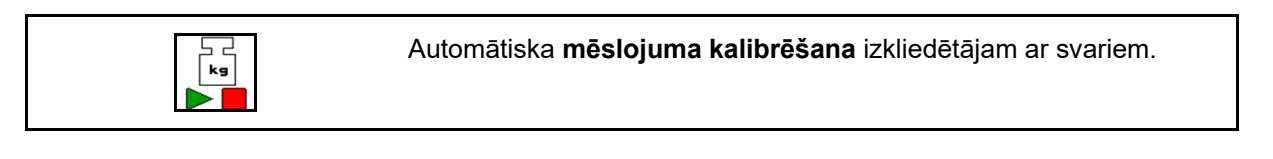

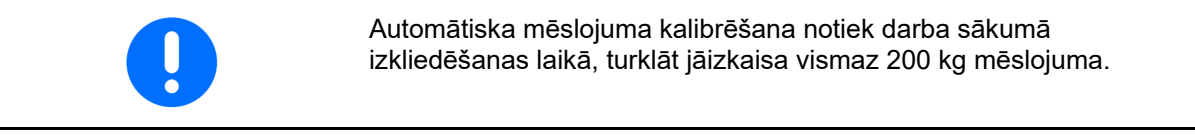

| - | •             | Traktoram ar izkliedētāju kalibrēšanas sākumā un beigās<br>jāatrodas horizontālā stāvoklī.      |
|---|---------------|-------------------------------------------------------------------------------------------------|
| - | •             | Kalibrēšanas koeficienta aprēķinu var sākt un pabeigt tikai tad,<br>ja svari ir miera stāvoklī. |
|   | $\rightarrow$ | Ja displejā parādās simbols 🔀, izkliedētājs nav miera stāvoklī.                                 |

Vēlamo kalibrēšanas procesu izvēlieties izvēlnē Mašīnas konfigurēšana.

- Mēslojuma izkliedētājs nav miera stāvoklī, svēršana nav iespējama
- (2) Bezsaistes kalibrēšana pabeigta
- (3) Bezsaistes kalibrēšana palaista ar līdz šim izsētā mēslojuma daudzuma indikāciju.

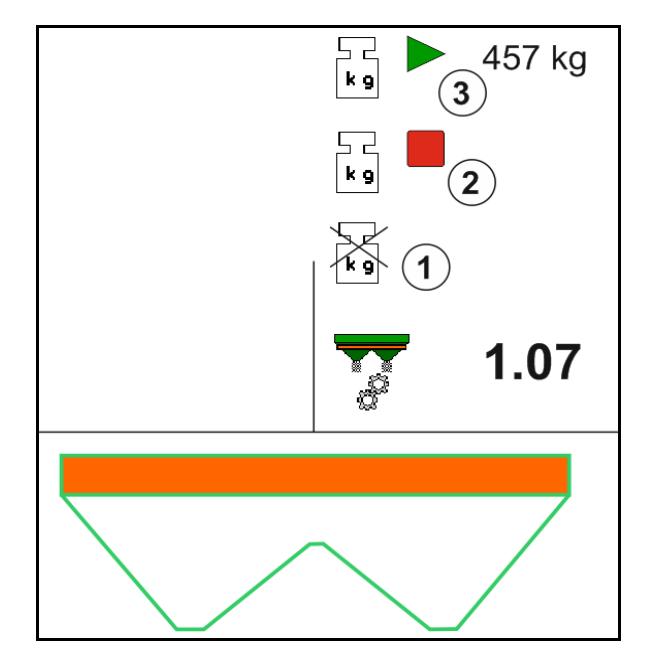

- 1. Izvēlieties darba izvēlni.
- 2. Sāciet automātisku kalibrēšanu.
- 3. Ierastajā veidā sāciet izkliedēšanu un izkaisiet minimālo mēslojuma daudzumu.
- → Kalibrēšana tiek rādīta ar zaļu trīsstūri.
- → Tiek rādīts kalibrēšanas laikā izkaisītais mēslojuma daudzums.

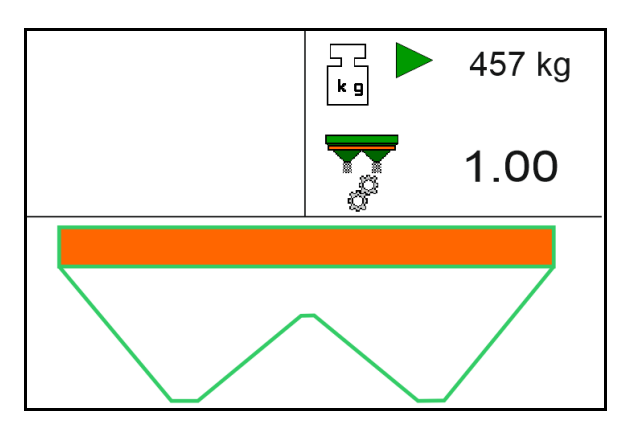

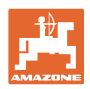

- → Minimālā daudzuma sasniegšana tiek parādīta ar zaļu āķīti.
- Kad ir izkaisīts minimālais mēslojuma daudzums, aizveriet aizbīdņus un apstājieties.

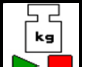

- 5. Pabeidziet automātisko kalibrēšanu.
- → Kalibrēšanas pabeigšana tiek rādīta ar sarkanu četrstūri.
- → Tiek rādīts jaunais kalibrēšanas koeficients.
- → Tiek rādīts jaunais kalibrēšanas koeficients.
- 6. Saglabājiet kalibrēšanas koeficientu vai pārtrauciet kalibrēšanu.
- 7. Turpiniet izkliedēšanu.

Lai optimizētu kalibrēšanas koeficientu, jebkurā brīdī kalibrēšanu var veikt darba laikā.

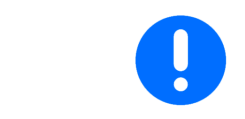

Pēc pirmās mēslojuma kalibrēšanas būtu jāveic papildu kalibrēšana ar lielāku iestrādes daudzumu (piemēram,: 1000 kg,), lai kalibrēšanas koeficientu optimizētu vēl vairāk.

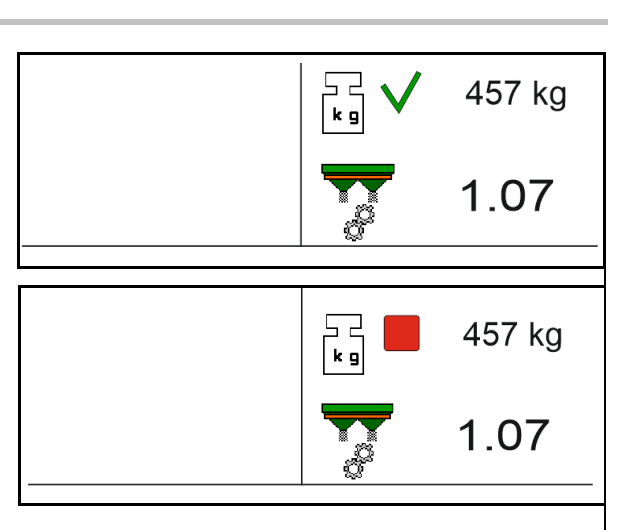

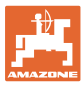

### 12.6 Darba izvēlnes funkciju apraksts

### 12.6.1 Aizbīdņi

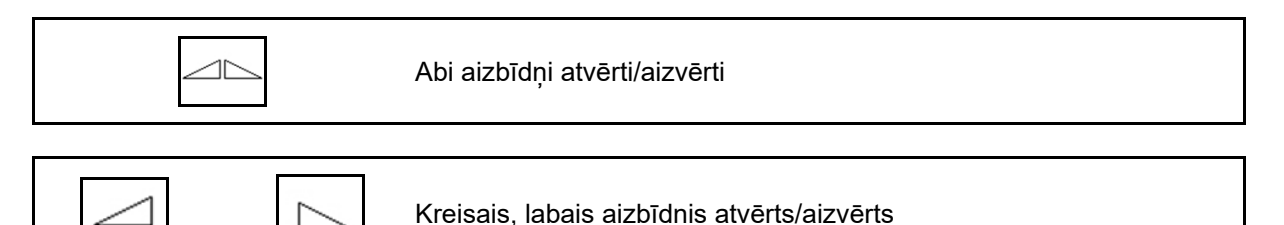

Pirms darba atveriet aizbīdņus

- un vienlaikus sāciet kustību,
- ja izkliedēšanas diski ir sasnieguši pareizu apgriezienu skaitu.
- (1) Atvērta kreisā aizbīdņa indikators.
- (2) Atvērta labā aizbīdņa indikators.

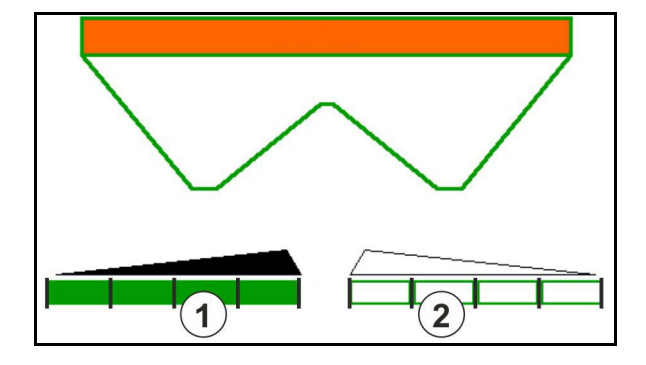

### 12.6.2 Izsējas daudzuma mainīšana izkliedēšanas laikā

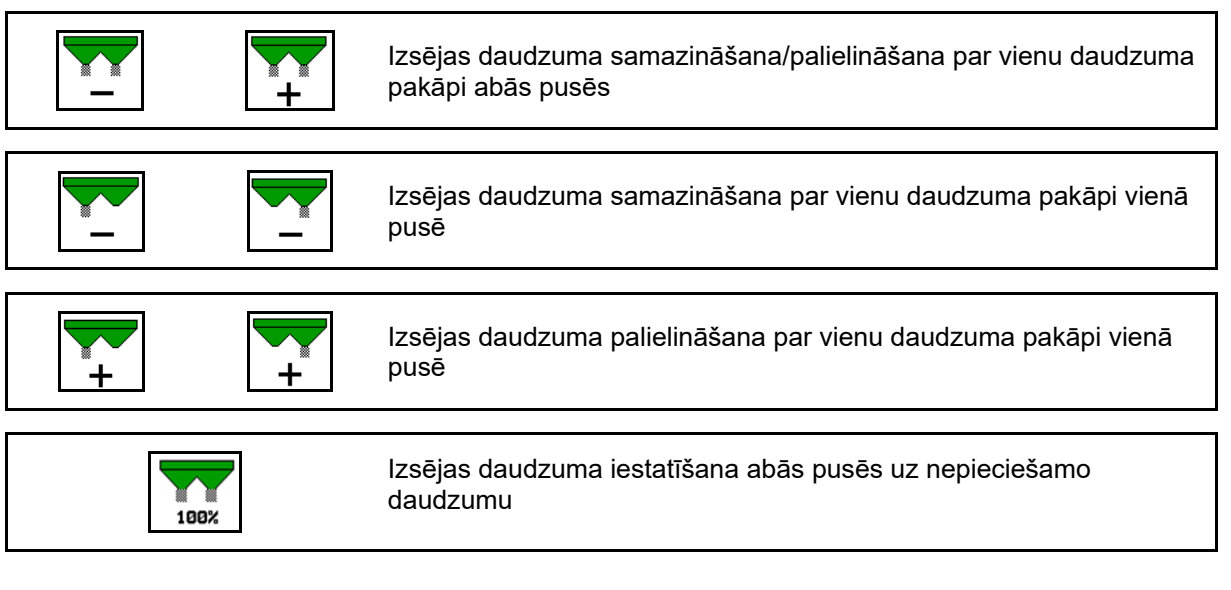

- Katrreiz nospiežot taustiņu, izsējas daudzums tiek mainīts par ievadīto daudzuma pakāpi (piemēram, 10%).
- levadiet daudzuma pakāpi mašīnas parametru izvēlnē.
- (1) Indikācija mainītajam izsējas daudzumam kg/ha un procentos.

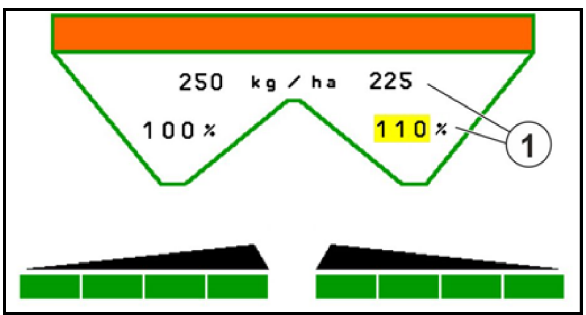

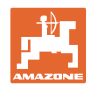

### 12.6.3 Izkliedētājs ar svariem: mēslojuma kalibrēšana

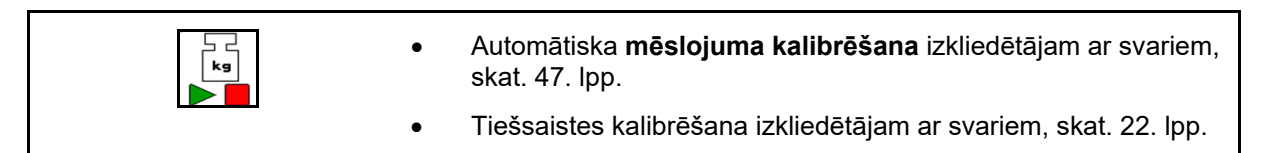

### Tiešsaistes kalibrēšana

Indikācija darba izvēlnē:

- (1) Pašreizējais kalibrēšanas koeficients
- (2) Tiešsaistes kalibrēšana aktīva
- (3) Izslēgta tiešsaistes kalibrēšana

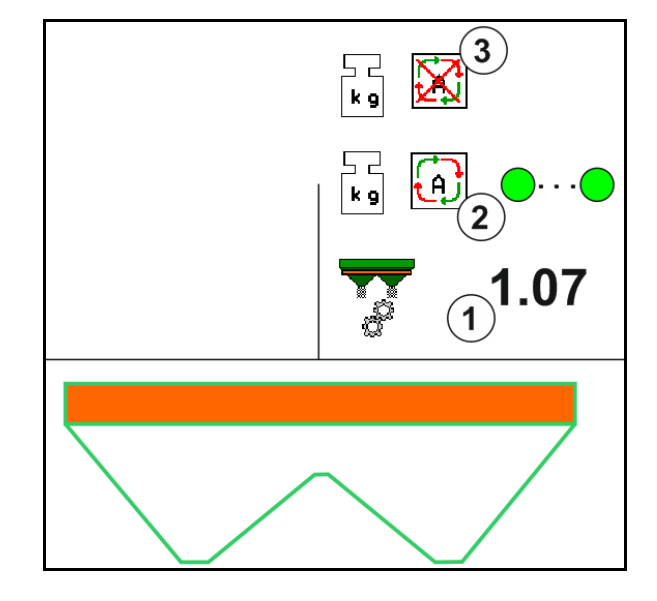

### Bezsaistes kalibrēšana

- Mēslojuma izkliedētājs nav miera stāvoklī, svēršana nav iespējama
- (2) Bezsaistes kalibrēšana pabeigta
- (3) Bezsaistes kalibrēšana palaista ar līdz šim izsētā mēslojuma daudzuma indikāciju.

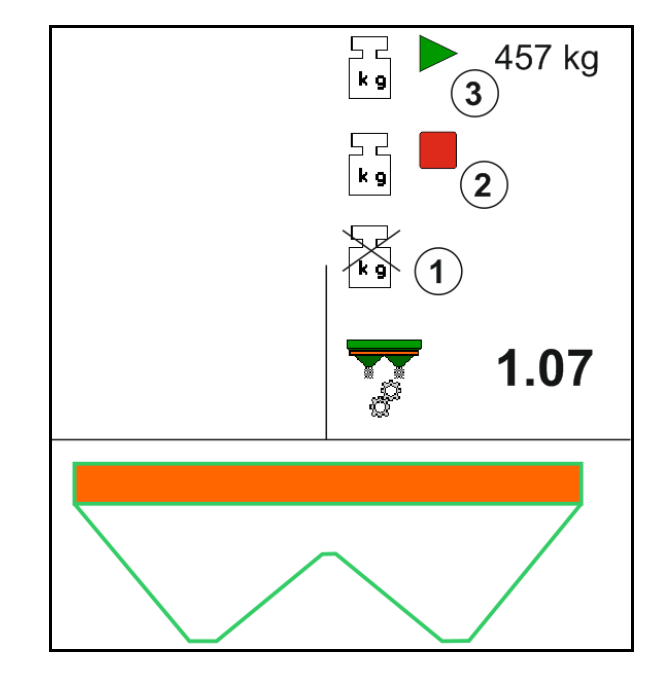

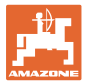

#### 12.6.4 Mēslojuma uzpilde

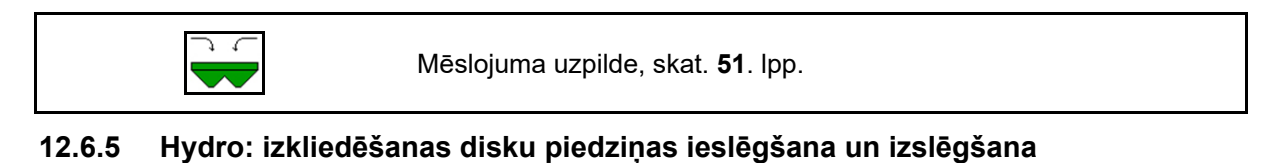

### Ø Izkliedēšanas diski ieslēgti/izslēgti. Þ Þ Samaziniet/palieliniet izkliedēšanas diska apgriezienu skaitu. +

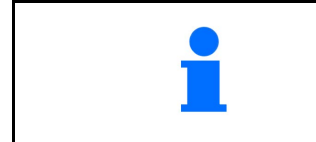

Ì

Lai ieslēgtu, spiediet taustiņu vismaz trīs sekundes, līdz apklust signāls.

Izkliedēšanas diski sāk darboties ar mašīnas parametru izvēlnē ievadīto apgriezienu skaitu.

- (1) Izkliedēšanas disku apgriezienu skaita indikācija.
- (2) leslēgtu izkliedēšanas disku indikators

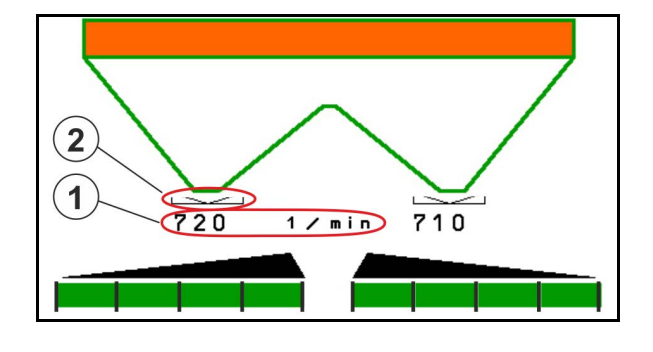

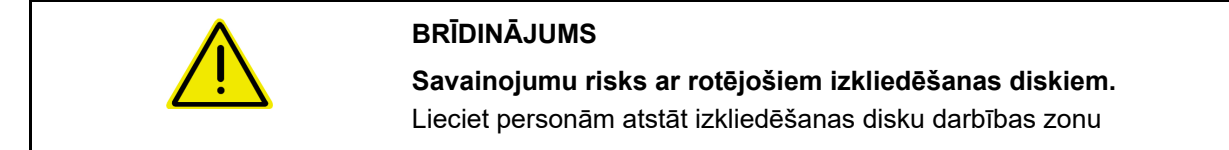

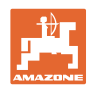

### 12.6.6 Platuma daļas

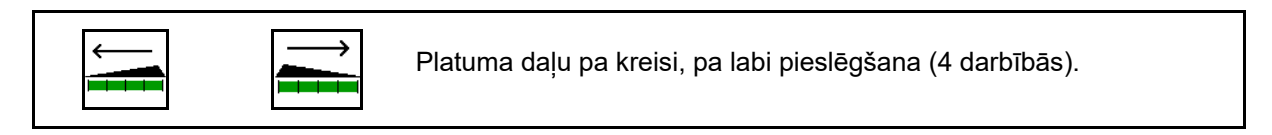

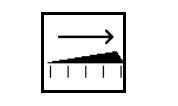

Platuma daļu pa kreisi, pa labi atslēgšana (4 darbībās).

Indikācija: atslēgtas divas platuma daļas pa labi.

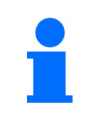

Ja ir aizvērti aizbīdņi, iepriekš var izvēlēties platuma daļu samazināšanu.

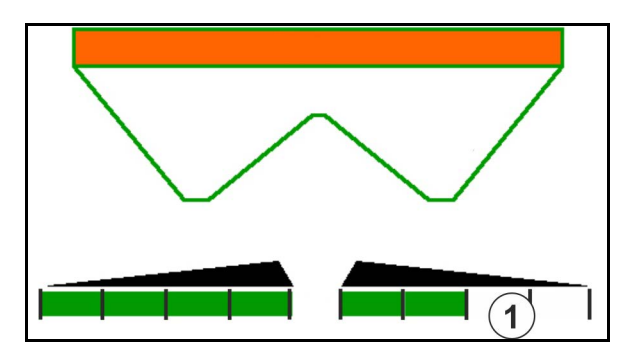

Indikācija: atslēgtas 6 platuma daļas pa labi.

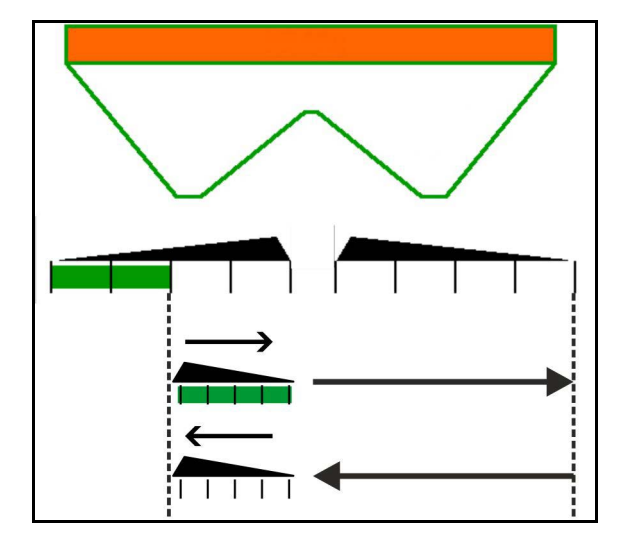

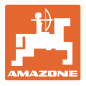

### 12.6.7 Izkliedēšana pie lauka robežas

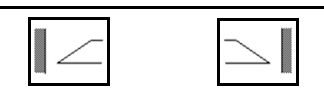

Izkliedēšanas pie grāvja ieslēgšana/izslēgšana kreisajā/labajā pusē.

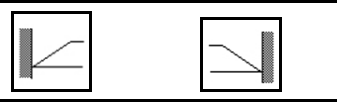

Izkliedēšanas pie lauka robežas ieslēgšana/izslēgšana labajā pusē.

- (1) Indikācija ieslēgtai izkliedēšanai lauka malā
- (2) Indikācija iepriekš izvēlētai izkliedēšanai lauka malā
- (3) Indikācija ieslēgtai izkliedēšanai pie lauka robežas
- Indikācija iepriekš izvēlētai izkliedēšanai pie lauka robežas
- (5) Indikācija ieslēgtai izkliedēšanai pie grāvja
- (6) Indikācija iepriekš izvēlētai izkliedēšanai pie grāvja
- (7) Indikācija samazinātam izkliedēšanas disku apgriezienu skaitam

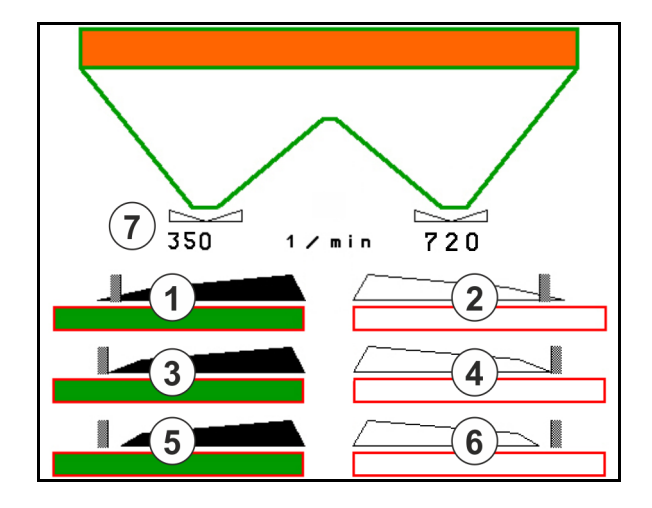

Izmantojot izkliedēšanu pie lauka robežas, Section Control deaktivizē atsevišķu platuma daļu izslēgšanu.

| - | <ul> <li>Izkliedēšanai pie lauka robežas un pie grāvja saskaņā ar<br/>izkliedes tabulu veiciet ievades mēslojuma izvēlnē:</li> </ul>                                                                                       |
|---|----------------------------------------------------------------------------------------------------|
| - | o daudzuma samazināšana robežas pusē                                                                                                    |
|   | o apgriezienu skaita samazināšana robežas pusē                                                                                                    |
|   | <ul> <li>Ja ar ieslēgtu izkliedēšanu pie robežas tiek atvērti aizbīdņi,<br/>atskan brīdinājuma signāls.</li> <li>Ja ar ieslēgtu izkliedēšanu pie robežas tiek atvērti aizbīdņi,<br/>atskan brīdinājuma signāls.</li> </ul> |

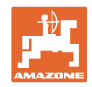

### ZA-V: Limiter pozīcijas regulēšana

| Aizsegs izkliedēšanai pie lauka robežas darba laikā                                                                                                    |  |  |  |
|----------------------------------------------------------------------------------------------------|--|--|--|
| • iestatiet lēzenāk (-) $\rightarrow$ mazāks attālums līdz robežai                                                                                                    |  |  |  |
| • iestatiet stāvāk (+) $\rightarrow$ lielāks attālums līdz robežai                                                                                                    |  |  |  |
|                                                                                                    |  |  |  |
| <ul> <li>Atkarībā no taustiņa nospiešanas slīpums tiek mainīts par 1%.</li> <li>Mainītais slīpuma iestatījums tiek saglabāts turpmākai<br/>izkliedēšanai pie lauka robežas attiecīgajā izkliedēšanas pie<br/>lauka robežas veidā, skat. mašīnas parametru izvēlni.</li> </ul> |  |  |  |

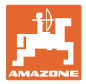

### 12.6.8 Section Control pārslēgšana (GPS vadība)

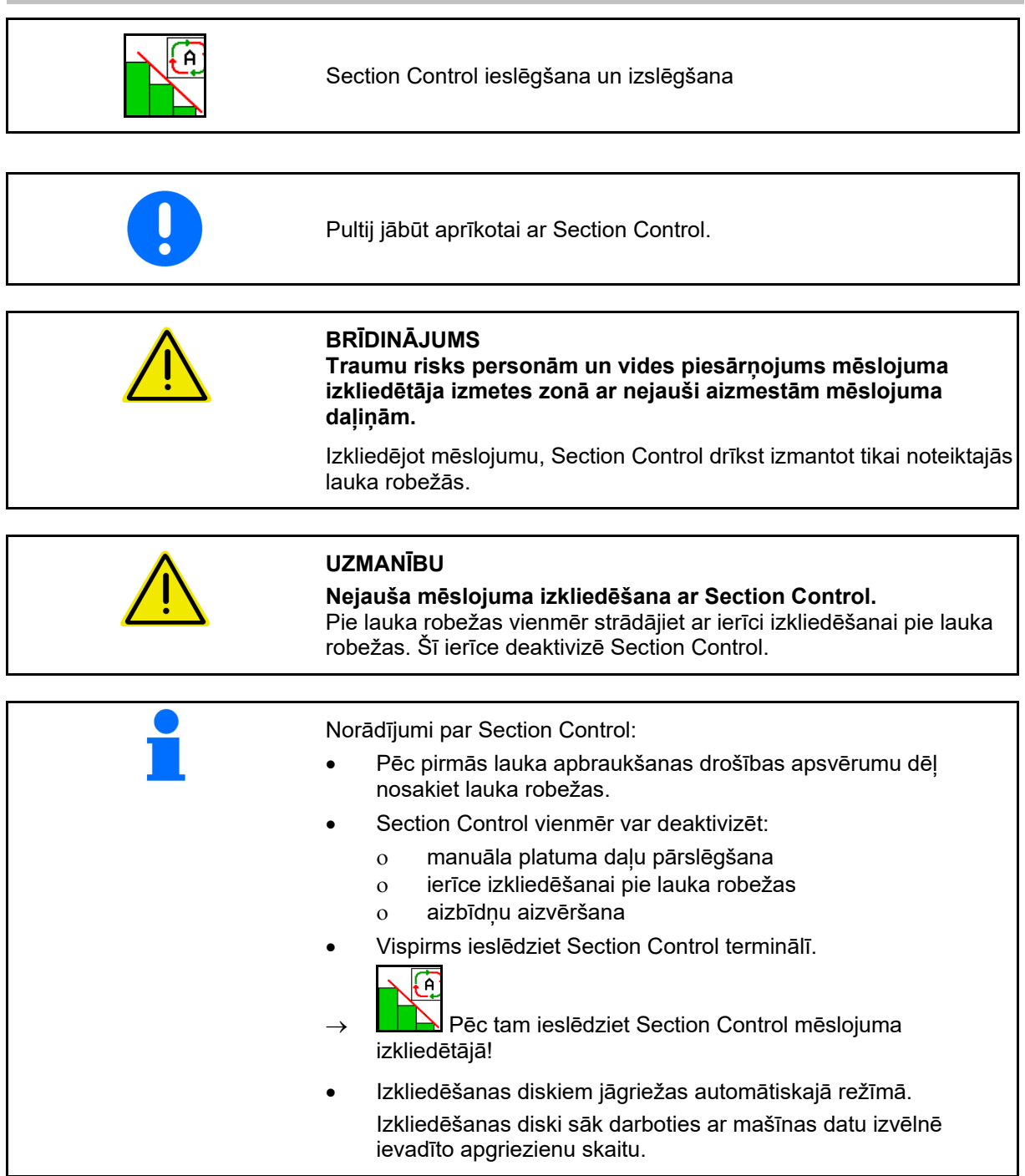

Indikācija:

- Section Control ieslēgts (automātiskais režīms)
- Section Control izslēgts (manuālais režīms)
- Section Control ieslēgts Viena platuma daļa izslēgta ar Section Control
- Section Control deaktivizēts ar aizbīdņa manuālu aizvēršanu.
- Section Control deaktivizēts ar ierīci izkliedēšanai pie lauka robežas labajā pusē
- Section Control deaktivizēts ar platuma daļu manuālu pārslēgšanu

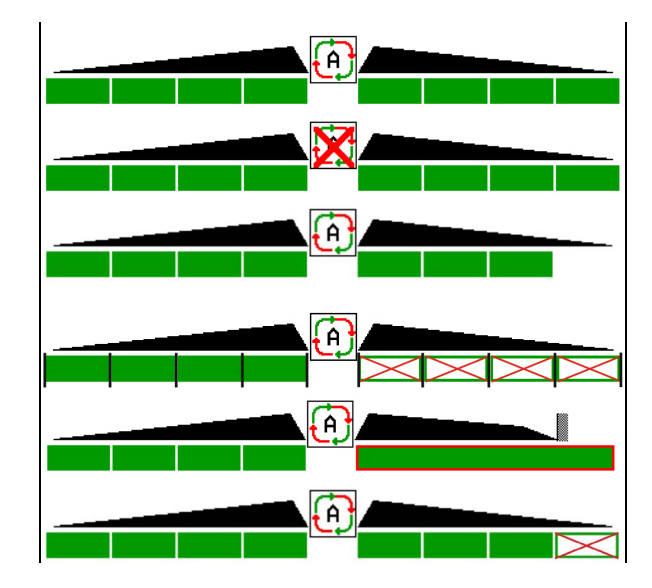

Mehāniskā izkliedēšanas disku piedziņa:

→ Section Control vada maksimāli 8 platuma daļas.

Hidrauliskā izkliedēšanas disku piedziņa:

 $\rightarrow$  Section Control pakāpeniski vada platuma daļas.

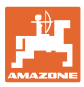

### 12.7 Ierīces lietošana mašīnas izmantošanas laikā

### 12.7.1 Darbs ar mēslojuma izkliedētāju ar mehānisku izkliedēšanas disku piedziņu

- 1. ISOBUS terminālī atveriet mēslojuma izvēlni:
  - o levadiet datus atbilstoši izkliedes tabulai.
  - Nav izkliedēšanas ar svariem: veiciet mēslojuma kalibrēšanu.
- 2. ISOBUS terminālī atveriet darba izvēlni.
- lestatiet jūgvārpstas apgriezienu skaitu (kā norādīts izkliedes tabulā).

kg

4. Sāciet kustību un atveriet abus aizbīdņus

5. Ja ir izkliedētājs ar svariem:

o sāciet ar kalibrēšanas braucienu

vai

- veiciet tiešsaistes kalibrēšanu (ieslēdziet mašīnas parametru izvēlnē).
- Ja tiek sākts ar izkliedēšanu pie lauka robežas/grāvja vai lauka malā:

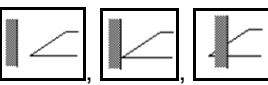

pie lauka robežas veidu un lauka malu (kreiso/labo).

- → Izkliedēšanas laikā terminālis rāda darba izvēlni. Tajā veic visus izkliedēšanai nepieciešamos iestatījumus.
- → legūtos datus saglabā iesāktajā darba uzdevumā.

#### Darba beigās

- 1. Aizveriet abus aizbīdņus.
- 2. Izslēdziet jūgvārpstu.

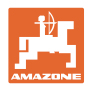

### 12.7.2 Darbs ar mēslojuma izkliedētāju ar hidraulisku izkliedēšanas disku piedziņu

- 1. ISOBUS terminālī atveriet mēslojuma izvēlni:
  - o levadiet datus atbilstoši izkliedes tabulai.
  - Nav izkliedēšanas ar svariem: veiciet mēslojuma kalibrēšanu.
- 2. ISOBUS terminālī atveriet darba izvēlni.
- Aktivizējiet traktora vadības ierīci sarkana un tādējādi pievadiet vadības blokam hidraulikas eļlu.

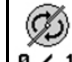

- 4. leslēdziet izkliedēšanas diskus.
- 5. Sāciet kustību un atveriet aizbīdņus
- 6. Ja ir izkliedētājs ar svariem:
  - o sāciet ar kalibrēšanas braucienu

vai

- veiciet tiešsaistes kalibrēšanu (ieslēdziet mašīnas parametru izvēlnē).
- 7. Ja tiek sākts ar izkliedēšanu pie lauka robežas/grāvja vai lauka malā:

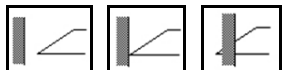

pie lauka robežas veidu un lauka malu (kreiso/labo).

→ Izkliedēšanas laikā terminālis rāda darba izvēlni. Tajā veic visus izkliedēšanai nepieciešamos iestatījumus.

legūtos datus saglabā iesāktajā darba uzdevumā.

### Darba beigās

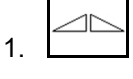

Aizveriet abus aizbīdņus.

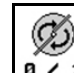

2. Izslēdziet izkliedēšanas diskus.

3. Aktivizējiet traktora vadības ierīci *sarkana*, tādējādi pārtraucot hidraulikas eļļas padevi vadības blokam.

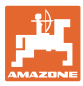

### 12.7.2.1 Rīcība, izkliedējot smalko speciālo materiālu

Darba izvēlnē ir redzams smalkā speciālā materiāla režīms un paredzētais kustības ātrums.

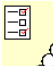

Šim nolūkam mēslojuma izvēlnē:

- Izvēlieties smalko speciālo materiālu.
- Kalibrējiet smalko speciālo materiālu.

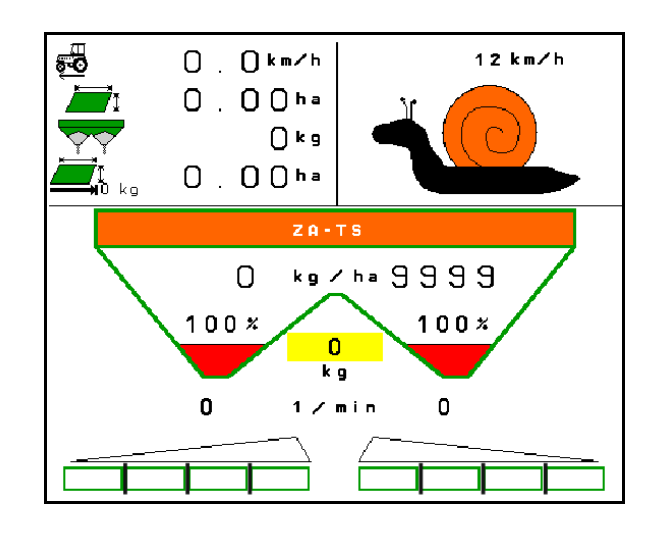

- 1. ISOBUS terminālī atveriet darba izvēlni.
- 2. lestatiet izkliedēšanas disku apgriezienu skaitu (kā norādīts izkliedes tabulā).
- 3. Sāciet kustību un atveriet abus aizbīdņus
- 4. Ātri sasniedziet paredzēto ātrumu (\*\*\*\*\*\*\*\*\*) un saglabājiet to izkliedēšanas laikā.

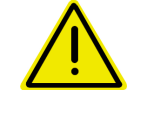

#### BRĪDINĀJUMS

Gliemežu apkarošanas granulu pārmērīga vai nepietiekama dozēšana.

Vajadzīgais izsējas daudzums tiek sasniegts tikai, ievērojot ievadīto ātrumu. Ātrumam proporcionāla daudzuma izsēja nav iespējama.

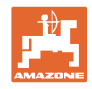

# 13 Daudzfunkcionālie rokturi AUX-N

| • | AUX-N - Auxiliary Control                                                                                                    |
|---|----------------------------------------------------------------------------------------------------|
|   | Mašīnas dators atbalsta AUX-N standartu. Tādējādi mašīnas<br>funkcijas var piešķirt AUX-N atbilstīgam daudzfunkcionālajam<br>rokturim. |
|   | Daudzfunkcionālajiem rokturiem AmaPilot+ un Fendt jau ir piešķirtas<br>standarta funkcijas.                                            |

### Daudzfunkcionālā roktura funkcijas

| Abi aizbīdņi atvērti/aizvērti               |                                                                                                    | Samazināt/palielināt<br>izsējas daudzumu |         |                                                 |
|---------------------------------------------|----------------------------------------------------------------------------------------------------|------------------------------------------|---------|-------------------------------------------------|
|                                             |                                                                                                    |                                          |         | Pārslēgt Section Control<br>manuāli/automātiski |
| Piesiegt/atsiegt<br>platuma daļas pa kreisi | The second second secon |                                          |         | Pieslēgt/atslēgt<br>platuma daļas pa labi       |
|                                             | Kre                                                                                                    | eisais aizbīdnis Labais aiz              | zbīdnis |                                                 |

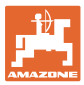

### 14 Daudzfunkcionālais rokturis AmaPilot+

Ar AmaPilot+ var izpildīt mašīnas funkcijas.

AmaPilot+ ir AUX-N vadības elements ar brīvi izvēlamām taustiņu funkcijām.

Standarta taustiņu funkcija ir iepriekš noteikta katrai Amazone ISOBUS mašīnai.

Funkcijas ir sadalītas 3 līmeņos un tās var izvēlēties, uzspiežot ar īkšķi.

Papildu sstandarta līmenim var ieslēgt arī divus citus apkalpošanas līmeņus.

Uzlīmi ar standarta funkcijām var pielīmēt kabīnē. Ja vēlaties brīvi izvēlamas taustiņu funkcijas, attiecīgo uzlīmi var uzlīmēt virsū standarta funkcijām.

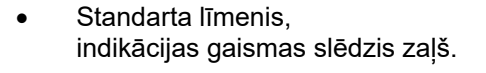

 2. līmenis, turot nospiestu trigeru aizmugurē, indikācijas gaismas slēdzis dzeltens.

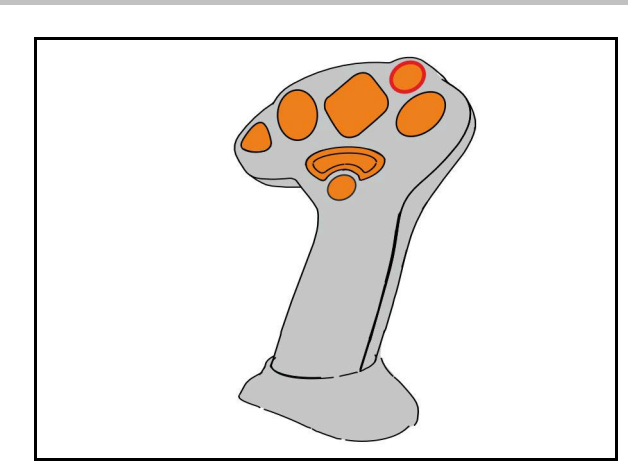

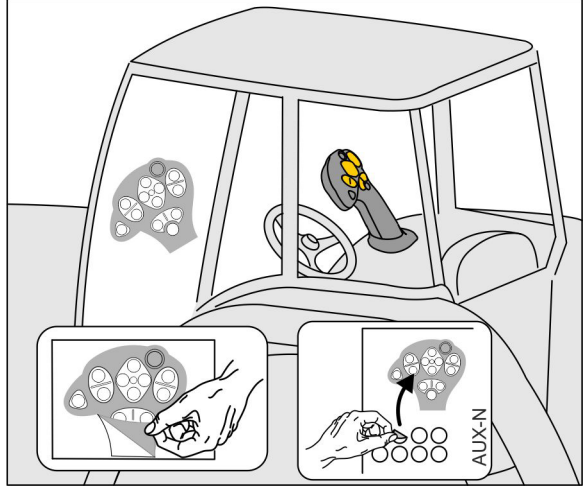

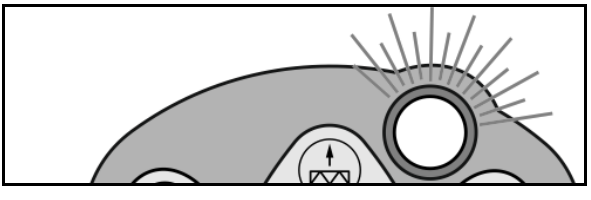

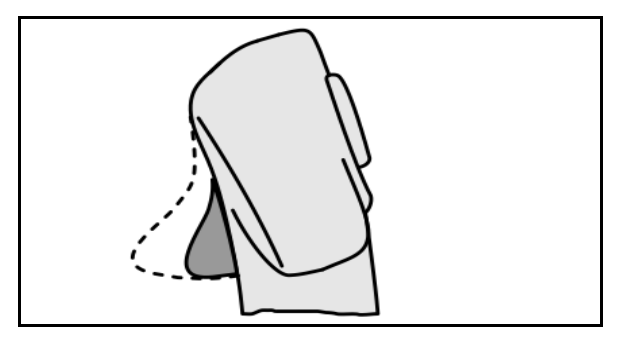

 3. līmenis pēc gaismas slēdža nospiešanas, indikācijas gaismas slēdzis sarkans.

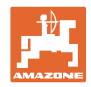

### AmaPilot+ ar nemainīgām taustiņu funkcijām/standarta funkcijas

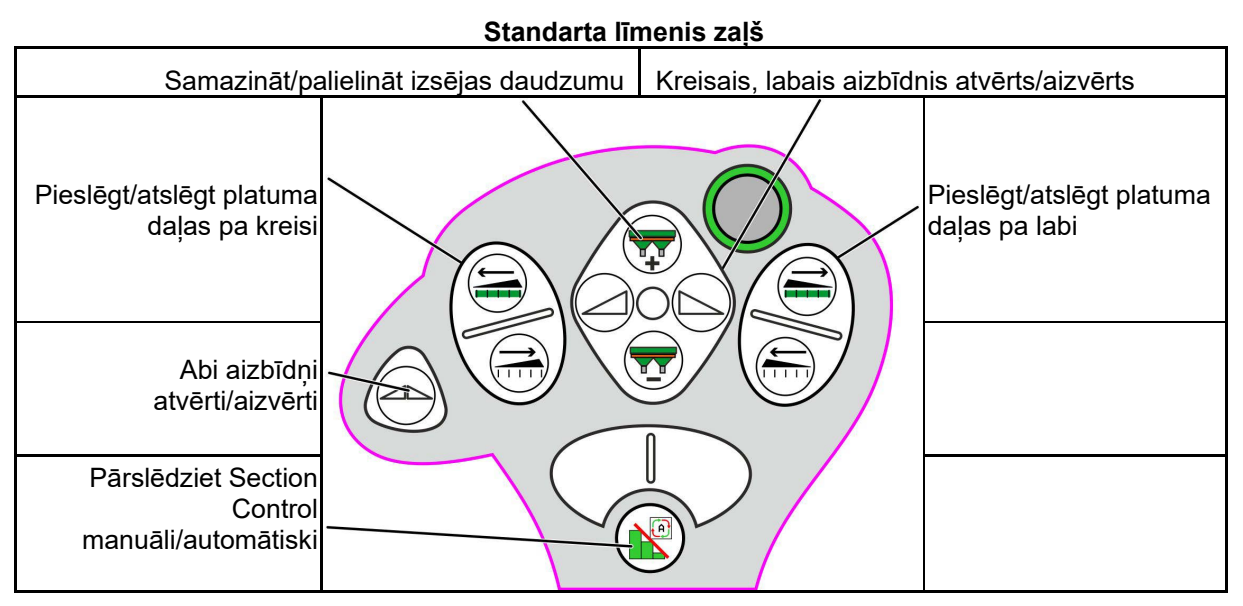

2. līmenis dzeltens

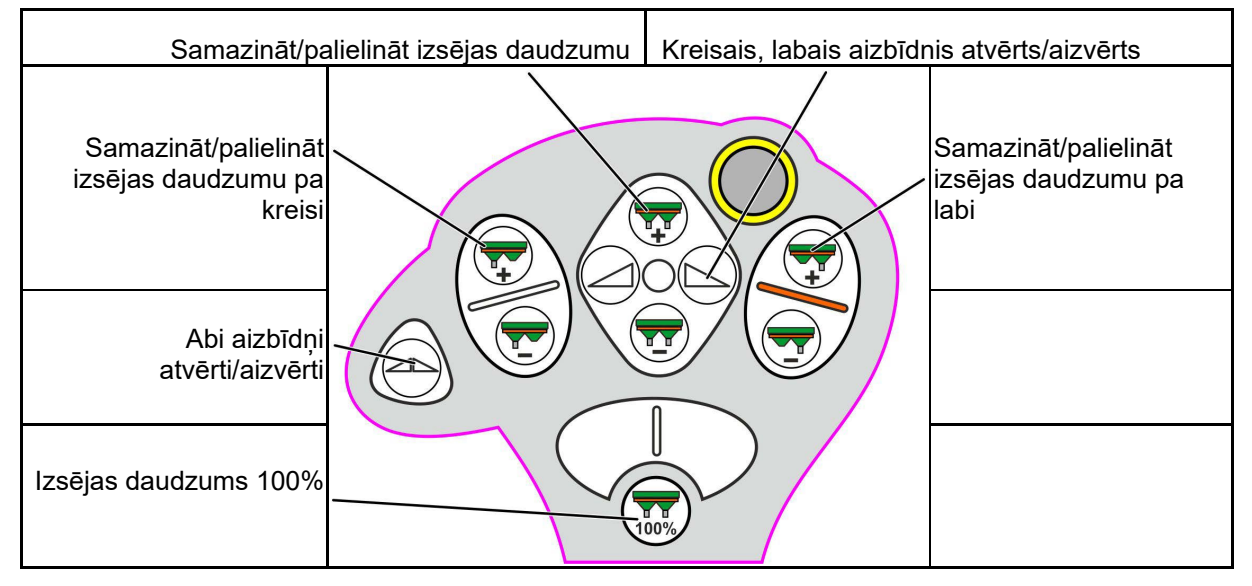

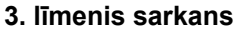

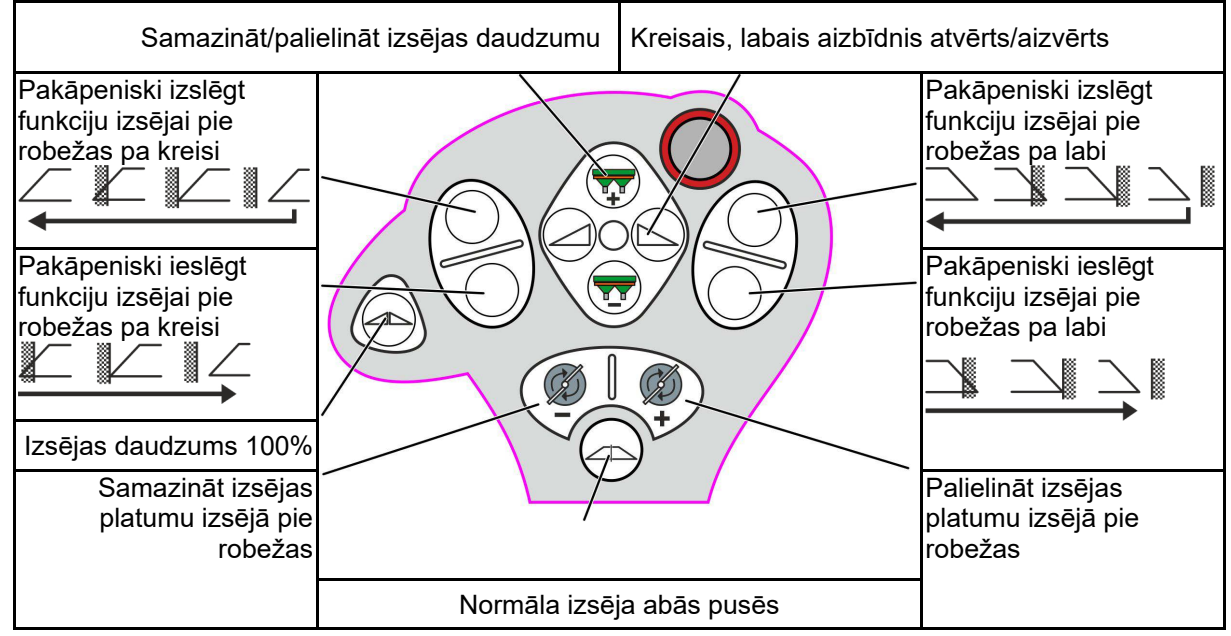

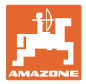

### 15 Apkope un tīrīšana

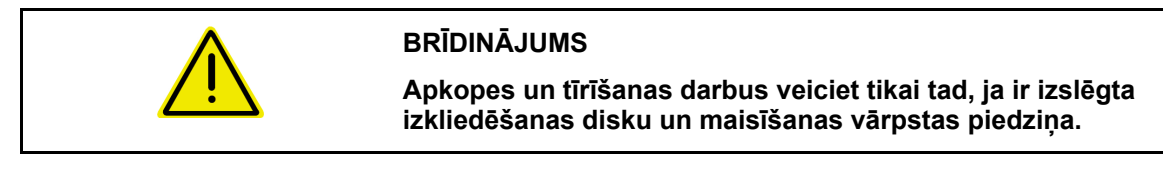

### 15.1 Tīrīšana

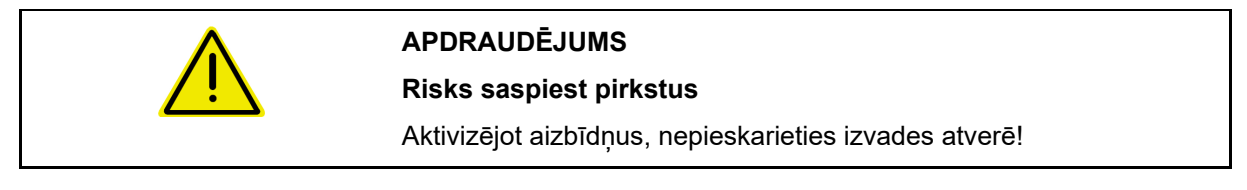

Lai iztīrītu mēslojuma izkliedētāju, jāatver aizbīdņi, lai varētu izplūst ūdens un mēslojuma atlikumi.

Skat. par mēslojuma tvertnes iztukšošanu 33. lpp.

### 15.2 Piezīmes pirms programmatūras atjaunināšanas

Tabulās var atzīmēt iestatījumus un kalibrēšanas vērtības.

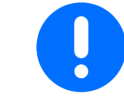

Pēc mašīnas datora programmatūras atiestates vai atjaunināšanas no jauna ir jāievada iestatījumi un kalibrēšanas vērtības.

#### Mēslojuma izvēlne

| Mēslojuma nosaukums   |  |  |
|-----------------------|--|--|
| Kalibrēš.koefic       |  |  |
| Paredzētais ātrums    |  |  |
| Disku not. apgr.sk.   |  |  |
| Izklie.disks          |  |  |
| Teleskopiskā lāpstiņa |  |  |
| Izsl. punkts          |  |  |
| leslēgš.punkts        |  |  |
| Darba platums         |  |  |
| Spec. materiāli       |  |  |

#### Izkliedēšanas pie lauka malas konfigurēšana

| Disku not. apgr.sk. |  |  |
|---------------------|--|--|
| Daudzuma samaz.     |  |  |
| AutoTS slēgšana     |  |  |

#### Izkliedēšanas pie lauka robežas konfigurēšana

| Disku not. apgr.sk. |  |  |
|---------------------|--|--|
| Daudzuma samaz.     |  |  |
| AutoTS slēgšana     |  |  |

### Izkliedēšanas grāvojos konfigurēšana

| Disku not. apgr.sk. |  |  |
|---------------------|--|--|
| Daudzuma samaz.     |  |  |
| AutoTS slēgšana     |  |  |

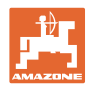

### Lietotāja profils

| Lietotāja nosaukums   |  |  |
|-----------------------|--|--|
| Sign.robeža uzp. līm. |  |  |
| Daudz.pakāpe          |  |  |

### Taustiņu funkciju konfigurēšana

| 1. lpp. | 2. lpp. |  |
|---------|---------|--|
|         |         |  |
|         |         |  |
|         |         |  |
|         |         |  |
| 3. lpp. | 4. lpp. |  |
| 3. lpp. | 4. lpp. |  |
| 3. lpp. | 4. lpp. |  |
| 3. lpp. | 4. lpp. |  |

### Daudzfunkcionālā indikatora konfigurēšana

| 1.rinda |  |  |
|---------|--|--|
| 2.rinda |  |  |
| 3.rinda |  |  |
| 4.rinda |  |  |

### ISOBUS konfigurēšana

| UT Number                    |  |  |
|------------------------------|--|--|
| Dokumentācija                |  |  |
| TC numurs                    |  |  |
| SectionControl slēgšana      |  |  |
| Slēgšanas punktu iestatīšana |  |  |

### Mašīnas izvēlne

| Apgriešanās paņēmiens: |  |  |
|------------------------|--|--|
| Mēsl. uzp. līm.        |  |  |
| Avota ātrums           |  |  |

### Konfigurējiet avota ātrumu

| Avota ātrums      |  |  |
|-------------------|--|--|
| Riteņa imp        |  |  |
| Simulētais ātrums |  |  |

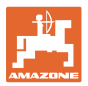

### lestatīšana/mašīnas iestatījumi

| Izkliedētāja modelis        |  |  |
|-----------------------------|--|--|
| Izklied. disku piedz. konf. |  |  |
| Hidrauliskā piedziņa        |  |  |
| Regul.koef.                 |  |  |
| Aizbīdna kalibrēšana        |  |  |

### Alzbidija Kalibiesalia

| Kalibrēš.poz.pa kreisi |  |  |
|------------------------|--|--|
| Kalibrēš.poz.pa labi   |  |  |

### Svaru konfigurēšana

| Svari       |  |  |
|-------------|--|--|
| 1.parametrs |  |  |
| 2.parametrs |  |  |

### Limiter/AutoTS konfigurēšana

| Limiter/AutoTS              |  |  |
|-----------------------------|--|--|
| Normāla izkliedēšana        |  |  |
| kreisajā pusē               |  |  |
| Normāla izkliedēšana labajā |  |  |
| pusē                        |  |  |
| Izkl. lauka rob kr          |  |  |
| Izkl lauka rob. lab         |  |  |

### levades sistēmas regulēšanas konfigurēšana

| Elektriskā regulēšana  |  |  |
|------------------------|--|--|
| Kalibrēš.poz.pa kreisi |  |  |
| Kalibrēš.poz.pa labi   |  |  |

### leslēgšanas aizkave, izslēgšanas aizkave

| leslēgšanas aizkave |  |  |
|---------------------|--|--|
| Izslēgšanas aizkave |  |  |

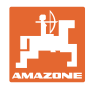

### 16 Traucējums

### 16.1 ISO-Bus ātruma signāla traucējums

Kā ātruma signāla avotu mašīnas parametru izvēlnē var ievadīt simulētu ātrumu.

Tas ļauj turpināt izkliedēšanu bez ātruma signāla.

Šai nolūkā:

- 1. levadiet simulēto ātrumu.
- 2. Turpinot izkliedēšanu, ievērojiet ievadīto simulēto ātrumu.

### 16.2 Indikācija vadības pultī

Ziņojums ir redzams kā:

- norāde
- brīdinājums
- trauksmes ziņojums

Tiek rādīts:

- traucējuma numurs
- teksta ziņojums
- ja nepieciešams, attiecīgās izvēlnes simbols

### Brīdinājums/trauksmes ziņojums:

Ātruma

Ātruma avots

konfigurēšana

avota

== **5**0

| ZA-TS                                   |  |  |  |
|-----------------------------------------|--|--|--|
| Brīdinājums                             |  |  |  |
| F35005<br>Izkliedēšanas diski negriežas |  |  |  |
| Apstipriniet<br>šo ziņojumu             |  |  |  |

#### Norāde:

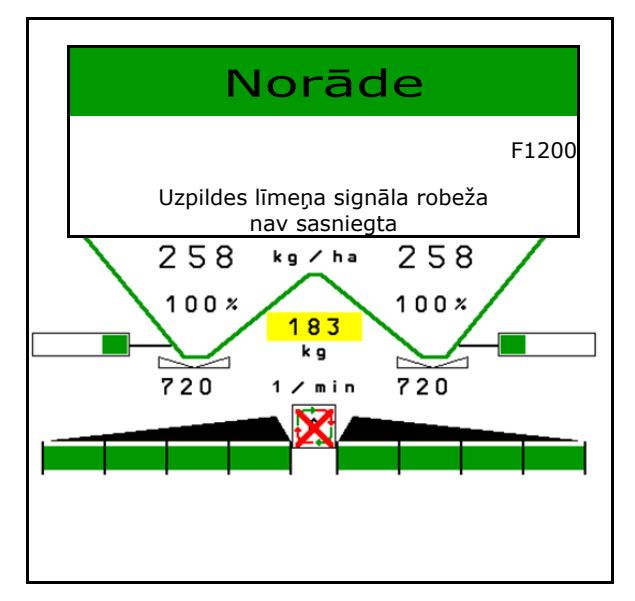

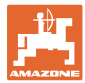

# 16.3 Traucējumu tabula

| Numurs           | Veids           | lemesis                                                                                                    | Novēršana                                                                                                    |
|------------------|-----------------|----------------------------------------------------------------------------------------------------|----------------------------------------------------------------------------------------------------|
|                  | Norāde          | Paredzēto termināli izkliedētājs nav atra-<br>dis ISOBUS un tā vietā ir pieteicies citā<br>terminālī.                                                                                              |                                                                                                    |
| F35000           | Norāde          | Šā izkliedētāja pieļaujamā piekraušana ir<br>pārsniegta.                                                                                                    | <ul> <li>No tvertnes izņemiet tik daudz mēsloju-<br/>ma, lai nav pārsniegta pieļaujamā pie-<br/>kraušana</li> </ul>                                                                                                    |
| F35001           | Norāde          | Automātiska platuma daļu pārslēgšanu<br>var aktivizēt tikai tad, ja ir ieslēgti iz-<br>kliedēšanas diski. Izkliedēšanas disku<br>apgriezienu skaita pašreizējā vērtība ir<br>mazāka 100 apgr./min. | <ul> <li>leslēdziet izkliedēšanas disku piedziņu</li> <li>Pārbaudiet izkliedēšanas disku piedziņu</li> <li>Novērsiet vadu savienojuma ar apgrie-<br/>zienu skaita sensoru bojājumus vai<br/>pārrāvumus</li> <li>Nomainiet bojātu apgriezienu skaita<br/>sensoru</li> </ul>                                                                                                  |
| F35002           | Norāde          | Uzpildītais daudzums, kas nosvērts ar<br>svariem, ir mazāks nekā iestatītā signali-<br>zācijas robeža.                                                                                             | Uzpildiet mēslojumu                                                                                                    |
| F35003           | Trauksme        | Kreisā aizbīdņa sensora mērījums<br>nemainās, lai gan ir ieslēgts aizbīdņa<br>servomotors.                                                                                                    | <ul> <li>Novērsiet vadu savienojuma ar servomo-<br/>toru bojājumus vai pārrāvumus.</li> <li>Pēc kalibrēšanas aizbīdņus atkal ie-<br/>kabiniet servomotorā</li> <li>Nomainiet bojātu servomotoru (EA380<br/>vai EA379)</li> </ul>                                                                                                    |
| F35004           | Trauksme        | Labā aizbīdņa sensora mērījums<br>nemainās, lai gan aizbīdņa servomotrs ir<br>ieslēgts.                                                                                                    | <ul> <li>Novērsiet vadu savienojuma ar servomo-<br/>toru bojājumus vai pārrāvumus.</li> <li>Pēc kalibrēšanas aizbīdņus atkal ie-<br/>kabiniet servomotorā</li> <li>Nomainiet bojātu servomotoru (EA380<br/>vai EA379)</li> </ul>                                                                                                    |
| F35005           | Brīdināju<br>ms | Tikai Hydro:<br>lai gan darba izvēlnē ir nospiests ies-<br>lēgšanas taustiņš, izkliedēšanas disku<br>apgriezienu skaits netiek mērīts.                                                             | <ul> <li>Ieslēdziet izkliedētāja hidraulisko<br/>sistēmu</li> <li>Hidrauliskās šļūtenes pareizi pievienojiet<br/>traktoram</li> <li>Nomainiet bojātu kabeļu kopni (nav<br/>sprieguma hidrovārstā)</li> <li>Novērsiet vadu savienojuma ar apgrie-<br/>zienu skaita sensoru bojājumus vai<br/>pārrāvumus.</li> <li>Nomainiet bojātu apgriezienu skaita<br/>sensoru</li> </ul> |
| F35006           | Norāde          | Aizbīdnis pašlaik ir atvērts, un to var<br>aizvērt ar attēloto programmtaustiņu.                                                                                                    | Aizveriet aizbīdni                                                                                                    |
| F35007           | Norāde          | Izkliedēšanas disku apgriezienu skaits<br>vismaz par 10% atšķiras no iestatītā<br>nominālā apgriezienu skaita.                                                                                     | <ul> <li>Pielāgojiet nominālo apgriezienu skaitu</li> </ul>                                                                                                    |
| F35008<br>F36802 | Norāde          | Tikai ZG-TS:<br>kamēr aizbīdņi ir atvērti, uzpildes līmeņa<br>vāka leņķa sensora spriegums do-<br>zētājkamerā vismaz 15 sekundes ir<br>lielāks par 2 V.                                            | <ul> <li>Uzpildiet mēslojumu</li> <li>Nodrošiniet pareizu slīdlentes piedziņu</li> </ul>                                                                                                    |

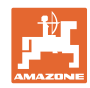

| F35009           | Norāde          | Kreisais uzpildes līmeņa sensors nav                                                                         | Uzpildiet mēslojumu                                                                                                    |
|------------------|-----------------|----------------------------------------------------------------------------------------------------|----------------------------------------------------------------------------------------------------|
| F36803           |                 | aktivizets.                                                                                                  | <ul> <li>Ar piemērotu instrumentu novērsiet<br/>tvertnē "mēslojuma salipumus"</li> </ul>                               |
|                  |                 |                                                                                                    | <ul> <li>Novērsiet vadojuma bojājumus vai</li> </ul>                                                                   |
|                  |                 |                                                                                                    | pārrāvumus                                                                                                    |
|                  |                 |                                                                                                    | <ul> <li>Nomainiet bojātos uzpildes līmeņa sen-<br/>sorus</li> </ul>                                                   |
| F35010<br>F36804 | Norāde          | Svaru indikators NI113 pēdējo novērtēto<br>svaru ir atzīmējis kā nederīgu                                    | <ul> <li>Nogaidiet vismaz 10 sekundes, līdz<br/>svars ir stabilizējies.</li> </ul>                                     |
|                  |                 | vai<br>svars svārstās vairāk nekā par 10 kg/s.                                                               | <ul> <li>Atvienojiet izkliedētāju no ISOBUS kon-<br/>taktligzdas un pēc 10 sekundēm atkal<br/>pievienojiet.</li> </ul> |
|                  |                 |                                                                                                    | <ul> <li>Koriģējiet svaru kalibrēšanu</li> </ul>                                                                       |
|                  |                 |                                                                                                    | <ul> <li>Nomainiet bojātos svaru devējus</li> </ul>                                                                    |
|                  |                 |                                                                                                    | Nomainiet bojātu svaru indikatoru NI113                                                                                |
| F35011           | Norāde          | Nav sasniegta stūrējamās ass vidus<br>pozīcija.                                                              | Pārbaudiet hidrauliku                                                                                                  |
| F35012<br>F36805 | Norāde          | Kad jāpalaiž tiešsaistes vai bezsaistes<br>kalibrēšana, atbilstoši svariem tvertnē ir<br>mazāk nekā 500 kg.  | <ul> <li>Uzpildiet mēslojumu</li> </ul>                                                                                |
| F35013           |                 | Darba izvēlne ir aizvērta laikā, kad iz-<br>kliedēšanas diski vēl ir ieslēgti.                               | <ul> <li>Izslēdziet izkliedēšanas diskus</li> </ul>                                                                    |
| F35015           | Norāde          | Atverot kalibrēšanas izvēlni, kreisais aiz-<br>bīdnis bija atvērts.                                          | <ul> <li>Aizveriet kreiso aizbīdni darba izvēlnē</li> </ul>                                                            |
| F35016           | Norāde          | Sākotnēji Section Control ir ieslēgts auto-<br>mātiskais režīms.                                             | <ul> <li>Izlasiet un apstipriniet norādi</li> </ul>                                                                    |
| F35017           | Brīdināju<br>ms | Kreisās puses izkliedēšanas disku<br>piedziņas hidraulikas spiediena sensora<br>signāls ir mazāks par 0.5 V. | <ul> <li>Novērsiet spiediena sensora vada bo-<br/>jājumus vai pārrāvumus</li> </ul>                                    |
|                  |                 |                                                                                                    | <ul> <li>Nomainiet bojātu spiediena sensoru<br/>(NH085)</li> </ul>                                                     |
| F35018           | Brīdināju<br>ms | No svaru indikatora (NI113) 2 sekundes<br>nav saņemts neviens ziņojums.                                      | <ul> <li>Novērsiet kļūdu vadojumā starp darba<br/>datoru (NI164/NI181) un svaru indikatoru<br/>(NI113)</li> </ul>      |
|                  |                 |                                                                                                    | <ul> <li>Nomainiet bojātu svaru indikatoru<br/>(NI113)</li> </ul>                                                      |
| F35019           | Norāde          | Atverot kalibrēšanas izvēlni, ir bijis āt-                                                                   | Apstājieties ar traktoru                                                                                               |
|                  |                 | rums.                                                                                                    | <ul> <li>lestatiet simulēto ātrumu = 0</li> </ul>                                                                      |
| F35020           | Norāde          | Kalibrēšanas izvēlnē iestatīto daudzumu<br>izkliedētājs nespēj iestrādāt.                                    | <ul> <li>Samaziniet iestrādes daudzumu</li> </ul>                                                                      |
| F35021           | Norāde          | Mēslojuma iestatījumos izvēlēts speciālais<br>materiāls "Gliemežu apkarošanas granu-<br>las".                | <ul> <li>Izlasiet un apstipriniet norādi</li> </ul>                                                                    |
| F35022           | Norāde          | Bezsaistes kalibrēšanas laikā nav sas-<br>niegts minimālais uzpildes līmenis.                                | Uzpildiet mēslojumu                                                                                                    |
| F35023           | Norāde          | Svaru parametri tiek definēti no jauna pēc<br>svaru kalibrēšanas beigām.                                     |                                                                                                    |

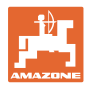

|        | -               |                                                                                                    |                                                                                                    |
|--------|-----------------|----------------------------------------------------------------------------------------------------|----------------------------------------------------------------------------------------------------|
| F35024 | Norāde          | Task Controller izmainīja vērtību Section<br>Control State no 1 uz 0. lespējams, uz-<br>devums ir pabeigts vai ir radies GPS<br>uztveršanas traucējums. | <ul> <li>Sāciet uzdevuma izpildi</li> <li>Ieslēdziet Section Control pultī</li> <li>Nodrošiniet GPS uztveršanu</li> </ul>                 |
| F35025 | Norāde          | Tiešsaistes kalibrēšanas laikā vēlreiz<br>aprēķinātais kalibrēšanas koeficients ir<br>piecas reizes lielāks par 1,4 vai mazāks<br>par 0,6.              | <ul> <li>Novērsiet aizbīdnī nosprostojumu</li> </ul>                                                                                      |
| F35026 | Norāde          | Lietotājs mēģina ieslēgt Section Control,<br>bet nosacījumi nav izpildīti.                                                                              | <ul> <li>leslēdziet izkliedēšanas diskus</li> <li>leslēdziet pults Section Control</li> </ul>                                             |
| F35027 | Norāde          | Kalibrēšanas laikā tika ievadīta vai noteik-<br>ta vērtība, kas atrodas ārpus derīgās<br>pielaides.                                                     | <ul> <li>Kalibrētās sistēmas mehāniska pārbau-<br/>de</li> </ul>                                                                          |
| F35028 | Brīdināju<br>ms | Laika stacija nesniedz uzticamus vēja<br>datus.                                                                                                    | <ul> <li>Novērsiet laika stacijas vada bojājumus<br/>vai pārrāvumus.</li> <li>Nomainiet bojātu laika staciju NH174</li> </ul>             |
| F35029 | Trauksme        | Tīrīšanas pārsega leņķa devēja sprieg-<br>ums ir lielāks par 4,5 vai mazāks par 0,5 V                                                                   | <ul> <li>Novērsiet vadojuma bojājumus</li> <li>Nomainiet bojātu leņķa sensoru</li> </ul>                                                  |
| F35030 | Trauksme        | Tīrīšanas pārsega leņķa devēja sprieg-<br>ums ir lielāks par 1,6 V                                                                                      | <ul> <li>Aizveriet tīrīšanas pārsegu</li> </ul>                                                                                           |
| F35031 | Brīdināju<br>ms | No mašīnas datora ievadsistēmas regu-<br>lēšanai (NI125) netiek saņemts neviens<br>ziņojums.                                                            | <ul> <li>Novērsiet kļūmi vadojumā starp darba<br/>datoru (NI164/NI181) un mašīnas datoru<br/>ievadsistēmas regulēšanai (NI125)</li> </ul> |
| F35032 | Brīdināju<br>ms | Labās puses izkliedēšanas disku<br>piedziņas hidrauliskā spiediena sensora<br>signāls ir mazāks par 0,5 V.                                              | <ul> <li>Novērsiet spiediena sensora vada bo-<br/>jājumus vai pārrāvumus</li> </ul>                                                       |
| F35033 | Norāde          | Kalibrēšanas laikā uzpildes līmeņa vāka<br>leņķa sensora spriegums ZG-TS do-<br>zētājkamerā 20 sekundes bija lielāks par<br>2,0 V.                      | <ul> <li>Pirms kalibrēšanas uzpildiet mēslojumu</li> </ul>                                                                                |
| F35034 | Norāde          | Bezsaistes kalibrēšanas laikā vēlreiz<br>aprēķinātais kalibrēšanas koeficients bija<br>lielāks par 1,4 vai mazāks par 0,6.                              | <ul> <li>Pārbaudiet, vai nav nosprostoti aizbīdņi</li> </ul>                                                                              |
| F35035 | Brīdināju<br>ms | Ar šo darba platumu un ātrumu nav<br>iespējams iestrādāt vajadzīgo iestrādes<br>daudzumu.                                                               | <ul> <li>Samaziniet ātrumu</li> </ul>                                                                                                    |
| F35036 | Brīdināju<br>ms | Atpazīta ass kustība, neskatoties uz aiz-<br>vērtiem noslēgvārstiem.                                                                                    | <ul> <li>Sazinieties ar tirgotāju</li> </ul>                                                                                              |
| F35040 | Norāde          | ISOBUS ātruma signāls, kas izvēlēts<br>izvēlnē "Ātruma avota konfigurēšana", nav<br>pieejams.                                                           | <ul> <li>Izvēlnē "Ātruma avota konfigurēšana"<br/>izvēlieties pieejamu signālu vai simulēto<br/>ātrumu</li> </ul>                         |
| F35041 | Trauksme        | Ir nospiesta termināļa ISOBUS saīsnes<br>poga (piemēram, AmaTron ieslēgša-<br>nas/izslēgšanas taustiņš vai CCI termināļa<br>sēnes formas slēdzis).      | <ul> <li>Atlaidiet saīsnes pogu</li> </ul>                                                                                                |
| F35042 | Trauksme        | Ir atlaista termināļa ISOBUS saīsnes poga<br>(piemēram, AmaTron ieslēgša-<br>nas/izslēgšanas taustiņš vai CCI termināļa<br>sēnes formas slēdzis).       | <ul> <li>Apstipriniet ziņojumu</li> </ul>                                                                                                 |

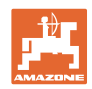

| F35043 | Norāde          | levadsistēmas motors izkliedēšanas laikā atrodas pie atdures.                                                                          | <ul> <li>Pārbaudiet horizontālo sadalījumu.</li> </ul>                                                                                      |
|--------|-----------------|----------------------------------------------------------------------------------------------------|----------------------------------------------------------------------------------------------------|
| F35044 | Brīdināju<br>ms | FlowCheck ilgāku laiku ir izmērījis pārāk<br>mazu spiedienu kreisās puses hidrauliskā<br>dzinēja turpgaitā.                            | <ul> <li>Pārbaudiet, vai kreisās puses tvertne<br/>nav nosprostota</li> </ul>                                                               |
| F35046 | Norāde          | Traktora ECU sūta uz ISOBUS ātruma<br>signālu >0 km/h, laikā, kad bija iestatīts<br>simulētais ātrums.                                 | <ul> <li>Izvēlieties pareizu ātruma signāla avotu<br/>izvēlnē "Ātruma avota konfigurēšana"</li> </ul>                                       |
| F35047 | Brīdināju<br>ms | No kreisā maisītāja apgriezienu skaita<br>sensora netiek saņemti impulsi laikā, kad<br>ir ieslēgts elektriskais maisītājs.             | <ul> <li>Novērsiet bloķēšanu maisītājā</li> </ul>                                                                                           |
| F35048 | Brīdināju<br>ms | No labā maisītāja apgriezienu skaita sen-<br>sora netiek saņemti impulsi laikā, kad ir<br>ieslēgts elektriskais maisītājs.             | <ul> <li>Novērsiet bloķēšanu maisītājā</li> </ul>                                                                                           |
| F35049 | Brīdināju<br>ms | Kreisā aizbīdņa leņķa sensora signāls ir<br>mazāks par 0,5 V.                                                                          | <ul> <li>Novērsiet leņķa sensora vada bojājumus<br/>vai pārrāvumus</li> </ul>                                                               |
| F35050 | Brīdināju<br>ms | Labā aizbīdņa leņķa sensora signāls ir<br>mazāks par 0,5 V.                                                                            | <ul> <li>Novērsiet leņķa sensora vada bojājumus<br/>vai pārrāvumus</li> </ul>                                                               |
| F35051 | Brīdināju<br>ms | Kreisā Limiter lineārās piedziņas ceļa<br>mērīšanas sistēmas signāls ir mazāks par<br>0,5 V.                                           | <ul> <li>Novērsiet lineārās piedziņas vada bo-<br/>jājumus vai pārrāvumus</li> </ul>                                                        |
| F35052 | Brīdināju<br>ms | Labā Limiter lineārās piedziņas ceļa<br>mērīšanas sistēmas signāls ir mazāks par<br>0,5 V.                                             | <ul> <li>Novērsiet lineārās piedziņas vada bo-<br/>jājumus vai pārrāvumus</li> </ul>                                                        |
| F35053 | Brīdināju<br>ms | Lai gan ir ieslēgta kreisās puses Limiter<br>lineārā piedziņa, ceļa mērīšanas sistēmas<br>sprieguma vērtība šajā piedziņā<br>nemainās. | <ul> <li>Novērsiet Limiter blokādi</li> </ul>                                                                                               |
| F35054 | Brīdināju<br>ms | Lai gan ir ieslēgta labās puses Limiter<br>lineārā piedziņa, ceļa mērīšanas sistēmas<br>sprieguma vērtība šajā piedziņā<br>nemainās.   | <ul> <li>Novērsiet Limiter blokādi</li> </ul>                                                                                               |
| F35055 | Brīdināju<br>ms | Kreisās ievadsistēmas lineārās piedziņas<br>ceļa mērīšanas sistēmas signāls ir ma-<br>zāks par 0,5 V.                                  | <ul> <li>Novērsiet lineārās piedziņas vada bo-<br/>jājumus vai pārrāvumus</li> <li>Nomainiet bojāto lineāro piedziņu<br/>(EA355)</li> </ul> |
| F35056 | Brīdināju<br>ms | Labās ievadsistēmas lineārās piedziņas<br>ceļa mērīšanas sistēmas signāls ir ma-<br>zāks par 0,5 V.                                    | <ul> <li>Novērsiet lineārās piedziņas vada bo-<br/>jājumus vai pārrāvumus</li> <li>Nomainiet bojāto lineāro piedziņu<br/>(EA355)</li> </ul> |
| F35057 | Brīdināju<br>ms | Lai gan kreisās ievadsistēmas lineārā<br>piedziņa ir ieslēgta, ceļa mērīšanas<br>sistēmas sprieguma vērtība šajā piedziņā<br>nemainās. | <ul> <li>Novērsiet ievadsistēmas regulēšanas<br/>bloķēšanu.</li> </ul>                                                                      |
| F35058 | Brīdināju<br>ms | Lai gan labās ievadsistēmas lineārā<br>piedziņa ir ieslēgta, ceļa mērīšanas<br>sistēmas sprieguma vērtība šajā piedziņā<br>nemainās.   | <ul> <li>Novērsiet ievadsistēmas regulēšanas<br/>bloķēšanu</li> </ul>                                                                       |
| F35059 | Brīdināju<br>ms | Kreisā AutoTS pārvada lineārās piedziņas<br>ceļa mērīšanas sistēmas signāls ir mazāks<br>par 0,5 V.                                    | <ul> <li>Novērsiet lineārās piedziņas vada bo-<br/>jājumus vai pārrāvumus</li> </ul>                                                        |
| F35060 | Brīdināju<br>ms | Labā AutoTS pārvada lineārās piedziņas<br>ceļa mērīšanas sistēmas signāls ir mazāks<br>par 0,5 V.                                      | <ul> <li>Novērsiet lineārās piedziņas vada bo-<br/>jājumus vai pārrāvumus</li> </ul>                                                        |

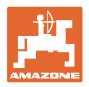

| F35061           | Brīdināju<br>ms | Kreisās Auto TS lāpstiņas lineārās<br>piedziņas sensora vērtība nemainās un<br>neatbilst prasītajai vērtībai.                                                                | Vēlreiz ieslēdziet Auto TS                                                                                                    |
|------------------|-----------------|----------------------------------------------------------------------------------------------------|----------------------------------------------------------------------------------------------------|
| F35062           | Brīdināju<br>ms | Labās Auto TS lāpstiņas lineārās piedziņas<br>sensora vērtība nemainās un neatbilst<br>prasītajai vērtībai.                                                                  | Vēlreiz ieslēdziet Auto TS                                                                                                    |
| F35063           | Norāde          | Izmantojot mobilo pārbaudes stendu, ir<br>aprēķināta ievadsistēmas pozīcija, kas<br>mazāka par 0 vai lielāka par 60.                                                         | <ul> <li>Pārbaudiet mašīnas iestatījumu<br/>saskaņā ar izkliedes tabulu</li> </ul>                                                                                                    |
| F35064           | Norāde          | Section Control statuss mainās no 1 uz 0.<br>Izkliedētājs vai terminālis ir deaktivizējis<br>automātisko platuma daļu pārslēgšanu.                                           | <ul> <li>Ieslēdziet izkliedēšanas diskus</li> <li>Izslēdziet izkliedēšanu pie lauka<br/>robežas/grāvja</li> <li>Izkliedētāju automātiskajā režīmā ne-<br/>vadiet ar roku</li> <li>Novērsiet citas kļūmes (piemēram,<br/>aizbīdņa sensora atteici)</li> <li>Izejiet no kalibrēšanas izvēlnes vai<br/>mašīnas izvēlnes</li> </ul> |
| F35065           | Brīdināju<br>ms | ZG-TS dozētājkameras uzpildes līmeņa<br>vāka leņķa sensora signāls ir mazāks par<br>0,5 V.                                                                                   | <ul> <li>Novērsiet vadojuma bojājumus vai<br/>pārrāvumus</li> </ul>                                                                                                    |
| F35066<br>F36807 | Norāde          | Labais uzpildes līmeņa sensors nav aktivi-<br>zēts.                                                                                                    | <ul> <li>Uzpildiet mēslojumu</li> <li>Ar piemērotu instrumentu novērsiet<br/>tvertnē "mēslojuma salipumus"</li> <li>Novērsiet vadojuma bojājumus vai<br/>pārrāvumus</li> <li>Nomainiet bojāto uzpildes līmeņa sen-<br/>soru</li> </ul>                                                                                          |
| F35068           | Norāde          | Pārāk stiprs troksnis sensora signālā vai no<br>sensora netiek saņemti CAN ziņojumi.                                                                                         | <ul> <li>Atvienojiet un atkal savienojiet iz-<br/>kliedētāja mašīnas spraudni</li> </ul>                                                                                                    |
| F35069           | Brīdināju<br>ms | Komunikācija ar ArgusTwin sensoriem ir<br>pārtraukta.                                                                                                    | <ul> <li>Novērsiet vadojuma bojājumus</li> </ul>                                                                                                    |
| F35070           | Brīdināju<br>ms | Komunikācija ar ArgusTwin sensoriem ir<br>pārtraukta.                                                                                                    | <ul> <li>Novērsiet vadojuma bojājumus</li> </ul>                                                                                                    |
| F35071           | Brīdināju<br>ms | FlowCheck ilgāku laiku ir izmērījis pārāk<br>mazu spiedienu labās puses hidrauliskā<br>dzinēja turpgaitā.                                                                    | <ul> <li>Pārbaudiet, vai kreisās puses tvertne<br/>nav nosprostota.</li> </ul>                                                                                                    |
| F35072           | Norāde          | Mašīnas iestatījumos veiktas izmaiņas, kuru<br>dēļ ir jārestartē darba dators.                                                                                               |                                                                                                    |
| F35073           | Brīdinājums     | Ja ir ieslēgts automātiskais režīms, visas<br>platuma daļas ilgāk nekā 10 sekundes at-<br>radās ārpus lauka robežas.                                                         |                                                                                                    |
| F35074           | Brīdinājums     | Slīpuma sensora (BEL035) signāls ir ma-<br>zāks par 2 mA vai lielāks par 22 mA.<br>Slīpums ilgāk nekā 30 sekundes bija tieši<br>0°.<br>Svaru indikators nepārsūtīja slīpumu. | <ul> <li>Novērsiet slīpuma sensora vada bo-<br/>jājumus vai pārrāvumus</li> <li>Novērsiet svaru indikatora vada bojāju-<br/>mus vai pārrāvumus</li> </ul>                                                                                                    |

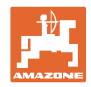

| F35077 | Brīdinājums | Aizmugurējā kreisā svaru devēja signāls ir<br>mazāks par 4 mA.                                                                                            | <ul> <li>Novērsiet svaru devēja vada bojājumus<br/>vai pārrāvumus</li> <li>Nomainiet bojātos svaru devējus</li> </ul>          |
|--------|-------------|----------------------------------------------------------------------------------------------------|----------------------------------------------------------------------------------------------------|
| 505070 | Drīdinājuma |                                                                                                    |                                                                                                    |
| F35078 | Bridinajums | Alzmugureja laba svaru deveja signals ir<br>mazāks par 4 mA.                                                                                              | <ul> <li>Novērsiet svaru devēja vada bojājumus<br/>vai pārrāvumus</li> </ul>                                                   |
|        |             |                                                                                                    | <ul> <li>Nomainiet bojātos svaru devējus</li> </ul>                                                                            |
| F35079 | Brīdinājums | Priekšējā labā svaru devēja signāls ir ma-<br>zāks par 4 mA.                                                                                              | <ul> <li>Novērsiet svaru devēja vada bojājumus<br/>vai pārrāvumus</li> </ul>                                                   |
|        |             |                                                                                                    | <ul> <li>Nomainiet bojātos svaru devējus</li> </ul>                                                                            |
| F35080 | Brīdinājums | Ātrums ir lielāks par 25 km/h, un izkliedēša-<br>nas diski griežas ar vairāk nekā<br>100 apgr./min.                                                       | <ul> <li>Izslēdziet izkliedēšanas diskus</li> </ul>                                                                            |
| F35081 | Brīdinājums | Vēja kompensēšanai vajadzīgais iz-<br>kliedēšanas disku apgriezienu skaits pārs-<br>niedz pieļaujamo maksimālo izkliedēšanas<br>disku apgriezienu skaitu. | <ul> <li>Pārāk stipra vēja gadījumā ieteicams<br/>pārtraukt mēslojuma izkliedēšanu.</li> </ul>                                 |
| F35082 | Brīdinājums | Atpazīts ļoti brāzmains vējš.                                                                                                    | <ul> <li>Pārbaudiet vēja brāzmas. Pārāk brāz-<br/>maina vēja gadījumā ieteicams<br/>pārtraukt izkliedēšanu.</li> </ul>         |
|        |             |                                                                                                    | <ul> <li>Ja nav brāzmaina vēja, pārbaudiet laika<br/>staciju</li> </ul>                                                        |
| F35083 | Brīdinājums | Ir sasniegtas mēslojuma izkliedētāja<br>iestatījumu robežas. Vēja ietekmi vairs<br>nevar pilnībā kompensēt.                                               | <ul> <li>Pārāk stipra vēja gadījumā ieteicams<br/>pārtraukt mēslojuma izkliedēšanu.</li> </ul>                                 |
| F35084 | Brīdinājums | WindControl neatbalsta izkliedēšanas disku<br>TS10.                                                                                                    | <ul> <li>Nomainiet izkliedēšanas disku uz TS20<br/>vai TS30. Pretējā gadījumā lietojiet<br/>mašīnu bez WindControl.</li> </ul> |
| F35085 | Brīdinājums | No traktora ECU tika saņemts signāls, ka ir<br>izslēgta aizdedze, kamēr bija ieslēgti iz-<br>kliedēšanas diski un ātrums bija < 0,5 km/h.                 |                                                                                                    |
| F35087 | Brīdinājums | Tiešsaistes kalibrēšanas laikā vēlreiz<br>aprēķinātais kalibrēšanas koeficients ir<br>vairākas reizes lielāks par 1,4 vai mazāks<br>par 0,6               | <ul> <li>Pārbaudiet aizbīdņu atveres, vai tās nav<br/>nosprostotas</li> </ul>                                                  |
| F35089 | Norāde      | Stūrējamā ass nav kalibrēta.                                                                                                    | <ul> <li>Kalibrējiet stūrējamo asi.</li> </ul>                                                                                 |
| F35090 | Trauksme    | Riteņa leņķa noteikšanai vajadzīgais sen-<br>sors sūta nederīgas vērtības.                                                                                | <ul> <li>Novērsiet riteņa leņķa sensora vada<br/>bojājumus vai pārrāvumus.</li> </ul>                                          |
| F35091 | Trauksme    | Automātiskai stūrēšanai vajadzīgā<br>griešanās ātruma sensora atteice.                                                                                    | <ul> <li>Novērsiet griešanās ātruma sensora<br/>vada bojājumus vai pārrāvumus</li> </ul>                                       |
| F35092 | Trauksme    | ZG darba dators nereaģē.                                                                                                    | <ul> <li>Novērsiet ZG darba datora vada bo-<br/>jājumus vai pārrāvumus</li> </ul>                                              |
| F35093 | Trauksme    | Nav sasniegta stūrējamās ass vidus pozīci-<br>ja.                                                                                                    | <ul> <li>Pārbaudiet slēgvārstu un proporcio-<br/>nālvārstu aktivizēšanu</li> </ul>                                             |
| F35094 | Brīdinājums | Tvertnē ir mazāk nekā 300 kg un Flow-<br>Check ziņo par pārāk zemu spiedienu<br>kreisajā izkliedēšanas disku piedziņā.                                    | Uzpildiet mēslojumu                                                                                                    |
| F35095 | Brīdinājums | Tvertnē ir mazāk nekā 300 kg un Flow-<br>Check ziņo par pārāk zemu spiedienu labajā<br>izkliedēšanas disku piedziņā.                                      | Uzpildiet mēslojumu                                                                                                    |
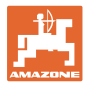

| F35096 | Norāde      | Laika stacija nav pilnībā atlocīta. WindCon-<br>trol regulēšanas īslaicīgs pārtraukums.      | <ul> <li>Laika stacijas izbīdīšana ar programm-<br/>taustiņu</li> </ul>                                           |
|--------|-------------|----------------------------------------------------------------------------------------------|----------------------------------------------------------------------------------------------------|
| F35097 | Norāde      | Ceļa mērīšanas sistēmas signāls no Wind-<br>Control izpildmehānisma vairs netiek<br>saņemts. | Wind Control izpildmehānisma pārbaude                                                                             |
| F35098 | Brīdinājums | Laika stacijas salokāmais turētājs ir bloķēts.                                               | <ul> <li>Pārbaudiet un novērsiet bloķēšanu vai<br/>smagnēju gaitu</li> </ul>                                      |
| F35099 | Trauksme    | Stūrējamās ass pozīcija ir mainījusies bez<br>aktivizēšanas.                                 | <ul> <li>Pārbaudiet šasiju un riteņa leņķa sen-<br/>soru.</li> </ul>                                              |
| F35100 | Norāde      | Svaru pieregulēšanas funkciju var veikt tikai<br>tad, ja tvertnē ir vismaz 500 kg.           |                                                                                                    |
| F35102 | Brīdinājums | No kreisās puses griezes momenta sensora<br>ilgāk par 5 sekundēm nav saņemtas ziņas.         | <ul> <li>Novērsiet griezes momenta sensora<br/>vada bojājumus vai pārrāvumus.</li> </ul>                          |
| F35103 | Brīdinājums | No labās puses griezes momenta sensora<br>ilgāk par 5 sekundēm nav saņemtas ziņas.           | <ul> <li>Novērsiet griezes momenta sensora<br/>vada bojājumus vai pārrāvumus.</li> </ul>                          |
| F35104 | Brīdinājums | Priekšējā kreisā svaru devēja signāls ir<br>mazāks par 4 mA.                                 | <ul> <li>Novērsiet svaru devēja vada bojājumus<br/>vai pārrāvumus.</li> </ul>                                     |
| F35105 | Brīdinājums | Priekšējā kreisā svaru devēja signāls ir<br>mazāks par 4 mA.                                 | <ul> <li>Novērsiet svaru devēja vada bojājumus<br/>vai pārrāvumus.</li> </ul>                                     |
| F35106 | Brīdinājums | Salokāmā turētāja pozīcijas reģistrēšanas<br>sensors ir mazāks par 0,5 V.                    | <ul> <li>Novērsiet WindControl aktuatora vada<br/>bojājumus vai pārrāvumus.</li> </ul>                            |
| F35107 | Trauksme    | Stūrējamās ass reģistrētā pozīcija<br>nemainās, neskatoties uz aktivizēšanu.                 | <ul> <li>Pārbaudiet slēgvārstu un proporcio-<br/>nālvārstu aktivizēšanu</li> </ul>                                |
| F35108 | Norāde      | Stūrējamās ass kalibrēšanu drīkst veikt tikai<br>miera stāvoklī.                             |                                                                                                    |
| F35115 | Norāde      | Tvertni var iztukšot tikai miera stāvoklī, ja<br>izkliedēšanas diski ir izslēgti.            |                                                                                                    |
| F35116 | Brīdinājums | Vēja kompensēšanai vajadzīgā<br>ievadsistēmas pozīcija pārsniedz iestatāmo<br>maksimumu.     | <ul> <li>Pārāk stipra vēja gadījumā ieteicams<br/>pārtraukt mēslojuma izkliedēšanu.</li> </ul>                    |
| F35117 | Brīdinājums | Aprēķinātie vēja dati nav ticami.                                                            | <ul> <li>Novērsiet aizsarga pret nokrišanu<br/>smagnēju gaitu</li> </ul>                                          |
| F35118 | Brīdinājums | Ir pārsniegts atļautais braukšanas ātrums,<br>regulējot salokāmā turētāja pozīciju.          | <ul> <li>Regulējot salokāmo turētāju, samaziniet<br/>ātrumu zemāk par norādīto skaitlisko<br/>vērtību.</li> </ul> |

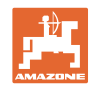

## Satura rādītājs

| F35119             | Brīdinājum<br>s | Ir pārsniegts atļautais braukšanas ātrums,<br>regulējot salokāmā turētāja pozīciju.                                             | <ul> <li>Regulējot salokāmo turētāju, samaziniet<br/>ātrumu zemāk par norādīto skaitlisko<br/>vērtību.</li> </ul>           |
|--------------------|-----------------|----------------------------------------------------------------------------------------------------|----------------------------------------------------------------------------------------------------|
| F35138             | Brīdinājum<br>s | FlowControl kreisajā pusē ir iestatīts<br>daudz mazāks kalibrēšanas koeficients<br>nekā labajā pusē.                            | <ul> <li>Pārbaudiet mēslojuma iestatījumus (iz-<br/>kliedēšanas disks, teleskopa tips, tele-<br/>skopa pozīcija)</li> </ul> |
|                    |                 |                                                                                                    | <ul> <li>Pārbaudiet izkliedēšanas disku stāvokli.<br/>Nomainiet nodilušās detaļas.</li> </ul>                               |
|                    |                 |                                                                                                    | <ul> <li>Kalibrējiet aizbīdni</li> </ul>                                                                                    |
| F35139             | Brīdinājum<br>s | FlowControl labajā pusē ir iestatīts daudz<br>mazāks kalibrēšanas koeficients nekā<br>kreisajā pusē.                            | <ul> <li>Pārbaudiet mēslojuma iestatījumus (iz-<br/>kliedēšanas disks, teleskopa tips, tele-<br/>skopa pozīcija)</li> </ul> |
|                    |                 |                                                                                                    | <ul> <li>Pārbaudiet izkliedēšanas disku stāvokli.<br/>Nomainiet nodilušās detaļas</li> </ul>                                |
|                    |                 |                                                                                                    | <ul> <li>Kalibrējiet aizbīdni</li> </ul>                                                                                    |
| F35142             | Brīdinājum<br>s | Eļļa ir kļuvusi par karstu.                                                                                                    | <ul> <li>Izslēdziet mašīnu un ļaujiet atdzist eļļai</li> </ul>                                                              |
| F35144             | Brīdinājum<br>s | No temperatūras sensora netiek saņemts neviens signāls.                                                                         |                                                                                                    |
| F35152             | Brīdinājum<br>s | Rotācijas ātrums sensors ziņo par kļūdu<br>paštesta laikā.                                                                      | <ul> <li>Nodrošiniet sensora stabilu uzstādīšanu.<br/>Novērsiet svārstības.</li> </ul>                                      |
|                    |                 |                                                                                                    | <ul> <li>No sākuma ieslēdziet aizdedzi un palai-<br/>diet darba datoru, pēc tam palaidiet mo-<br/>toru</li> </ul>           |
|                    |                 |                                                                                                    | <ul> <li>Nomainiet bojāto sensoru</li> </ul>                                                                                |
| F35161             | Brīdinājum<br>s | Argus regulē ievadsistēmu vienā pusē vai<br>abās pusēs ar pielaides laiku 10 sekundes                                           | <ul> <li>Ar EasyCheck pārbaudiet izkliedēšanas<br/>shēmu.</li> </ul>                                                        |
|                    |                 | (regulejams) pret menanisku atdun.                                                                                              | <ul> <li>Nomainiet izkliedēšanas diskus.</li> </ul>                                                                         |
|                    |                 |                                                                                                    | Notīriet Argus sensorus                                                                                                    |
|                    |                 |                                                                                                    | <ul> <li>lestatījumos pielāgojiet kļūdas ziņojumu<br/>brīdinājuma slieksni</li> </ul>                                       |
| F35201<br>-F35214  | Brīdinājum<br>s | ArgusTwin sensors ir ziņojis par kļūdu vai<br>no šā sensora vairs nav saņemts neviens<br>ziņojums.                              | <ul> <li>Atvienojiet un atkal savienojiet iz-<br/>kliedētāja elektroapgādi</li> </ul>                                       |
| F35215 –<br>F32228 | Brīdinājum<br>s | Nepārtraukts Argus sensora mērījuma<br>vērtības troksnis tukšgaitas mērījuma<br>laikā.                                          | <ul> <li>Atvienojiet un atkal savienojiet iz-<br/>kliedētāja elektroapgādi</li> </ul>                                       |
| F35229 –<br>F35240 | Brīdinājum<br>s | Sensors ziņo par kļūdainu stāvokli iz-<br>kliedēšanas režīma laikā.                                                             | <ul> <li>Atvienojiet un atkal savienojiet iz-<br/>kliedētāja elektroapgādi</li> </ul>                                       |
| F35341             | Brīdinājum<br>s | Kreisās ievadsistēmas lineārās piedziņas<br>MEL021 ceļa mērīšanas sistēmas signāls<br>ir mazāks par 2 mA vai lielāks par 22 mA. | <ul> <li>Novērsiet lineārās piedziņas (EA355)<br/>vada bojājumus vai pārrāvumus</li> </ul>                                  |
| F35342             | Brīdinājum<br>s | Labās ievadsistēmas lineārās piedziņas<br>MEL021 ceļa mērīšanas sistēmas signāls<br>ir mazāks par 2 mA vai lielāks par 22 mA.   | <ul> <li>Novērsiet lineārās piedziņas (EA355)<br/>vada bojājumus vai pārrāvumus</li> </ul>                                  |
| F35243             | Norāde          | Ierakstītais kalibrēšanas koeficients ir<br>ārpus ticamības diapazona no 0,4 līdz<br>1,45.                                      |                                                                                                    |

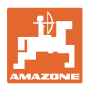

| F35247 | Brīdinājum<br>s | Kreisā aizbīdņa sensora mērījums<br>nemainās, lai gan ir ieslēgts aizbīdņa<br>servomotors.                     | <ul> <li>Novērsiet bloķēšanu. Lai to izdarītu, ar<br/>iztukšošanas izvēlni atveriet aizbīdni</li> <li>Novērsiet vadu savienojuma ar servomo-<br/>toru bojājumus vai pārrāvumus</li> </ul> |
|--------|-----------------|----------------------------------------------------------------------------------------------------|----------------------------------------------------------------------------------------------------|
|        |                 |                                                                                                    | <ul> <li>Pēc kalibrēšanas aizbīdņus atkal ie-<br/>kabiniet servomotorā</li> </ul>                                                                                                    |
|        |                 |                                                                                                    | <ul> <li>Nomainiet bojātu servomotoru (EA461)</li> </ul>                                                                                                    |
|        | Brīdinājum<br>s | Labā aizbīdņa sensora mērījums<br>nemainās, lai gan aizbīdņa servomotrs ir<br>ieslānts                         | <ul> <li>Novērsiet bloķēšanu. Lai to izdarītu, ar<br/>iztukšošanas izvēlni atveriet aizbīdni.</li> </ul>                                                                                  |
| F35249 |                 |                                                                                                    | <ul> <li>Novērsiet vadu savienojuma ar servomo-<br/>toru bojājumus vai pārrāvumus</li> </ul>                                                                                              |
|        |                 |                                                                                                    | <ul> <li>Pēc kalibrēšanas aizbīdņus atkal ie-<br/>kabiniet servomotorā</li> </ul>                                                                                                    |
|        |                 |                                                                                                    | Nomainiet bojātu servomotoru (EA461)                                                                                                    |
| 525250 | Brīdinājum      | Servomotora strāvas patēriņš kreisās<br>puses ievadsistēmai ir virs 7,5 A.                                     | <ul> <li>Novērsiet ievadsistēmas bloķēšanu</li> </ul>                                                                                                    |
| F35250 | S               |                                                                                                    | Nomainiet bojātu servomotoru (EA355)                                                                                                    |
| F35252 | Brīdinājum<br>s | Kreisā aizbīdņa ceļa mērīšanas sistēmas<br>signāls ir mazāks par 0,5 V                                         | <ul> <li>Novērsiet vadu savienojuma ar servomo-<br/>toru bojājumus vai pārrāvumus</li> </ul>                                                                                              |
| F35253 | Brīdinājum<br>s | Labā aizbīdņa ceļa mērīšanas sistēmas<br>signāls ir mazāks par 0,5 V.                                          | <ul> <li>Novērsiet vadu savienojuma ar servomo-<br/>toru bojājumus vai pārrāvumus</li> </ul>                                                                                              |
|        | Brīdinājum<br>s | Servomotora strāvas patēriņš labās puses<br>ievadsistēmai ir virs 7,5 A.                                       | <ul> <li>Novērsiet ievadsistēmas bloķēšanu</li> </ul>                                                                                                    |
| F35259 |                 |                                                                                                    | Nomainiet bojātu servomotoru (EA355)                                                                                                    |
|        | Brīdinājum<br>s | Izkliedēšanas sektoru apgaismojuma<br>strāvas patērinš ir par lielu.                                           | <ul> <li>Pārbaudiet lampu un kabeļu kopni</li> </ul>                                                                                                    |
| F35261 |                 |                                                                                                    | <ul> <li>Nomainiet bojātu lampu (NA297)</li> </ul>                                                                                                    |
|        |                 | ', '                                                                                                    | <ul> <li>Nomainiet bojātu kabeļu kopni</li> </ul>                                                                                                    |
|        | Brīdinājum<br>s | Aizbīdņa elementa leņķa sensora darba<br>režīma signāls (BEL105) ārpus pieļaujamā<br>signāla diapazona 222 mA. | Pārbaudiet sensoru BEL105                                                                                                    |
| F35264 |                 |                                                                                                    | <ul> <li>Pārbaudiet sensora pieslēguma vadu</li> </ul>                                                                                                    |
| F35265 | Brīdinājum<br>s | Pamatnes lentes piedziņa ir ieslēgta, bet<br>nav atpazīts pamatnes lentes ātrums.                              | <ul> <li>Pārbaudiet hidraulisko apgādi</li> </ul>                                                                                                    |
|        | Brīdinājum<br>s | Tvertnes apgaismojuma strāvas patēriņš ir                                                                      | <ul> <li>Pārbaudiet lampu un kabeļu kopni</li> </ul>                                                                                                    |
| F35266 |                 |                                                                                                    | <ul> <li>Nomainiet bojātās lampas</li> </ul>                                                                                                    |
|        |                 |                                                                                                    | <ul> <li>Nomainiet bojātu kabeļu kopni</li> </ul>                                                                                                    |
| F35267 | Brīdinājum<br>s | Labā AutoTS pārvada lineārās piedziņas<br>ceļa mērīšanas sistēmas signāls ir ma-<br>zāks par 0,5 V.            | <ul> <li>Novērsiet lineārās piedziņas vada bo-<br/>jājumus vai pārrāvumus</li> </ul>                                                                                                    |
| F35268 | Brīdinājum<br>s | Kreisā AutoTS pārvada lineārās piedziņas<br>ceļa mērīšanas sistēmas signāls ir ma-<br>zāks par 0,5 V.          | <ul> <li>Novērsiet lineārās piedziņas vada bo-<br/>jājumus vai pārrāvumus</li> </ul>                                                                                                    |

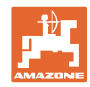

## Satura rādītājs

|        | Brīdinājum<br>s | Labās AutoTS lāpstiņas lineārās piedziņas<br>sensora vērtība neatbilst prasītajai vērtībai<br>(kalibrētā vērtība +/- 3 mm).                                   | <ul><li>Atkārtoti ieslēdziet AutoTS</li><li>Notīriet netīrumus no izkliedēšanas diska</li></ul>                                                                                                    |
|--------|-----------------|----------------------------------------------------------------------------------------------------|----------------------------------------------------------------------------------------------------|
| F35269 |                 |                                                                                                    | <ul> <li>Atkārtoti kalibrējiet AutoTS</li> <li>Novērsiet lineārās piedziņas vada bo-<br/>jājumus vai pārrāvumus</li> </ul>                                                                                                    |
|        |                 |                                                                                                    | <ul> <li>Nomainiet bojāto lineāro piedziņu<br/>(EA477)</li> </ul>                                                                                                    |
| F35270 | Brīdinājum<br>s | Kreisās AutoTS lāpstiņas lineārās<br>piedziņas sensora vērtība neatbilst<br>prasītajai vērtībai (kalibrētā vērtība +/-<br>3 mm).                              | <ul> <li>Atkārtoti ieslēdziet AutoTS</li> <li>Notīriet netīrumus no izkliedēšanas diska</li> <li>Atkārtoti kalibrējiet AutoTS</li> <li>Novērsiet lineārās piedziņas vada bo-<br/>jājumus vai pārrāvumus</li> <li>Nomainiet bojāto lineāro piedziņu<br/>(EA477)</li> </ul> |
| F35281 |                 | Jūgstieņa svaru devēja signāla vērtība ir<br>mazāka par 2 mA vai lielāka par 22 mA.                                                                           | <ul> <li>Novērsiet svaru devēja vada bojājumus vai pārrāvumus</li> <li>Nomainiet bojāto svaru devēju</li> </ul>                                                                                                    |
| F35282 |                 | Ass svaru devēja signāla vērtība ir ma-<br>zāka par 2 mA vai lielāka par 22 mA.                                                                               | <ul> <li>Novērsiet svaru devēja vada bojājumus<br/>vai pārrāvumus</li> <li>Nomainiet bojāto svaru devēju</li> </ul>                                                                                                    |
| F35283 |                 | Šā vadības modeļa pieļaujamā piekrauša-<br>na ir pārsniegta.                                                                                                  | <ul> <li>No tvertnes izņemiet tik daudz iz-<br/>kliedējamā materiāla, lai nav pārsniegta<br/>pieļaujamā piekraušana</li> </ul>                                                                                                    |
| F35293 | Brīdinājum<br>s | Servomotora strāvas patēriņš kreisās<br>puses aizbīdnim ir virs 6 A.                                                                                          | <ul> <li>Novērsiet aizbīdņa bloķēšanu</li> </ul>                                                                                                    |
| F35294 | Brīdinājum<br>s | Servomotora strāvas patēriņš labās puses<br>aizbīdnim ir virs 6 A.                                                                                            | <ul> <li>Novērsiet aizbīdņa bloķēšanu</li> </ul>                                                                                                    |
| F35305 | Norāde          | Kalibrēšanas brauciena laikā tvertnes<br>tilpums samazinās zem 300 kg.                                                                                        | <ul> <li>Apturiet un pabeidziet kalibrēšanas<br/>braucienu</li> </ul>                                                                                                    |
| F35306 | Norāde          | Brauciena laikā ir nospiest kalibrēšanas<br>brauciena sākuma vai beigu taustiņš.                                                                              | <ul> <li>Apturiet un sāciet vai pabeidziet ka-<br/>librēšanas braucienu</li> </ul>                                                                                                    |
| F35307 | Norāde          | Uzpildes līmenis par zemu kalibrēšanas<br>braucienam.                                                                                                    | Uzpildiet mēslojumu                                                                                                    |
| F35308 | Norāde          | Automātiskās kalibrēšanas laikā vēlreiz<br>aprēķinātais kalibrēšanas koeficients bija<br>divas reizes zem 0,5.                                                | <ul> <li>Novērsiet aizbīdnī nosprostojumu</li> <li>Manuāli kalibrējiet mēslojumu</li> <li>Vēlreiz kalibrējiet svarus</li> <li>Iestatiet smalko speciālo materiālu</li> </ul>                                                                                              |
| F35309 | Brīdinājum<br>s | Ir atklāts spriegums, kas lielāks/vienāds ar<br>3 V vai mazāks par 0 V, darba datora izejā<br>uz slēgvārstu pa kreisi laikā, kad vārsts<br>netiek aktivizēts. | <ul><li>Pārbaudiet kabeļu kopni</li><li>Pārbaudiet darba datoru</li></ul>                                                                                                    |
| F35310 | Brīdinājum<br>s | Ir atklāts spriegums, kas lielāks/vienāds ar<br>3 V vai mazāks par 0 V, darba datora izejā<br>uz slēgvārstu pa labi laikā, kad vārsts<br>netiek aktivizēts.   | <ul><li>Pārbaudiet kabeļu kopni</li><li>Pārbaudiet darba datoru</li></ul>                                                                                                    |
| F35311 | Brīdinājum<br>s | No rotācijas ātruma sensora netiek<br>saņemti visi nepieciešamie signāli.                                                                                     | <ul><li>Pārbaudiet kabeļu kopni</li><li>Pārbaudiet rotācijas ātruma sensoru</li></ul>                                                                                                    |
| F35312 | Brīdinājum<br>s | Pēc mašīnas palaišanas nav atrasta ne-<br>viena derīga kalibrēšana vai stūrēšanas<br>kalibrēšanas process ir pārtraukts.                                      | <ul> <li>Kalibrējiet stūrēšanu, skatīt lietošanas<br/>instrukciju</li> </ul>                                                                                                    |

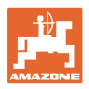

| F35313 | Norāde          | Mašīnas riteņa apgriezienu skaita sensoru<br>impulsi nav kalibrēti un ir jāmaina mašīnas<br>stūrēšanas režīms vai riteņa apgriezienu<br>skaita sensoru kalibrēšana tiek pārtraukta<br>bez derīgām kalibrēšanas vērtībām. | <ul> <li>Kalibrējiet riteņa apgriezienu skaita sen-<br/>soru, skatīt lietošanas instrukciju</li> </ul>                                            |
|--------|-----------------|----------------------------------------------------------------------------------------------------|----------------------------------------------------------------------------------------------------|
| F35315 | Brīdinājum<br>s | Riteņa apgriezienu skaita sensoru impulsu<br>kalibrēšanas laikā kreisās puses sensors<br>nav saskaitījis nevienu impulsu, kamēr<br>labās puses sensors vairāk nekā<br>100 impulsus.                                      | <ul> <li>Pārbaudiet kabeļu kopni</li> <li>Pārbaudiet ātruma sensoru pa kreisi</li> </ul>                                                          |
| F35316 | Brīdinājum<br>s | Riteņa apgriezienu skaita sensoru impulsu<br>kalibrēšanas laikā labās puses sensors<br>nav saskaitījis nevienu impulsu, kamēr<br>kreisās puses sensors vairāk nekā<br>100 impulsus.                                      | <ul> <li>Pārbaudiet kabeļu kopni</li> <li>Pārbaudiet ātruma sensoru pa labi</li> </ul>                                                            |
| F35317 | Trauksme        | Pamatdators ir atpazinis iekšēju kļūdu<br>(piemēram, pārslodzes strāvu). Visas<br>pamatdatora izejas tiek atslēgtas.                                                                                                    | <ul> <li>Atslēdziet mašīnu no strāvas, atvienojot<br/>ISOBUS spraudni.</li> <li>Iedarbiniet mašīnu no jauna</li> </ul>                            |
|        |                 |                                                                                                    | <ul> <li>Ja kļūda parādās atkārtoti, vērsieties<br/>klientu atbalsta dienestā</li> </ul>                                                          |
| F35318 | Brīdinājum<br>s | Mašīna neatrodas kaļķa režīmā, un kaļķa<br>ierobežotājs atrodas darba pozīcijā.                                                                                                    | <ul> <li>Kaļķa ierobežotāju ar hidraulisko vadību<br/>pagrieziet stāvēšanas pozīcijā</li> <li>Pārbaudiet ierobežotāja darba stāvokļa</li> </ul>   |
|        |                 |                                                                                                    | sensoru                                                                                                    |
| F35320 | Brīdinājum<br>s | Produkta datu pārsūtīšana neizdevās, jo,<br>piemēram, savienojums starp viedtālruni<br>un Bluetooth adapteri ir pārtraukts.                                                                                              | <ul> <li>Pārbaudiet savienojumu starp viedtālruni<br/>un mašīnu</li> <li>Pārbaudiet, vai mašīnas produktu datu<br/>bāzē ir brīva vieta</li> </ul> |
|        |                 |                                                                                                    | <ul> <li>Atkārtoti palaidiet pārsūtīšanu</li> </ul>                                                                                               |
|        |                 |                                                                                                    | <ul> <li>Atkārtoti palaidiet mySpreader, nepie-<br/>ciešamības gadījumā</li> </ul>                                                                |
|        |                 |                                                                                                    | <ul> <li>Nepieciešamības gadījumā aktualizējiet<br/>mySpreader lietotni</li> </ul>                                                                |
| F35321 | Norāde          | Šis ziņojums tiek parādīts, ja tiek sākta<br>produkta datu pārraide no mySpreader<br>lietotnes uz mašīnu.                                                                                                    |                                                                                                    |
| F35323 | Trauksme        | Sensora signāls ir ārpus pieļaujamā                                                                                                    | Pārbaudiet kabeļu kopni                                                                                                    |
|        |                 |                                                                                                    | <ul> <li>Pārbaudiet ass leņķa sensoru</li> </ul>                                                                                                  |
| F35324 | Norāde          | Ar aktīvu izkliedesanu tuksuma ziņosanas<br>sensors reģistrē zemu uzpildes līmeni.                                                                                                    | Uzpildiet tvertni                                                                                                    |
|        | Brīdinājum<br>s | Izkliedēšanas diski ir ieslēgti un nav at-<br>pazīts izkliedēšanas disku apgriezienu<br>skaits.                                                                                                    | <ul> <li>Pārbaudiet izkliedēšanas diska apgrie-<br/>zienu skaita sensoru</li> </ul>                                                               |
| F35325 |                 |                                                                                                    | <ul> <li>Pārbaudiet izkliedēšanas diska hidraulis-<br/>ko vārstu</li> </ul>                                                                       |
|        |                 |                                                                                                    | <ul> <li>Pārbaudiet kabeļu kopni</li> </ul>                                                                                                    |
| F35326 | Brīdinājum<br>s | Kreisās puses maisītājs arī pēc<br>vairākkārtējas reversēšanas vēl ir bloķēts.                                                                                                    | <ul> <li>Pārbaudiet, vai maisītājs nav bloķēts un,<br/>ja nepieciešams, novērsiet</li> </ul>                                                      |
| F35327 | Brīdinājum<br>s | Labās puses maisītājs arī pēc<br>vairākkārtējas reversēšanas vēl ir bloķēts.                                                                                                    | <ul> <li>Pārbaudiet, vai maisītājs nav bloķēts un,<br/>ja nepieciešams, novērsiet</li> </ul>                                                      |
| F35328 | Brīdinājum<br>s | Pa kreisās puses maisītāju plūst mazāk<br>par 200 mA minimālās strāvas, kamēr tas<br>ir aktivizēts.                                                                                                    | <ul> <li>Pārbaudiet kabeļu kopni</li> <li>Pārbaudiet darba datoru</li> </ul>                                                                      |
| F35329 | Brīdinājum<br>s | Pa labās puses maisītāju plūst mazāk par<br>200 mA minimālās strāvas, kamēr tas ir<br>aktivizēts.                                                                                                    | <ul><li>Pārbaudiet kabeļu kopni</li><li>Pārbaudiet darba datoru</li></ul>                                                                         |

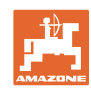

## Satura rādītājs

| F35330 | Brīdinājum<br>s | Vispārēja kļūda, kuras cēloni nav<br>iespējams noteikt.                                                                                                    | <ul> <li>No jauna palaidiet darba datoru</li> <li>Atkārtošanās gadījumā, visticamāk, ir<br/>darba datora bojājums. Šādā gadījumā,<br/>vērsieties klientu atbalsta dienestā</li> </ul>           |
|--------|-----------------|----------------------------------------------------------------------------------------------------|----------------------------------------------------------------------------------------------------|
| F35331 | Brīdinājum<br>s | Detaļas vadība vairs nevar notikt, jo ir<br>pārtraukts savienojums ar detaļu.                                                                                                    | <ul> <li>Pārbaudiet spraudņus un tapiņas pie<br/>darba datora un detaļas</li> <li>Pārbaudiet, vai kabeļu kopnei nav<br/>pārrauti vadi</li> <li>Pārbaudiet ziņojumā aprakstīto detaļu</li> </ul> |
| F35332 | Brīdinājum<br>s | Pie darba datora izejas uz drošībai kritisku<br>detaļu ir izmērīts spriegums, kaut arī de-<br>taļa netiek aktivizēta.                                                                                          | <ul> <li>Pārbaudiet spraudņus un pieslēgumus<br/>pie darba datora un detaļas</li> <li>Pārbaudiet kabeļu kopni</li> <li>Pārbaudiet ziņojumā aprakstīto detaļu</li> </ul>                         |
| F35333 | Brīdinājum<br>s | Pie darba datora izejas ir izmērīta pārāk<br>augsta strāva. Tā var veidoties no<br>īsslēguma vados vai detaļas pārslodzes<br>dēļ. Sākot ar 8A, rada strāvu.                                                    | <ul> <li>Pārbaudiet kabeļu kopni</li> <li>Pārbaudiet ziņojumā aprakstīto detaļu</li> </ul>                                                                                                    |
| F35334 | Brīdinājum<br>s | Pie darba datora izejas izmērīta strāva,<br>kaut gan šī izeja netika aktivizēta.                                                                                                    | <ul><li>Pārbaudiet kabeļu kopni</li><li>Pārbaudiet ziņojumā aprakstīto detaļu</li></ul>                                                                                                    |
| F35335 | Trauksme        | Vispārēja kļūda, kuras cēloni nav<br>iespējams noteikt.                                                                                                    | <ul> <li>No jauna palaidiet darba datoru</li> <li>Atkārtošanās gadījumā, visticamāk, ir<br/>darba datora bojājums. Šādā gadījumā,<br/>vērsieties klientu atbalsta dienestā</li> </ul>           |
| F35336 | Trauksme        | Detaļas vadība vairs nevar notikt, jo ir<br>pārtraukts savienojums ar detaļu.                                                                                                    | <ul> <li>Pārbaudiet spraudņus un tapiņas pie<br/>darba datora un detaļas</li> <li>Pārbaudiet, vai kabeļu kopnei nav<br/>pārrauti vadi</li> <li>Pārbaudiet ziņojumā aprakstīto detaļu</li> </ul> |
| F35337 | Trauksme        | Pie darba datora izejas uz drošībai kritisku<br>detaļu ir izmērīts spriegums, kaut arī de-<br>taļa netiek aktivizēta.                                                                                          | <ul> <li>Pārbaudiet spraudņus un pieslēgumus<br/>pie darba datora un detaļas</li> <li>Pārbaudiet kabeļu kopni</li> <li>Pārbaudiet ziņojumā aprakstīto detaļu</li> </ul>                         |
| F35338 | Trauksme        | Pie darba datora izejas ir izmērīta pārāk<br>augsta strāva. Tā var veidoties no<br>īsslēguma vados vai detaļas pārslodzes<br>dēļ. Sākot ar 8A, rada strāvu.                                                    | <ul> <li>Pārbaudiet kabeļu kopni</li> <li>Pārbaudiet ziņojumā aprakstīto detaļu</li> </ul>                                                                                                    |
| F35339 | Trauksme        | Pie darba datora izejas izmērīta strāva,<br>kaut gan šī izeja netika aktivizēta.                                                                                                    | <ul> <li>Pārbaudiet kabeļu kopni</li> <li>Pārbaudiet ziņojumā aprakstīto detaļu</li> </ul>                                                                                                    |
| F35340 | Norāde          | Taustiņš kaļķa priekšdozēšanai ir ieslēgts,<br>kamēr nav ieslēgti izkliedēšanas diski.                                                                                                    | <ul> <li>leslēdziet izkliedēšanas diskus un deak-<br/>tivizējiet galveno platuma daļu slēdzi</li> </ul>                                                                                         |
| F35341 | Norāde          | No uzpildes līmeņa indikatora kalibrēša-<br>nas ir radusies kalibrēšanas vērtība, kas<br>pārāk atšķiras no parastajām vērtībām.                                                                                | <ul> <li>Pārbaudiet, kalibrēšanai ievadīto svaru,<br/>vai nav drukas kļūdas</li> <li>Pārbaudiet jūgstieņa svaru devēju</li> <li>Pārbaudiet ass svaru devēju</li> </ul>                          |
| F35342 | Brīdinājum<br>s | Riteņa ātrums pa kreisi ir 20 sekundes<br>mazāks par 2 km/h, kamēr pa labi lielāks<br>par 8 km/h. Tādēļ to var izraisīt ļoti garos<br>braucienos līkumos ar maziem ap-<br>griešanās apli (rašanās maz ticama). | <ul> <li>Pārbaudiet kabeļu kopni</li> <li>Pārbaudiet kreisās puses riteņa sensoru</li> </ul>                                                                                                    |

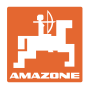

| F35343 | Brīdinājum<br>s | Riteņa ātrums pa labi ir 20 sekundes<br>mazāks par 2 km/h, kamēr pa kreisi lielāks<br>par 8 km/h. Tādēļ to var izraisīt ļoti garos<br>braucienos līkumos ar maziem ap-<br>griešanās apli (rašanās maz ticama). | <ul> <li>Pārbaudiet kabeļu kopni</li> <li>Pārbaudiet radara sensoru labajā pusē</li> </ul>                                                                                                    |
|--------|-----------------|----------------------------------------------------------------------------------------------------|----------------------------------------------------------------------------------------------------|
| F35348 | Brīdinājum<br>s | Pamatnes lentes ātrums 5 sekundes ilgi<br>par vairāk nekā 5 % atšķiras no nominālā<br>ātruma.                                                                                                    | <ul> <li>Palieliniet traktora hidraulikas jaudu<br/>(stāvgāzi), ja pamatnes lentes ātrums<br/>visu laiku ir par zemu</li> </ul>                                                                            |
|        |                 |                                                                                                    | <ul> <li>Pamazām aizveriet LS droseli, ja<br/>pamatnes lentes ātrums ir svārstīgs</li> </ul>                                                                                                    |
| F36800 | Norāde          |                                                                                                    | <ul> <li>Mašīnas iestatījumos pielāgojiet uzpildes<br/>daudzuma signalizācijas robežu</li> </ul>                                                                                                    |
| F36801 | Norāde          | Izkliedēšanas disku apgriezienu skaits<br>vismaz par 10% atšķiras no iestatītā no-<br>minālā apgriezienu skaita.                                                                                               | <ul> <li>Pielāgojiet nominālo apgriezienu skaitu</li> <li>Ja ir jūgvārpstas piedziņa: koriģējiet<br/>jūgvārpstas apgriezienu skaitu</li> <li>Ja ir Hydro: palieliniet traktora eļļas<br/>plūsmu</li> </ul> |
| F36809 | Norāde          | Ir aktivizēts izkliedēšanas pie lauka<br>robežas režīms, kuram ir jāieslēdz<br>ClickTS pa kreisi.                                                                                                    |                                                                                                    |
| F36810 | Norāde          | Ir aktivizēts izkliedēšanas pie lauka<br>robežas režīms, kuram ir jāieslēdz<br>ClickTS pa labi.                                                                                                    |                                                                                                    |
| F36811 | Norāde          | Izkliedēšana pie lauka robežas ir izslēgta<br>vai tika aktivizēts izkliedēšanas pie<br>robežas režīms, kuram ir jāizslēdz ClickTS<br>pa kreisi.                                                                |                                                                                                    |
| F36812 | Norāde          | Izkliedēšana pie lauka robežas ir izslēgta<br>vai tika aktivizēts izkliedēšanas pie<br>robežas režīms, kuram ir jāizslēdz ClickTS<br>pa labi.                                                                  |                                                                                                    |
| F36815 | Norāde          | Ir ieslēgta izkliedēšanas pie lauka robežas<br>funkcija un ir atvērts viens aizbīdnis.                                                                                                    |                                                                                                    |

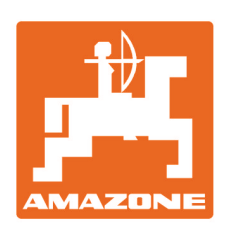

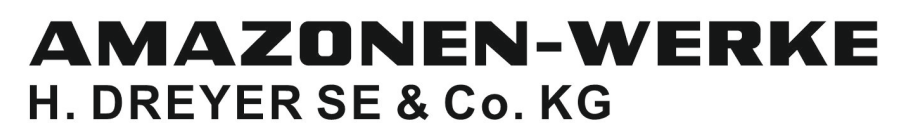

Postfach 51 D-49202 Hasbergen-Gaste Germany Tel.:+ 49 (0) 5405 501-0 e-mail:amazone@amazone.de http://www.amazone.de